アジレント In-situ オリゴ DNA マイクロアレイキット 2 色法対応 Gene Expression 対応 Quick Amp Labeling Kit

プロトコル操作実習

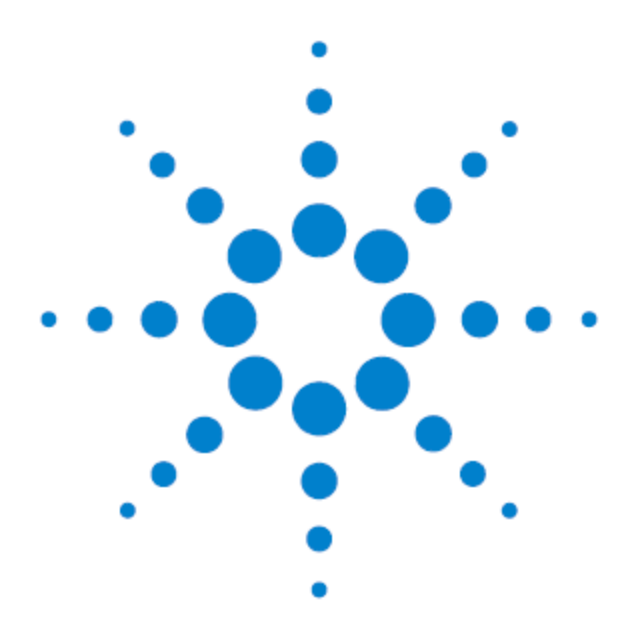

1x244K, 2x105K、4x44K、8x15K Agilent オリゴマイクロアレイ用 Protocol Ver.5.7\_JP 対応 [2017 年 5 月改訂版トレーニングテキスト]

アジレントシュアプリントテクノロジーで製造した DNA マイクロアレイ

Research Use Only. Not for use in Diagnostic Procedures.

# 実習スケジュール

## 1日目

| 9:30-10:20    | スケジュールの説明など                           |
|---------------|---------------------------------------|
| 10:20-10:45   | cDNA 合成準備                             |
| 10:45-12:45   | cDNA 合成反応開始(2h)                       |
| •10:45-11:45  | 実験に必要な試薬、器具                           |
|               | ラベル化反応の概要                             |
|               | DNA マイクロアレイの基礎                        |
| • 11:45-12:45 | <昼食 (1h)>                             |
| 12:45-13:10   | cRNA 増幅&ラベル化準備                        |
| 13:10-15:10   | cRNA 増幅&ラベル化反応(2h)                    |
| •13:10-14:10  | サンプル及び cRNA のチェック方法の説明                |
|               | マイクロアレイ実験に役立つストラタジーン製品のご紹介            |
| •14:10-14:20  | <休憩>                                  |
| •14:20-15:00  | ハイブリチャンバの組み立てとハイブリの練習                 |
| 15:10-15:50   | cRNA 精製                               |
| 15:50-16:40   | バイオアナライザ、NanoDrop による cRNA のチェックと濃度測定 |
| 16:40-16:50   | フラグメンテーションの準備                         |
| 16:50-17:20   | フラグメンテーション(30min)                     |
| 17:20-17:30   | ハイブリダイゼーション準備                         |
| 17:30-        | ハイブリダイゼーション開始                         |

## 2日目

| 9:30-9:40   | スキャナの基本性能                             |
|-------------|---------------------------------------|
| 9:40-9:50   | オゾン対策の説明                              |
| 9:50-10:30  | アレイ洗浄方法の説明・解体練習                       |
| 10:30-11:10 | アレイ洗浄、スキャナ操作                          |
| 11:10-11:20 | <休憩>                                  |
| 11:20-12:00 | DNA マイクロアレイの遺伝子情報                     |
| 12:00-13:00 | <昼食 (1h)>                             |
| 13:00-13:20 | イメージファイルの解析方法                         |
| 13:20-14:20 | Feature Extraction アルゴリズム(2 カラー実験)の説明 |
| 14:20-14:40 | <休憩>                                  |
| 14:40-16:00 | Feature Extraction による数値化             |
| 16:00-16:40 | 遺伝子発現解析ソフト(GeneSpring GX)デモ           |
| 16:40-17:00 | Q&A、まとめ                               |
| 17:00-17:30 | 1 カラー実験の Normalization 法の説明、解析概念      |

## 目次

| 1.       | はじめに                                     | 4      |
|----------|------------------------------------------|--------|
| 2.       | 月するキットの確認                                | 7      |
| 3.       | <b>、験に必要な試薬の確認</b>                       | 0      |
| 4.       | <b>、験に必要な機器・器具</b> 1                     | 2      |
| 5.       | 習を始める前に                                  | 5      |
| 6.       | 習 <b>の概</b> 要                            | 6      |
| 7.       | <b>日目:実験の前準備</b> 1                       | 9      |
| 8.       | 、験:1日目(必ずプロトコールを参照ください。)2                | 0      |
| 9.       | <b>日目:実験の前準備</b>                         | 1      |
| 10       | Agilent スキャナを用いたスキャニング4                  | 8      |
| 11.      | ハイブリダイゼーション後のマイクロアレイの画像化5                | 2      |
| 12       | Feature Extraction ソフトウェアで数値化を行う前に5      | 9      |
| 13.      | Agilent Feature Extraction ソフトウェアによる数値化6 | 0      |
| Ар<br>Ар | endix1: <b>デザインファイルのダウンロードサイト</b>        | 0<br>裛 |
| され       | ていません。                                   |        |
| Ар       | endix3: 弊社の DNA マイクロアレイサボート用ホームページ       | 3      |

## 1. はじめに

アジレント・テクノロジーでは、マイクロアレイ実験をされる実務者の方を対象に DNA マイクロアレイ カ <u>ストマニュース</u>を配信しています。実験プロトコルのアップデート・新製品のご案内・実験に関するトラブ ルシュート・試薬や消耗品の保存など、実験を成功させるためのテクニカルサポートに内容を限定して、 月1回程度 E-mail でお送りしています。受信をご希望の方は「DNA マイクロアレイ カストマニュース配 信希望」と明記して、お名前・ご所属・配信を希望する E-mail アドレスを下記宛先までお知らせください。 <u>email\_japan@agilent.com</u>

## DNA マイクロアレイ実験の流れ

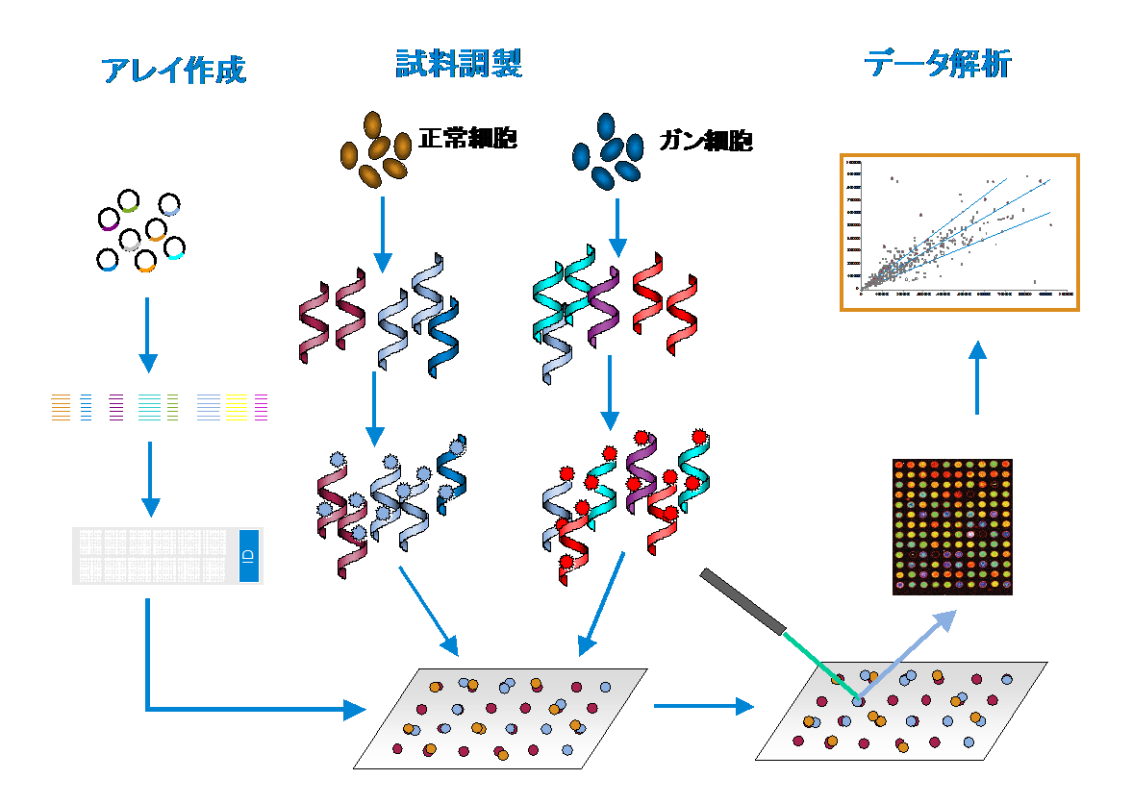

http://www.cs.washington.edu/homes/jbuhler/research/array/ より一部改変

アジレントのオリゴDNAマイクロアレイは、インクジェット技術をベースに、各遺伝子のシークエンスから 設計された 60merのDNAオリゴプローブを、基板上に直接 *in-situ* 合成する方法で製造されています。 *In-situ* 合成により、非常に均質なスポットをしかも高密度でアレイ上に作成できるため、アレイ実験の再 現性が非常に向上し、信頼性の高い結果を得ることが出来ます。 本キットは、生物学的に異なる 2 つの試料間の遺伝子発現の違いを、相対的に比較する実験のために 作成されています。2つの試料から抽出した RNA をもとに、cDNA を合成し、さらに T7RNA ポリメラーゼ を使ってアンチセンス cRNA を合成します。この時の反応液に、Cyanine3 と Cyanine5 でラベル化され た CTP を入れることにより、cRNA 合成時に蛍光標識が取り込まれ、ラベル化が行われます。それらの 標識 cRNA をマイクロアレイ上で、競合的にハイブリダイゼーションさせます。

アジレントは本オリゴ DNA マイクロアレイに使用するラベル化反応用のキットとして、Quick Amp Labeling Kit, Two-color (製品番号 5190-0444)の使用を強くお奨めしています(本キットには Cyanine3, 5-CTP が含まれます)。Agilent 社のラベル化キットは、Agilent 社の DNA マイクロアレイに あわせて最適化されています。他のプロトコールで調製した cRNA を、本プロトコールに従ってハイブリ ダイゼーションに用いた場合、問題の生じるケースがあります。Agilent 社以外のラベル化キットを用いて 問題が生じた場合、サポートの対象外になりますことをご了解ください。

本操作実習テキストは、Quick Amp Labeling Kit を用いた場合の手順について、記載しています。

#### Ver.5.7\_JP での更新点

- 実験に使用する Agilent キット fragmentation buffer のチューブに含まれる内容量の記載を 改訂しました。
- 必要なものリストを見やすくしました。
- ラベル化 cRNA の NanoDrop による評価の記述を簡便化しました。
- ハイブリエイドの使い方の絵を一部修正しました。
- オーブンの写真を型番 G2545A のものに変更しました。
- Appendix: FE 用 Protocol のダウンロードサイトページのリンクを修正し、「現在」の日付を 2017 年 4 月に変更しました。
- デザインファイルのダウンロード方法のリンクや情報を修正し、「現在」の日付を 2017 年 4 月に変更しました。

#### Ver.5.7 での更新点

- ラベリング試薬が、the Low RNA Input Linear Amplification Kit PLUS から Agilent Quick Amp Labeling Kit に変更になりました
- アレイ洗浄のアーティファクトリスクの軽減のため、**Triton X-102** が GE Wash Buffer1 と2 に加えられました。
- 必要なものリストに、Triton X-102 が加えられました。
- Agilent Stabilization and Drying Solution による洗浄ステップでの、アセトニトリルでの洗浄時間が 短縮されました。

#### 2015 年 8 月変更点

● 保証期間の記述を変更しました。

プロトコルは予告なく変更になることがあります。プロトコルを日本語化するにあたり、作業時間が発生 するため、日本語プロトコルは英語の最新バージョンに比べて、どうしても遅れが生じます。製品ご購入 の際は、必ず製品添付の英語版プロトコルの Version をお確かめの上、日本語版が古い場合は、最新 の英語版を参照くださるようお願い申し上げます。

## Quick Amp Labeling Kit, two-color 20 反応分

(製品番号 5190-0444) (※本キットは、Cyanine 3、5-CTP を含みます)<内訳>

- Cyanine 3-CTP および Cyanine 5-CTP(10反応分チューブ×各1本)
- Quick Amp Labeling Kit 単品(製品番号 5190-0447 この製品番号の商品は Cyanine 色素が含まれません。)

| Component                       | Volume |
|---------------------------------|--------|
| MMLV-RT                         | 45 µL  |
| T7 Promotor Primer              | 30 µL  |
| RNase Inhibitor                 | 25 µL  |
| Inorganic Pyrophosphatase       | 15 μL  |
| 5x First Strand Reaction buffer | 195 µL |
| 4x Transcription buffer         | 430 µL |
| 10 mM dNTP mix                  | 25 µL  |
| NTP mix                         | 175 μL |
| 0.1M DTT                        | 230 µL |
| T7 RNA Polymerase               | 20 µL  |
| 50% PEG (Polyethylene glycol    | 140 µL |

※本キットは-20℃で保存してください。

※Cy3-CTPは開封前は-20℃、融解後は4℃で保存してください。 ※Cyanine色素のみの販売はしておりません。

#### アジレント RNA Spike-In キット

#### (製品番号 5188-5279)

Spike A Mix (10uL) Spike B Mix (10uL) Dilution buffer (1.2mL) ※全ての試薬は-80℃で保存してください。

## アジレント Gene Expression Hybridization Kit

(製品番号 5188-5242)

#### Component

25x フラグメンテーションバッファ

2x GE Hybridization Buffer HI-RPM (1.25mL x 2 本)

10 X Blocking Agent (凍結乾燥)

※本キットは開封するまでは室温で保存してください。

※10x Blocking Agent を調製した後は、この試薬のみ-20℃で保存してください。

(400-500 uL)

※本キットの使用可能アレイ数は下記のようになります。

| 244K   | 10 アレイ  |
|--------|---------|
| 2x105K | 20 アレイ  |
| 4x44K  | 45 アレイ  |
| 8x15K  | 100 アレイ |

#### アジレント Gene Expression Large Volume Hybridization Kit

#### (製品番号 5190-0404)

※本キットは Gene Expression Hybridization Kit と比べて各フォーマットとも 10 倍のアレ イ数に使用可能です。

※Large Volume Hybridization Kit の各試薬は個別に購入することが可能です。

2 x Hi-RPM Hybridization Buffer (5190-0403)

| 25 x Fragmentation Buffer | (5185-5974) |
|---------------------------|-------------|
| 10 x Blocking Agents      | (5188-5281) |

#### アジレント Gene Expression Wash

| Gene Expression 洗浄バッファ 1 | 4L | (5188-5325) |
|--------------------------|----|-------------|
| Gene Expression 洗浄バッファ 2 | 4L | (5188-5326) |

#### アジレント Gene Expression Wash Pack

Gene Expression 洗浄バッファ1 (5188-5325) が2個、Gene Expression 洗浄バッファ2 (5188-5326)が1個および TritonX-102 (1.35mL のチューブ 6本) のセットです。

アジレント Stabilization and Drying Solution - 500 mL

## (製品番号 5185-5979)

#### 必要なソフトウェア

1x244K、2x105K、4x44K フォーマットのアレイの解析のためには下記ソフトウェアが必須です

● アジレントスキャナをご使用の場合、スキャンコントロールソフトウェア version A.7.0.1 以降

•数値化ソフト Feature Extraction ソフトウェア version 9.1 以降

8x15K フォーマットのアレイの解析のためには下記ソフトウェアが必須です

- ●アジレントスキャナをご使用の場合、スキャンコントロールソフトウェア version A.7.0.1 以降
- 数値化ソフト Feature Extraction ソフトウェア version 9.5 以降

### アジレント オリゴ DNA マイクロアレイ

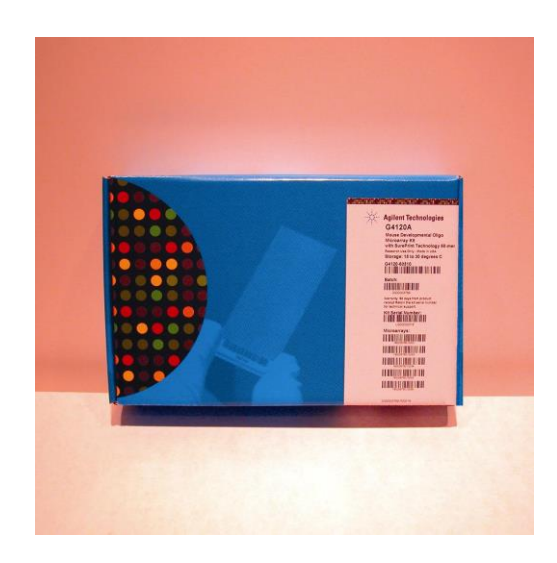

244K フォーマットのアレイは、

1枚のスライドグラスに1枚のアレイが載っています。

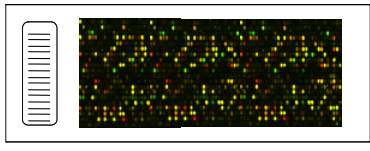

244K フォーマットのアレイ

2x105K フォーマットのアレイは、

1枚のスライドグラスに2枚のアレイが載っています。

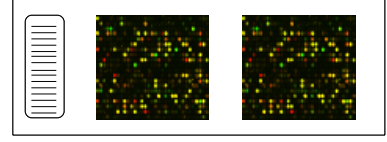

2x105K フォーマットのアレイ

4x44K フォーマットのアレイは、

1枚のスライドグラスに4枚のアレイが載っています。

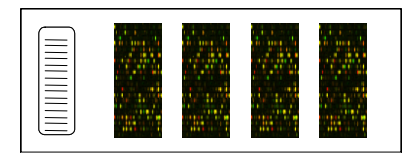

4x44K フォーマットのアレイ

8x15K フォーマットのアレイは、

1枚のスライドグラスに8枚のアレイが載っています。

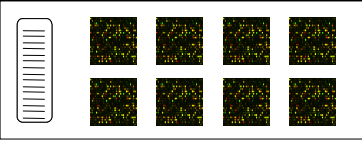

8x15K フォーマットのアレイ

オリゴ DNA マイクロアレイキット中には、アレイのレイアウトとアノテーション情報が記載された CD-ROM、及び実験プロトコルが添付されています。

※ アレイは室温で保存して下さい。フォイル開封後は暗所・室温で、真空デシケーター中か、窒素 パージした箱の中で保管して下さい。開封後は、マイクロアレイスライドを外気にさらさないで下さい。

### 3. 実験に必要な試薬の確認

#### アジレント 遺伝子発現実験に必要なものリスト

※ 指定:必ず指定されたものをご使用ください。指定品以外を使用された場合は保証の対象外になります。
 ※ 推奨:安定した結果を得るために、推奨品の使用をお奨めします。推奨品以外の製品を使用された場合、 アプリケーションサポートの対象外になります。
 ※ 相当:コメント欄に記載された条件を満たすものなら、何を使用されてもかまいません。

| 用途            | 品名 (アレイフォーマット)                              | 製造メーカー     | 品番           | 指定/<br>推奨/<br>相当品 | 必要量                                            | 備考                                                        |
|---------------|---------------------------------------------|------------|--------------|-------------------|------------------------------------------------|-----------------------------------------------------------|
| アレイ           | Whole Human Genome (4x44K)                  | Agilent    | G4110F       | _                 |                                                | 4アレイ X 2スライドグラスで1キット                                      |
| アレイ           | Whole Human Genome (4x44K)                  | Agilent    | G4112F       | -                 |                                                | 4アレイ X 5スライドグラスで1キット                                      |
| アレイ           | Whole Mouse Genome (4x44K)                  | Agilent    | G4121F       | -                 |                                                | 4アレイ X 2スライドグラスで1キット                                      |
| アレイ           | Whole Mouse Genome (4x44K)                  | Agilent    | G4122F       | -                 |                                                | 4アレイ X 5スライドグラスで1キット                                      |
| アレイ           | Whole Rat Genome (4x44K)                    | Agilent    | G4130F       | -                 |                                                | 4アレイ X 2スライドグラスで1キット                                      |
| アレイ           | Whole Rat Genome (4x44K)                    | Agilent    | G4131F       | -                 |                                                | 4アレイ X 5スライドグラスで1キット                                      |
| アレイ           | Chicken (Gallus) (4x44K)                    | Agilent    | G2519F015068 | -                 |                                                |                                                           |
| アレイ           | Magnaporthe II (4x44K)                      | Agilent    | G2519F015060 | -                 |                                                |                                                           |
| アレイ           | Mouse Development (4x44K)                   | Agilent    | G2519F015062 | -                 |                                                |                                                           |
| アレイ           | Rhesus Monkey (4x44K)                       | Agilent    | G2519F015421 | -                 |                                                |                                                           |
| アレイ           | Gallus gallus(4x44K)                        | Agilent    | G2519F015068 | -                 |                                                |                                                           |
| アレイ           | Yeast (4x44K)                               | Agilent    | G2519F015072 | -                 |                                                |                                                           |
| アレイ           | Xenopus laevis (4x44K)                      | Agilent    | G2519F015066 | -                 |                                                |                                                           |
| アレイ           | Rice RAP-DB(4x44K)                          | Agilent    | G2519F015241 | -                 |                                                |                                                           |
| アレイ           | Bovine (4x44K)                              | Agilent    | G2519F015354 | -                 |                                                |                                                           |
| アレイ           | Soybean(4x44K)                              | Agilent    | G2519F016047 | -                 |                                                |                                                           |
| アレイ           | Drosophila(4x44K)                           | Agilent    | G2519F021791 | -                 |                                                |                                                           |
| アレイ           | Zebrafish(Danio rerio) (4x44K)              | Agilent    | G2519F019161 | -                 |                                                |                                                           |
| アレイ           | O.aries(8x15K)                              | Agilent    | G4813A019921 | -                 |                                                |                                                           |
| アレイ           | S.Salar(4x44K)                              | Agilent    | G2519F020938 | -                 |                                                |                                                           |
| アレイ           | Porcine ver.2(4x44K)                        | Agilent    | G2519F020109 | -                 |                                                |                                                           |
| アレイ           | C. elegans (4x44K)                          | Agilent    | G2519F020186 | -                 |                                                |                                                           |
| アレイ           | A.gambiae(4x44K)                            | Agilent    | G2519F020449 | -                 |                                                |                                                           |
| アレイ           | O.cuniculus (4x44K)                         | Agilent    | G2519F020908 | -                 |                                                |                                                           |
| アレイ           | N.tabacum(4x44K)                            | Agilent    | G2519F021113 | -                 |                                                |                                                           |
| アレイ           | Arabidopsis ver.4 (4x44K)                   | Agilent    | G2519F021169 | -                 |                                                |                                                           |
| アレイ           | Canine ver.2(4x44K)                         | Agilent    | G2519F021193 | -                 |                                                |                                                           |
| アレイ           | E.caballus(4x44K)                           | Agilent    | G2519F021322 | -                 |                                                |                                                           |
| アレイ           | Barley(4x44K)                               | Agilent    | G2519F021623 | -                 |                                                |                                                           |
| アレイ           | Tomato(4x44K)                               | Agilent    | G2519F022270 | -                 |                                                |                                                           |
| アレイ           | Wheat(4x44K)                                | Agilent    | G2519F022297 | -                 |                                                |                                                           |
| アレイ           | Brassica(4x44K)                             | Agilent    | G2519F022520 | -                 |                                                |                                                           |
| アレイ           | Cotton(4x44K)                               | Agilent    | G2519F022523 | -                 |                                                |                                                           |
| アレイ           | Medicago(4x44K)                             | Agilent    | G2519F022524 | -                 |                                                |                                                           |
| アレイ           | Custom Microarray                           | Agilent    |              | -                 |                                                | カスタムアレイ                                                   |
| ラベル化          | Quick Amp Labeling Kit, One-<br>Color       | Agilent    | 5190-0442    | 指定                | 1反応/アレイ                                        | 20反応分(Cyanine3-CTPが20反応<br>分含まれます)                        |
| ラベル化          | Quick Amp Labeling Kit, two-color           | Agilent    | 5190-0444    | 指定                | 2反応/アレイ                                        | 20反応分(Cyanine3-CTPが10反応<br>分、Cyanine5-CTPが10反応分含ま<br>れます) |
| ラベル化          | Agilent One Color Spike Mix Kit             | Agilent    | 5188-5282    | 指定                |                                                | 1色法用のスパイクイン                                               |
| ラベル化          | Tow-Color Spike-In Kit                      | Agilent    | 5188-5279    | 指定                |                                                | 2色法用のスパイクイン                                               |
| ラベル化          | Qiagen RNeasy mini kit                      | Qiagen     | 74104        | 推奨                | 50精製分,1ラベル化反応に<br>1本使用します。250本入り<br>は 74106です。 |                                                           |
| ラベル化          | エタノール (95-100%),<br>Molecular biology grade |            |              | 相当                |                                                | 分子生物学実験に用いる純度の高<br>いエタノールを準備してください。                       |
| ラベル化&<br>ハイブリ | DNase/RNase-free Distilled<br>Water 500mL   | Invitrogen | 10977-015    | 推奨                | 適量                                             |                                                           |

| 用途            | 品名(アレイフォーマット)                                              | 製造メーカー        | 品番        | 指定/<br>推奨/<br>相当品 | 必要量                                                                            | 備考                                                         |
|---------------|------------------------------------------------------------|---------------|-----------|-------------------|--------------------------------------------------------------------------------|------------------------------------------------------------|
| ラベル化          | エタノール (95-100%),<br>Molecular biology grade                |               |           | 相当                |                                                                                | 分子生物学実験に用いる純度の高<br>いエタノールを準備してください。                        |
| ラベル化&<br>ハイブリ | DNase/RNase-free Distilled<br>Water 500mL                  | Invitrogen    | 10977-015 | 推奨                | 適量                                                                             |                                                            |
| ハイブリ          | Gene Expression Hybridization Kit                          | Agilent       | 5188-5242 | 指定                | 20アレイ分(2x105K)<br>または10アレイ分(244K)<br>または45アレイ分(4X44K)<br>または100アレイ分(8x15K)     |                                                            |
| ハイブリ          | Hi-RPM Gene Expression<br>Hybridization Kit (Large volume) | Agilent       | 5190-0404 | 指定                | 200アレイ分(2x105K)<br>または100アレイ分(244K)<br>または450アレイ分(4x44K)<br>または1000アレイ分(8x15K) |                                                            |
| ハイブリ          | 2 x Hi-RPM Hybridization Buffer<br>(25ml)                  | Agilent       | 5190-0403 | 指定                |                                                                                | 5190-0404に含まれています。                                         |
| ハイブリ          | 25 x Fragmentation Buffer (10ml)                           | Agilent       | 5185-5974 | 指定                |                                                                                | 5190-0404に含まれています。                                         |
| ハイブリ          | 10 x Blocking Agents                                       | Agilent       | 5188-5281 | 指定                |                                                                                | 5190-0404に含まれています。                                         |
| ハイブリ          | MilliQ水                                                    |               |           | 推奨                |                                                                                |                                                            |
| 洗浄            | Gene Expression Wash Buffer 1<br>(4L)                      | Agilent       | 5188-5325 | 指定                | 500 mL程度                                                                       |                                                            |
| 洗浄            | Gene Expression Wash Buffer 2<br>(4L)                      | Agilent       | 5188-5326 | 指定                | 250 mL程度                                                                       |                                                            |
| 洗浄            | Gene Expression Wash Pack                                  | Agilent       | 5188-5327 | 指定                |                                                                                | 5188-5325が2個5188-5326が1個と<br>Triton X-102(1.35 mL 6本)のセット  |
| 洗浄            | 10% Triton X-102 (50mL)                                    | Agilent       | 5185-5975 | 指定                |                                                                                | GE Wash Packをご購入の場合は添<br>付で納品されます                          |
| 洗浄            | Stabilization and Drying Solution (500ml)                  | Agilent       | 5185-5979 | 推奨                | 250ml程度;                                                                       | 実験室に高濃度のオゾンが存在する<br>場合のみ必要。オゾンフリーブースが<br>設置してある場合は必要ありません。 |
| 洗浄            | Acetonitrile, anhydrous 99.8%, 1 L                         | Sigma-Aldrich | 271004    | 推奨                | 250ml程度                                                                        | 2色法でStabilization and Drying<br>solutionを使う際は、必要です。        |

- \* Cyanine 3-CTP は、使用するまで-20℃以下での保存を推奨しております。凍結融解の繰り返しを避けるために、開封後は4℃、遮光状態で保管してください。
- \* ハイブリダイゼーションバッファはマイクロアレイキットおよびラベル化キットには含まれておりません ので、必ずアジレント Gene Expression Hybridization Kit をお求めください。

アレイは室温で保存して下さい。フォイル開封後は暗所・室温で、真空デシケーター中か、窒素パージした箱の中で保管して下さい。開封後は、マイクロアレイスライドを外気にさらさないで下さい。

## 4. 実験に必要な機器・器具

| 用途            | 品名 (アレイフォーマット)                                   | 製造メーカー               | 品書                            | 指定/<br>推奨/<br>相当品 | 必要量  | 備考                                                                                                    |
|---------------|--------------------------------------------------|----------------------|-------------------------------|-------------------|------|----------------------------------------------------------------------------------------------------|
| ラベル化          | 50mlコニカルチューブ(滅菌)                                 |                      |                               | 相当                |      |                                                                                                    |
| ラベル化          | ピペットチップ                                          |                      |                               | 相当                |      | RNase Freeの物をお使いください。<br>オートクレーブ処理はお勧めしません。                                                                    |
| ラベル化          | UV分光光度計                                          | NanoDrop             | ND-1000                       | 相当                |      |                                                                                                    |
| ラベル化          | 卓上遠心器                                            | 日本ミリポア               | チビタンII                        | 相当                |      |                                                                                                    |
| ラベル化&<br>ハイブリ | パウダーフリー手袋<br>SAFE SKIN グローブ<br>PRE (S, M, L サイズ) | Kimberly · Clark     | 220, 330, 440<br>(S, M, Lサイズ) | 相当                |      |                                                                                                    |
| ラベル化&<br>ハイブリ | ピペット (1ul-1ml)                                   |                      |                               | 相当                |      |                                                                                                    |
| ラベル化&<br>ハイブリ | 1.5mlエッペンチューブ                                    |                      |                               | 相当                |      | RNase Freeの物をお使いください。<br>オートクレーブ処理はお勧めしません。                                                                    |
| ラベル化&<br>ハイブリ | ヒートブロック(ラベル化65°C,<br>70°C)                       | エッヘント・ルフ             | サーモミキサーコンフォート<br>5355-000-011 | 相当                |      |                                                                                                    |
| ラベル化&<br>ハイブリ | ウォータバス<br>(ラベル化40℃、断片化60℃)                       |                      |                               | 相当                |      |                                                                                                    |
| ラベル化&<br>ハイブリ | アイスバケツ                                           |                      |                               |                   |      |                                                                                                    |
| ラベル化&<br>ハイブリ | 高速遠心機                                            |                      |                               | 相当                |      |                                                                                                    |
| ラベル化&<br>ハイブリ | ボルテックスミキサー                                       |                      |                               | 相当                |      |                                                                                                    |
| ハイブリ          | オリゴDNAマイクロアレイ用<br>ハイブリダイゼーションチャンバ                | Agilent              | G2534A                        | 指定                |      | 消耗品が別途必要です。                                                                                                    |
| ハイブリ          | 244K フォーマット用消耗品<br>(ガスケットスライド)                   | Agilent              | G2534-60003                   | 指定                |      | 5枚セット                                                                                                    |
| ハイブリ          | 244K フォーマット用消耗品<br>(ガスケットスライド)                   | Agilent              | G2534-60008                   | 指定                |      | 20枚セット                                                                                                    |
| ハイブリ          | 244K フォーマット用消耗品<br>(ガスケットスライド)                   | Agilent              | G2534-60005                   | 指定                |      | 100枚セット                                                                                                    |
| ハイブリ          | 2x105Kフォーマット用消耗品<br>(ガスケットスライド)                  | Agilent              | G2534-60002                   | 指定                |      | 5枚セット                                                                                                    |
| ハイブリ          | 2x105Kフォーマット用消耗品<br>(ガスケットスライド)                  | Agilent              | G2534-60009                   | 指定                |      | 20枚セット                                                                                                    |
| ハイブリ          | 2x105Kフォーマット用消耗品<br>(ガスケットスライド)                  | Agilent              | G2534-60006                   | 指定                |      | 100枚セット                                                                                                    |
| ハイブリ          | 4x44Kフォーマット用消耗品<br>(ガスケットスライド)                   | Agilent              | G2534-60011                   | 指定                |      | 5枚セット                                                                                                    |
| ハイブリ          | 4x44Kフォーマット用消耗品<br>(ガスケットスライド)                   | Agilent              | G2534-60012                   | 指定                |      | 20枚セット                                                                                                    |
| ハイブリ          | 4x44Kフォーマット用消耗品<br>(ガスケットスライド)                   | Agilent              | G2534-60013                   | 指定                |      | 100枚セット                                                                                                    |
| ハイブリ          | 8x15Kフォーマット用消耗品<br>(ガスケットスライド)                   | Agilent              | G2534-60014                   | 指定                |      | 5枚セット                                                                                                    |
| ハイブリ          | 8x15Kフォーマット用消耗品<br>(ガスケットスライド)                   | Agilent              | G2534-60015                   | 指定                |      | 20枚セット                                                                                                    |
| ハイブリ          | 8x15Kフォーマット用消耗品<br>(ガスケットスライド)                   | Agilent              | G2534-60016                   | 指定                |      | 100枚セット                                                                                                    |
| ハイブリ          | ハイブリダイゼーションオーブン                                  | Agilent              | G2545A                        | 指定                | 1台   | 別途専用ローターが必要です。<br>(下記)                                                                                         |
| ハイブリ          | ハイブリダイゼーションオーブン<br>ローター                          | Agilent              | G2530-60029                   | 指定                | 1個   | 最大24チャンバーまで載せることができ<br>ます。                                                                                     |
| ハイブリ          | ハイブリエイド                                          | アジレントにお問<br>い合わせください | НҮВ-100                       |                   | 1セット | オプションとして使用できます。ハイブリ<br>ダイゼーションの際、マイクロアレイスラ<br>イドをガスケットスライドに乗せる作業を<br>補助する器具です。ハイブリダイゼーショ<br>ン作業を安定して行うことが出来ます。 |

| 用途                | 品名                                   | 製造メーカー            | 品番                                        | 指定/推<br>樊/相当<br>品 | 必要量                          | 備考                                                                                                    |
|-------------------|--------------------------------------|-------------------|-------------------------------------------|-------------------|------------------------------|----------------------------------------------------------------------------------------------------|
| 洗浄                | クリーンガード<br>ブルーニトリルグローブ               | Kimberly∙Clark    | 57371,<br>57372,<br>57373<br>(S, M, Lサイズ) | 相当                |                              | 事前にビーカーに入れたWash buffer1<br>で手袋を洗い、手袋から垂れるbufferが<br>「周週していないこと、ビーカー内のbuffer<br>に微粒子がないことを確認してください。<br>ニトリルグローブと超精密ビンセット33A<br>のどちらかをアレイの洗浄ステップで使<br>用することをお勧めします。 |
| 洗浄                | 密閉容器                                 |                   |                                           | 相当                | 1個                           | 洗浄バッファ2を37℃に保温するのに使<br>います。                                                                                                    |
| 《スライドグラ           | ス解体用》                                |                   |                                           |                   |                              | T                                                                                                    |
| 洗浄                | スライド洗浄ガラス容器 (Dish) (中)<br>Pyrex容器でも可 | Wheaton           | 900301                                    | 相当                | 1個<br>(1セット3個入りです)           | ガスケットスライドとマイクロアレイスライ<br>ドを解体するときに使います。<br>Wheaton900201やPyrexも使用可能で<br>すが、作業しやすくするため、<br>Weaton900201や小さい容器を使う場合<br>は超精密ピンセット33Aも合わせて使用<br>することをお勧めします。           |
| (一回の洗浄            | が5枚以下の場合:必要なものを組                     | み合わせて購入           | ください <b>》</b>                             | •                 | •                            | ·                                                                                                    |
| 洗浄                | スライドラック 小 (ステンレス製)                   | Thermo<br>Shandon | 109                                       | 相当                | 1個                           | ガラス容器900201(Wheaton)または<br>102(Thermo Shandon)を使用してくださ<br>い。最大洗浄枚数は5枚です。                                                                                          |
| 洗浄                | スライド洗浄ガラス容器(Dish)(小 )                | Wheaton           | 900201                                    | 相当                | 2個あるいは4個<br>(1セット3個入りです)     | スライドラック109 (Thermo Shandon)に<br>対応しています。Wash buffer1, 2 (およ<br>びアセトニトリル, S&D溶液)に各1個ずつ<br>使用します。                                                                   |
| 洗浄                | スライド洗浄ガラス容器(Dish)                    | Thermo<br>Shandon | 102                                       | 相当                | 2個あるいは4個<br>(1個単位での販売で<br>す) | スライドラック109 (Thermo Shandon)に<br>対応しています。Wash buffer1, 2 (およ<br>びアセトニトリル, S&D溶液)に各1個ずつ<br>使用します。                                                                   |
| 《一回の洗浄            | が8枚以下の場合:必要なものを組                     | み合わせて購入           | ください》                                     |                   |                              |                                                                                                    |
| 洗浄                | スライドラック 中 (ステンレス製)                   | Thermo<br>Shandon | 113                                       | 相当                | 1個                           | ガラス容器122に対応するサイズです。<br>最大洗浄枚数は8枚です。                                                                                                    |
| 洗浄                | スライド洗浄ガラス容器(Dish)(中)                 | Thermo<br>Shandon | 122                                       | 相当                | 2個あるいは4個<br>(1個単位での販売で<br>す) | スライドラックは113(Thermoshandon)を<br>使用してください。Wash buffer1,2(お<br>よびアセトニトリル,S&D溶液)に各1個ず<br>つ使用します。                                                                      |
| 《その他洗浄            | に必要な器具》                              |                   |                                           |                   |                              |                                                                                                    |
| 洗浄                | スターラー                                |                   |                                           | 相当                | 1台または2台                      | スターラーおよび恒温槽付スターラーが<br>1台ずつ必要です。恒温槽付スターラー                                                                                                    |
| 洗浄                | 恒温槽付スターラー                            |                   |                                           | 相当                | 1台                           | かない場合は、スターフーは2台必要で<br>す。                                                                                                    |
| 洗浄                | 回転子                                  |                   |                                           | 相当                | 2個あるいは4個                     | 小Dishには3cm、大Dishには4.5cm程<br>度のもの                                                                                                    |
| 洗浄                | 漏斗                                   |                   |                                           | 相当                | 1個                           | アセトニトリルおよび S&D溶液は数回<br>鍋山返」 使うニトが出来ます。 使用落み                                                                                                    |
| 洗浄                | 500mLの褐色または透明なガラス<br>瓶               |                   |                                           | 相当                | 1個                           | のアセトニトリルおよびS&D溶液を保存<br>するために使用します。                                                                                                    |
| 《参考商品》            |                                      |                   |                                           |                   |                              |                                                                                                    |
| 洗浄                | フラットピンセット 33A                        | アズワン              | 7-160-13                                  | 相当                | 2個                           | マイクロアレイの洗浄ステップでニトリル<br>グローブと超精密ピンセット33Aのどちら<br>かを使用することをお勧めします。                                                                                                   |
| 洗浄<br>および<br>スキャン | オゾンフリーブース                            | アズワン              | 2-M005-01B                                | 推奨                | 1台                           | 洗浄およびスキャン時のオゾンによる蛍<br>光色素の褪色を防ぎます。2色法の実験<br>には必須です。                                                                                                    |
| スキャン              | ウェハーガードGNガスフィルターガ<br>ン               | 日本インテグリス株式会社      | WGGB01KAG                                 | 推奨                | 1台                           | 窒素ガスボンベに装着して使用します。<br>スライドガラスに付着したほこりを除く(ブ<br>ロワーで代用可能)、あるいは窒素パー<br>ジしてスライドグラスを保存する際に使<br>用します。フィルターガンのほかに、フィ<br>ルターおよびスパイラルチューブが必要<br>です。                        |
| スキャン              | オゾンバリアカバー                            | Agilent           | G2505-60550                               | 推奨                |                              | スキャン時のオゾンによる蛍光色素の<br>褪色を軽減します。アジレントアレイおよ<br>びアジレントスキャナの組み合わせで使<br>用可能です。                                                                                          |
| アレイの保存            | スーパードライ 小型                           | SAYNSYO           | 59-0090<br>(2段タイプ)                        | 相当                | 1台                           | パッケージ開封後のマイクロアレイや使用済みのマイクロアレイの保存用デシ<br>ケータです。1段タイプ(59-0089)もありま<br>す。                                                                                             |

\* 洗浄用ガラス容器の必要数について

1色法ではスライド解体用に1個、Wash1と2用に各1個ずつ(解体用含めて計3個)、2色法でS&D 溶液を使用する場合は、アセトニトリル用も含めさらに2個(解体用含めて計5個)必要です。

\* 洗浄用ガラス容器のサイズについて

1回の洗浄がスライドグラス5枚以下なら小、5から8枚なら中を選択します。

#### 【試薬・消耗品の保証期間について】

- アジレントマイクロアレイおよびその他のアジレント製品の保証期間は、箱やチューブの入った 小袋あるいはボトルに記載の Expiration date(Exp. date)までです。保証期間を過ぎた製品に ついては欠品等があった場合も交換ができない場合がありますので、製品が納品されたらすぐ に内容物を確認して下さい。
- 保証期間を過ぎると性能の保証ができないため、保証期間内に使用するように計画して下さい。

5. 実習を始める前に

- 弊社内では、来客用プレートを着用いただきますよう、お願い申し上げます。
   また実験室内では、ネームプレートを着用いただきますよう、お願い申し上げます。
- 実験室内では、飲食、タバコは禁止されております。
- 応接室にあるコーヒー等はご自由にご利用ください。
- 喫煙は、喫煙コーナーでお願いいたします。
- 携帯電話は、他のお客様のご迷惑にならないようにご使用ください。
   (原則、マナーモードでのご使用をお願い致します)
- 実験室内では必ず白衣、手袋、必要に応じてマスク、眼鏡をご着用ください。
- スライドグラスの縁は鋭利です。手袋をはめ、十分注意して取り扱ってください。
- 本実験では、毒性のある試薬を使用します。弊社でも留意しておりますが、操作時の安全には、
   各自で十分ご注意いただきますよう、お願い申し上げます。
- 毒性のある溶液に触れたチップやチューブの廃棄場所は、弊社担当者にご確認ください。
- Cyanine 3-CTP と Cyanine 5-CTP は発癌性物質を含んでいます。吸引、誤飲、皮膚への直接の接触は避けてください。
- RNase のコンタミネーションを防ぐために、実験中はパウダーフリーの手袋を着用し、ヌクレアー ゼフリーの溶液およびピペットチップを使用してください。
- Cyanine 3-CTP とCyanine 5-CTP は光で分解します。出来る限り光にあたらないように注意して使用してください。保管時、反応時は必ず遮光してください。
- 本キット中のハイブリダイゼーションバッファには塩化リチウム(LiCl)が含まれています。
   塩化リチウム(LiCl)には中枢神経系への毒性があります。
   催奇性があり、乳児に悪影響を与える可能性があります。
   不妊を誘発する可能性があります。
   吸入、皮膚接触、誤飲により、害を引き起こします。必ず適切な白衣、手袋、マスク、防護めがね
   等を着用してください。
- ハイブリダイゼーションバッファにはラウリル硫酸リチウム(LLS)が含まれています。
   ラウリル硫酸リチウム(LLS)は毒性があり、目、気管器系、皮膚に炎症を起こす可能性があります。
   必ず適切な白衣、手袋、マスク、防護めがね等を着用してください。
- Agilent Stabilization and Drying Solution (cat. No. 5185-5979)は、毒性、引火性があります。
   必ず、適切なヒュームフード(ドラフト)内で使用して下さい。
- Agilent Stabilization and Drying Solution (cat. No. 5185-5979)は有機溶媒を含んでいます。
   HPLC 廃液およびフェノール廃液と同様な廃棄処理を行ってください。
- 実験に使用する全ての試薬・消耗品のロット番号と Expiration Date を記録して下さい。お問い合わせ頂く際はこれらの情報を添えて、お問い合わせ下さい。

## 6. 実習の概要

- 本日の実習はオリゴ DNA マイクロアレイを 4 サンプルで1 枚ご使用いただきます。
- 1名で1種類の total RNA サンプルをラベル化していただきます。
- サンプルはそれぞれ 500ng 使用します。

● ご自分のサンプルが決まったら、ノートに明記いただくようお願いいたします。 予備のアレイ、サンプルは準備されておりません。なにとぞご了解ください。

<u>ご自分のサンプル , Cy-</u>

<u>ペアの方のサンプル , Cy-</u>\_\_\_\_\_

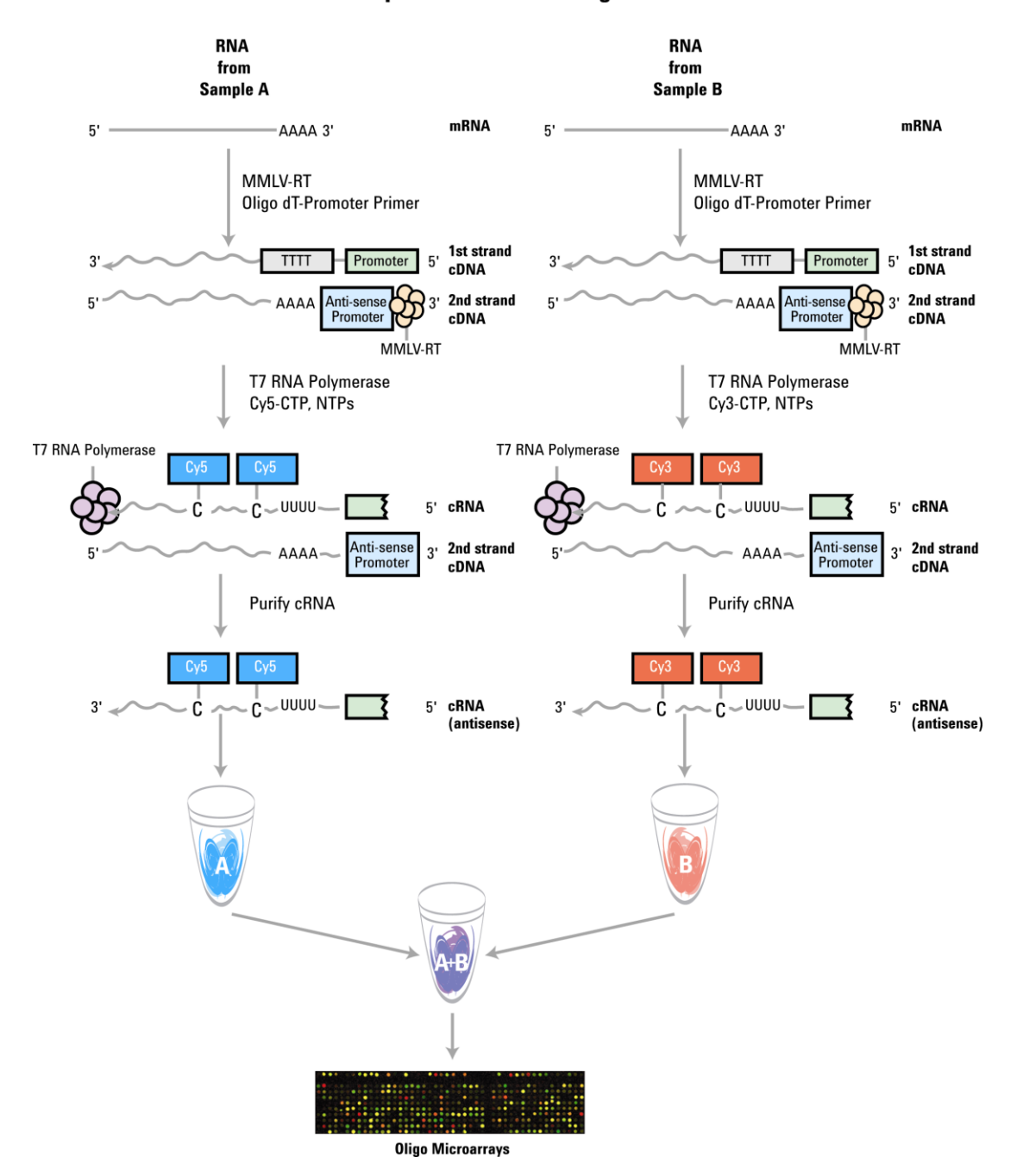

## Agilent Amplified cRNA Labeling

| Step        |        | Temperature | Time    |
|-------------|--------|-------------|---------|
|             | cDNA合成 | 155 min     |         |
| プライマーとテンプレー | -トの熱変性 | 65°C        | 10 min  |
| 急冷          |        | 氷上          | 5 min   |
| 二本鎖cDNA合成   |        | 40°C        | 120 min |
| 逆転写酵素の失活    |        | 65°C        | 15 min  |
| 急冷          |        | 氷上          | 5 min   |
|             | cRNA合成 | 120 min     |         |
| cRNA合成      |        | 40°C        | 120 min |
|             | cRNA精製 | 30 min      |         |
| cRNA精製      |        | RT          | 30 min  |

#### 7.1日目:実験の前準備

- 机の上に、以下のものがあるかどうかをご確認ください。
  - マイクロピペッター(RNA 用) 1-10uL,10-100uL,100-1000uL の3本
  - ▶ ピペットチップ(RNA 用) 上記各サイズ対応
  - ▶ チューブ立て
  - 1.5mL チューブ(RNaseFree) 各自2本
  - アイスボックス(中にラベル化キットの試薬チューブと Cy-3,Cy-5 が入っています。 Cy-3,Cy-5 にはアルミフォイルをかぶせて遮光しておきます。)
     ※ 反応には、Cyanine 3-CTP (10mM) および Cyanine 5-CTP (10mM) を各 2.4 uL ずつ
    - 使用します。事前に反応数を確認し、十分な Cyanine Dye が手元にあるようにします。
  - ▶ ヌクレアーゼフリー水
  - 96-100% エタノール
  - ▶ タイマー
  - Vortex ミキサー
  - ▶ パーソナル遠心機
  - 油性ペン
- あらかじめ使用する機器の温度設定をしておきます。
  - ▶ ウォーターバスを 37℃、40℃に設定。cRNA 増幅&ラベル化反応後 60℃に設定
  - ▶ ヒーティングブロックを 65℃、80℃に設定

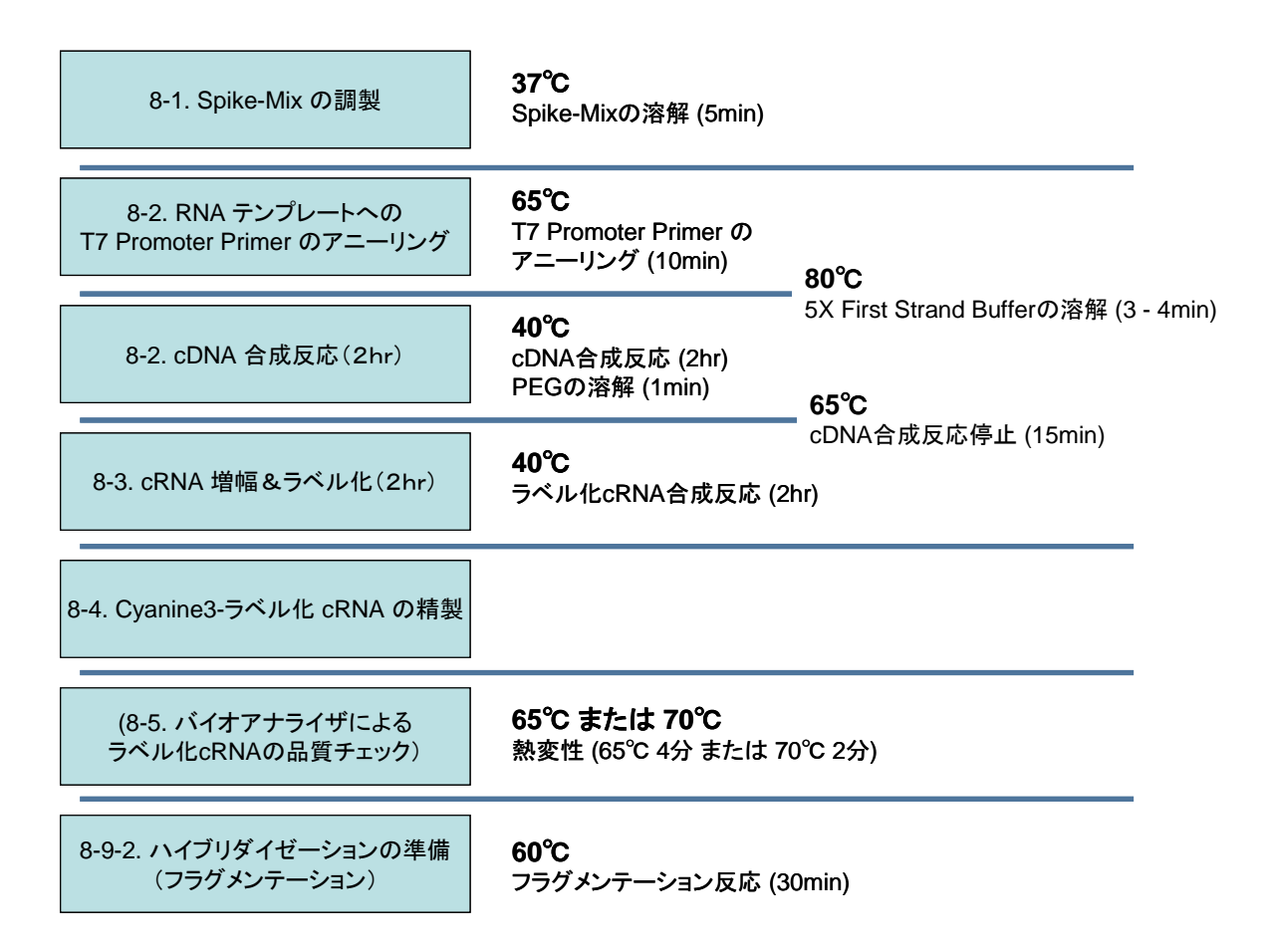

8. 実験:1日目(必ずプロトコールを参照ください。)

#### 8-1. RNA Spike A および B Mix の調製(オプション)

ラベル化に用いる出発 RNA 量によって、RNA Spike A および B Mix の希釈率が変わります。 実験に使用するトータル RNA は、\_\_\_\_ng です。下記の表を参照すると、今回の希釈手順は、それぞれ、 以下の通りになります。

※ 37℃、5 分間の加温を行ない、Spike A あるいは Spike B Mix (原液)を溶かします。ボルテックスで 混合し、スピンダウンしてチューブの蓋、壁に付いた液を集めます。

1<sup>st</sup>: 2uL の Spike A あるいは Spike B Mix に 38uL の Dilution Buffer を加えます(1:20)

・ボルテックスで混合し、スピンダウンしてチューブの蓋、壁に付いた液を集めます。

2<sup>nd</sup>: 2uL の 1st 希釈液(Spike A あるいは Spike B)に 78uL の Dilution Buffer を加えます(1:40) ・ボルテックスで混合し、スピンダウンしてチューブの蓋、壁に付いた液を集めます。

3<sup>rd</sup>: 2uL の 2nd 希釈液(Spike A あるいは Spike B)に\_\_\_uL の Dilution Buffer を加えます(1:\_\_\_) ・ボルテックスで混合し、スピンダウンしてチューブの蓋、壁に付いた液を集めます。

| 出発 RNA 量      |                |                 | 希釈手順            | :               | <sup>3rd</sup> SpikeA あるいは 3 <sup>rd</sup> SpikeB の必要量(uL) |
|---------------|----------------|-----------------|-----------------|-----------------|------------------------------------------------------------|
| トータル RNA (ng) | PolyA RNA (ng) | 1 <sup>st</sup> | 2 <sup>nd</sup> | 3 <sup>rd</sup> |                                                            |
| 50-200        |                | 1:20            | 1:40            | 1:16            | 2                                                          |
| 201-2000      |                | 1:20            | 1:40            | 1:4             | 2                                                          |
| >2000         | 200            | 1:20            | 1:40            |                 | 2                                                          |

重要 Spike A は Cy-3 でラベル化するサンプルに、 Spike B は Cy-5 でラベル化するサンプルに加え ます。絶対に間違いの無いようにして下さい。

## 注意 Spike-in 量の精度を確保するため、Spike-Mixを調製する場合は、2 uL 以上の量を扱うように してください。

※ 調製した 1st 希釈液は、-70 ~ -80℃で約2ヶ月まで保存できます。さらに、8回までの凍結融解を 繰り返すことが可能です。2<sup>nd</sup>および 3<sup>rd</sup> 希釈液は保存、再利用できないので実験の都度作成します。

本実習では、Spike-in Control を用います。

## 8-2.トータル RNA からの cDNA 合成

実験に使用する total RNA は、\_\_\_\_ng/uL の濃度です。\_\_\_\_ng のトータル RNA から 出発する場合は、サンプル量は\_\_\_\_uL になります。 本ラベル化キットは 50 ng から 5,000 ng のトータル RNA にお使いいただけますが、最適な性能を発揮 するために 500 – 1,000 ng のトータル RNA をラベル化反応に用いることを推奨いたします。 PolyA+RNA から出発する場合は、10ng-200ng の範囲の PolyA+RNA をお使いください。

- 反応チューブにサンプル名と色素名を書いてください。
- 必要な RNA 量と水の量は、RNA サンプルの濃度により異なりますのでご注意下さい。

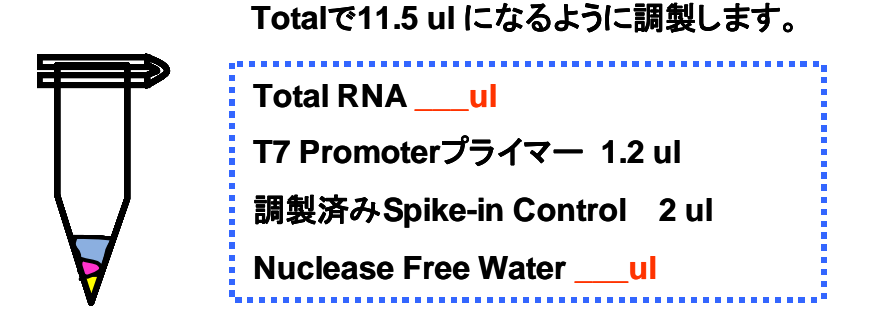

※ Spike A 液を Cy3 でラベル化するサンプルに、 Spike B 液を Cy5 でラベル化するサンプルに間違えないように加えてください。

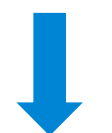

- 65°Cで10分 インキュベーション (熱変性)
- 氷で急冷、そのまま5分間冷却
- ※ ここで使用する水は、必ず、Invitrogen 社の DNase/RNase-free water (10977015)をお使いください。 DEPC 処理水を使用した場合、この後の反応を阻害する恐れがあります。

この待ち時間に、cDNA マスターミックスを作成します。通常の実験では必要量をまとめて調製しますが、 今回は実習のため、お二人ずつ作成していただきます(2.2 反応分作成します)。 ただし、MMLV-RT と RNase Inhibitor は反応開始直前まで加えないでください。

注意 5X First Strand Buffer は使用前に80℃のウォーターバスで3-4分間温めます。ボルテック スでよく混合し、スピンダウンしてチューブの蓋、壁に付いた液を集めます。使用するまで室 温で置いておきます(氷上に置くと析出する場合があります)。

|                                        | ー反応分の<br>必要量(uL) | 2.2反応分<br>(uL) |
|----------------------------------------|------------------|----------------|
| 5x First Strand Buffer(Pre-Warm, 80°C) | 4                | 8.8            |
| 0.1M DTT                               | 2                | 4.4            |
| 10mM dNTP mix                          | 1                | 2.2            |
| MMLV-RT(反応開始直前に加える)                    | 1                | 2.2            |
| RNase Inhibitor(反応開始直前に加える)            | 0.5              | 1.1            |
| トータル量                                  | 8.5              | 18.7           |

反応開始直前に MMLV-RT と RNase Inhibitor を加えることを忘れないようにしてください。 cDNA マスターミックスは使用するまで室温に置いておきます。

● 各反応チューブ(RNA サンプルが入ったチューブ)に 8.5 uL の cDNA ミックスを加えます。ピペッ ティングで溶液を混合します。

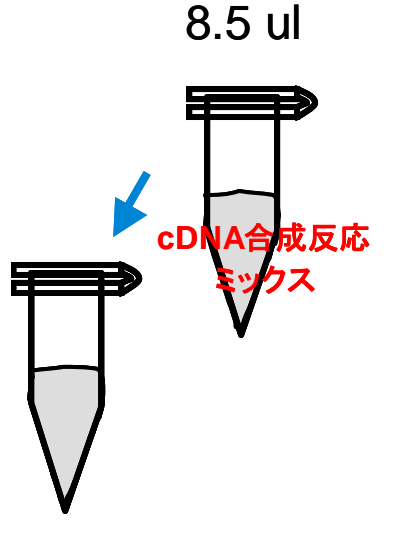

● 40℃のウオーターバスで、2時間インキュベーションします。

## 8-3. Cyanine3-/Cyanine5-ラベル化 cRNA の合成

チューブをウォーターバスから取り出し、65℃15分間インキュベーションし、反応を停止します。

● チューブを氷で急冷し、5 分間冷却します。

この待ち時間に、Transcription マスターミックスを作成します。ただし、酵素および色素は反応を開始 する直前まで混合しないで下さい。また、通常の実験では必要量をまとめて調製しますが、今回は実 習のため、お二人ずつ作成していただきます(2.2反応分作成します)。

注意 使用前に50% PEGを40℃のウォーターバスで1分間温めます。ボルテックスでよく混合し、 スピンダウンしてチューブの蓋や壁についた液を集めます。使用するまで室温で置いておき ます。

|                                       | ー反応分の<br>必要量(uL) | 2.2反応分<br>(uL) |
|---------------------------------------|------------------|----------------|
| Nuclease-free water                   | 15.3             | 33.66          |
| 4x Transcription Buffer               | 20               | 44             |
| 0.1M DTT                              | 6                | 13.2           |
| NTP mix                               | 8                | 17.6           |
| 50% PEG (Pre−warm, 40°C)              | 6.4              | 14.08          |
| RNase Inhibitor( <b>反応開始直前に加える</b> )  | 0.5              | 1.1            |
| Inorganic Pyrophosphatase(反応開始直前に加える) | 0.6              | 1.32           |
| T7 RNA Polymerase(反応開始直前に加える)         | 0.8              | 1.76           |
| Cyanine 3 or 5 -CTP(反応開始直前に加える)       | 2.4              | 5.28           |
| トータル量                                 | 60               | 132            |

#### 注意 Cy3-CTP用およびCy5-CTP用のマスターミックスをそれぞれ調整します。

各マスターミックスは、使用するまで室温に置いておきます。

各 Transcription マスターミックスチューブに、Cyanine 3-CTP (10mM) または Cyanine 5-CTP (10mM) のどちらか一方を加えます。スキャン後の蛍光の色と、色素自身の色が異なりますので、 十分に注意してください。

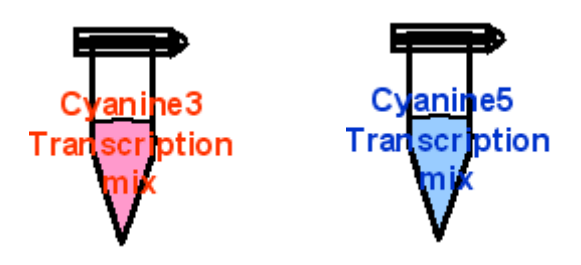

● 色素が光にさらされる時間を極力短くしてください。

● 各反応チューブに、60uL の Transcription ミックスを加えます。酵素を最後に入れるのを、忘れ ないようにしてください。

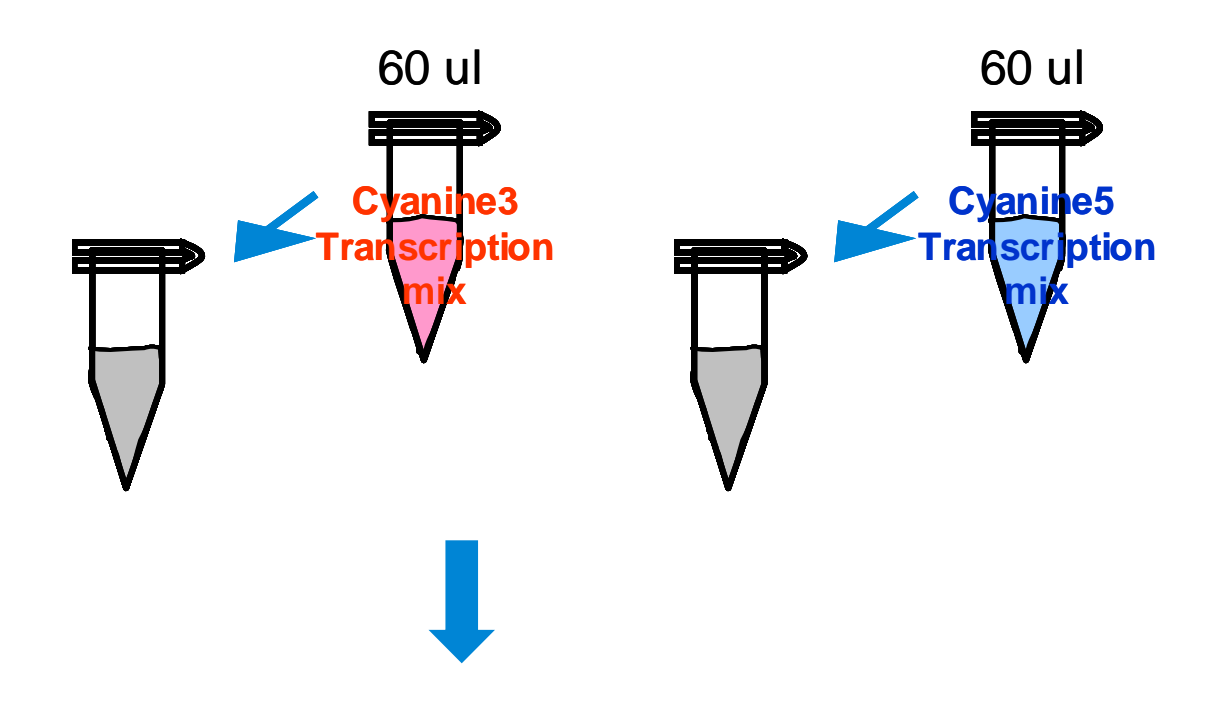

- 40℃のウオーターバスで、2時間インキュベーションします。
- チューブにアルミフォイルをかぶせ、遮光することをお奨めします。

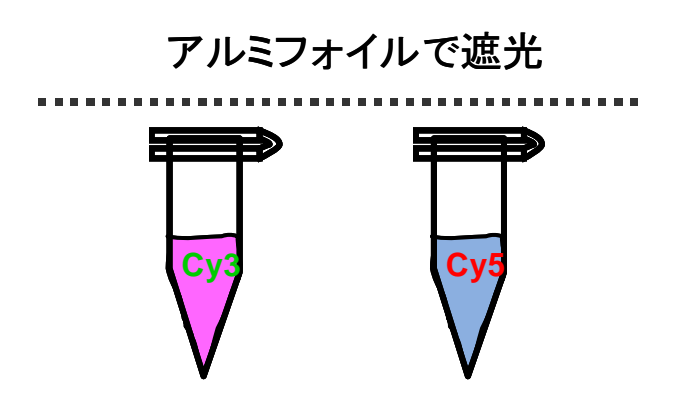

## 8-4. Cyanine3-/Cyanine5-ラベル化 cRNA の精製

- 本プロトコルではQiagenのRNeasyを使ってラベル化cRNAを精製することを推奨しています。ラベル化の際に取り込まれなかったラベル化ヌクレオチド(モノマー)が、ハイブリダイゼーション液中に存在すると、マイクロアレイのバックグランドの蛍光が著しく高くなります。以下に記載してあるRNeasy miniのプロトコルに従って実験を進めてください(Qiagenのプロトコルを一部変更してあります。必ず本プロトコルを参照ください)。
- 使用前に RPE バッファに、エタノール(96-100%)を必要量加えてください(実習で使用する PRE バッファは調製済みですが、念のためにバッファのフタのラベルの ethanol の項目にチェックマー クが入っているかを確認してください。RPE バッファは次の頁の洗浄ステップで使用します)。
- 全ての遠心のステップは、13,000rpm(10,000g)以上の回転数で行ってください。
   遠心を4℃で行うことにより、cRNAの収率があがること確認されております。以下の遠心のステップで、遠心機を4℃に設定することを強くお奨めいたします。
- RLTバッファにβ-メルカプトエタノール(β-ME)を加える必要はありません(β-MEが入っていても 問題ありません)。
- 1. 20 µLのヌクレアーゼフリー水をcRNAに加え、液量を100 µLにします。

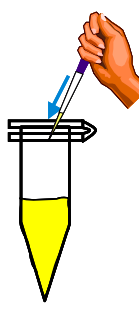

- 2. 350 µLのRLTバッファを加え、混合します。
- 3. 250 µLのエタノール(96-100%)を加え、ピペットで混合します。スピンダウンを含め遠心はしないで下さい。
- 4. 700 μLのcRNAサンプルを2 mLのコレクションチューブをつけたRNeasy miniカラムに移します。カ ラムチューブを13,000 rpmで30秒間遠心します。カラムを素通りした液は捨てます。

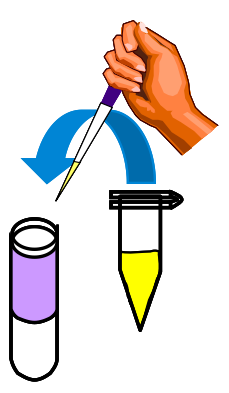

5. RNeasyカラムを新しいコレクションチューブに移し、500 µLの調製済みのRPEバッファ(エタノール が加えられたもの)をカラムに加えます。カラムチューブを13,000 rpmで30秒間遠心します。カラム を素通りした液は捨てます。

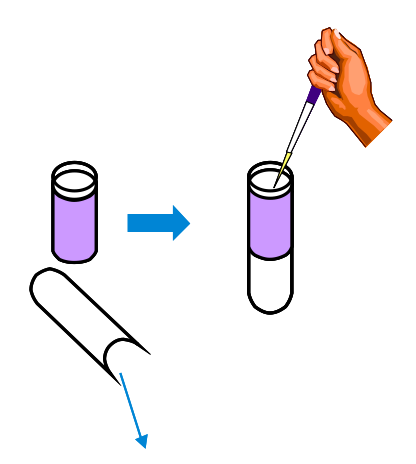

コレクションチューブはそのまま使用し、再度500 µLのRPEバッファをカラムに加えます。カラムチュ ーブを13,000 rpmで1分間遠心します。カラムを素通りした液は捨てます。 もしカラムのフリットにRPEバッファが残っていれば、カラムを新しい1.5mLチューブに移し、13,000 rpmで1分間遠心し、残っているRPEバッファを完全に取り除きます

6. RNeasyカラムを新しい1.5 mLのコレクションチューブに移します。

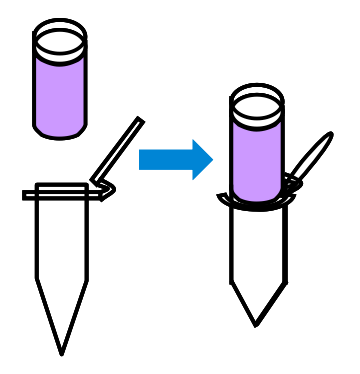

30 μL のRNase-free水をカラムのフィルターに加え、1分間おきます。カラムチューブを13,000 rpm で30秒間遠心します。カラムを通った液はそのまま残します(液を捨てないように注意してください)。

カラムを通った液量は約30 µLになります。使用済みのカラムは捨てます。できあがったcRNA 濃度、収量および品質をUV計とバイオアナライザを用いてチェックします(次ページ参照)。

- 7. この操作の終了後、ハイブリダーゼーションを引き続き行う場合には、以下の設定をしておきます。
   (ア)ウォーターバスまたはヒートブロックを 60℃に設定
  - (イ) ハイブリダーゼーションオーブンを65℃に設定(ローターを取り付けておきます)

## 8-5. ラベル化 cRNA の分析

【NanoDropによる評価】

通常500 ngのトータルRNAからスタートした場合、2.0 - 4.0 ugのcRNAを合成できますが、トータルRNA の純度や質(分解度)によっても異なります。合成したcRNA量は、通常のキュベットを使った分光光度 計で測定するには少なすぎる場合がほとんどです。濃度決定に使用するRNA量を最小限に抑えるた めに、本プロトコルではNanoDrop分光光度計を推奨しています。

- NanoDropのソフトウェアを起動し、"Microarray Measurement"のタブを選択します。
- 1 uLのヌクレアーゼフリー水で、NanoDropでブランクを設定します。
- 1 uLの増幅(ラベル化) cRNAを測定し、A260とA550とA650を記録します。
- NanoDrop 計測結果より、cRNA濃度 (ng/uL)を記録します。
   RNA濃度が自動算出されない分光光度計をご使用の場合、A260の値から以下の式で算出して下さい。
   cRNA conc. (ng/uL) \* = A260 x 40 ug/mL x dilution factor\*\*
   \*光路長10 mmの測定器を使用した場合の式です。ご使用の機器の光路長をご確認下さい。
   \*\*希釈せずに濃度を測定した場合は、Dilution Factorは1を用います。
- (2) (1)のcRNA濃度(ng/uL)に溶出量(使用した精製キットにより30 ul あるいは20 ul )
   を乗じ、以下の式でcRNA収量を算出します。

 $cRNA yield(ug) = cRNA conc(ng/uL) \times 30(uL) / 1000$ 

(3) NanoDrop 計測結果より、CyDyeの濃度 (pmol/ul)を記録します。

色素濃度が自動算出されない分光光度計をご使用の場合、A550 (Cy3)、A650(Cy5)の値から以下の式で算出し て下さい。 Cy3-CTP conc (pmol/ul) \* = A550 x 1000 ÷ 150 mM<sup>-1</sup>cm<sup>-1</sup> x dilution factor\*\*

Cy5-CTP conc (pmol/ul) \* = A650 x 1000  $\div$  250 mM<sup>-1</sup>cm<sup>-1</sup> x dilution factor\*\*

\*光路長10 mmの測定器を使用した場合の式です。ご使用の機器の光路長をご確認下さい。

\*\*希釈せずに濃度を測定した場合は、Dilution Factorは1を用います。

(4) 以下の式で、CyDyeの濃度と取込率を算出します。

 $Cy3-CTP \text{ incorporation (ng/uL)} = \frac{Cy3-CTP \text{ conc.(pmol/uL)} \times 1000}{cRNA \text{ conc. (ng/uL)}}$   $Cy5-CTP \text{ incorporation (ng/uL)} = \frac{Cy5-CTP \text{ conc.(pmol/uL)} \times 1000}{cRNA \text{ conc. (ng/uL)}}$ 

※通常cRNAの溶出量は825ng以上、CyDyeの取り込み効率は8 pmol/ug以上が期待されます。それ 以下の場合には、再度cRNAの調製をされる事をお勧めいたします。

● 測定した濃度から、マイクロアレイへのハイブリダイゼーションに必要な cRNA 量を計算します。 アレイフォーマットによって必要量が異なるのでご注意ください(P.27 参照)。

【バイオアナライザによる評価】

- 1.5mL エッペンチューブに 1.5uL のラベル化 cRNA を移します。 熱変性(72°C2 分)を行い、氷 上に置きます。 1uL をバイオアナライザの測定に供します。
- バイオアナライザでラベル化 cRNA を泳動する際は、mRNA assay を選択します。
- バイオアナライザのエレクトロフェログラムから cRNA の質を確認します。

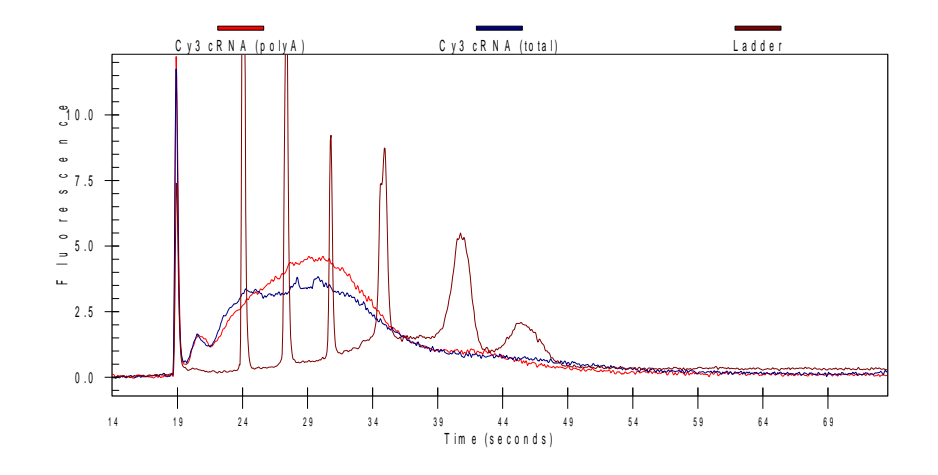

バイオアナライザの分析例

ラベル化サンプルのシグナルの大部分が、200から2000塩基長のサイズ範囲に位置しているかを確認 して下さい。これ以外の領域にピークの大部分がある場合、正確なデータが出ない可能性があります。 データ分析時に、ツールバーのアイコン 🗭 をクリックすると、横軸の表示を秒あるいは nt に切り 替えられます。

#### <u>ラベル化 cRNA の保存</u>

cRNA を直ぐに使用しない場合には、少量に分注し、暗所−80°Cで保存します。長期保存の場合は、チ ューブに分注して保存して下さい。

サンプルの冷凍、解凍のサイクルを繰り返すとcRNA が分解しやすくなります。保管している cRNA の質がわからない時は、Agilent 2100 バイオアナライザおよび UV 計で質を再確認することをお勧めします。

#### 8-6. ハイブリダイゼーションの準備

- 1. 増幅反応を行っている間に、ハイブリダイゼーションチャンバの組み立てと、ハイブリの練習を行い ます。次のものを準備しますので、ご確認ください。
  - (ウ) アジレント オリゴ DNA マイクロアレイ 練習用 (本実習ではお二人でスライドグラス1枚を使用いただきます。アレイは2人で1枚使用します)
  - (エ) 練習用の水(ハイブリダイゼーション溶液として練習に使用します)
  - (オ) オリゴアレイ用 ハイブリダイゼーションチャンバ
  - (カ) ピンセット(清潔なもの)
  - (キ) パウダーフリー手袋
  - (ク) マイクロピペッター(DNA 用または RNase 用) 1-10uL,10-100uL,100-1000uL の3本
  - (ケ) ピペットチップ(DNA 用) 上記各サイズ対応
  - (コ) 1.5 mL エッペンチューブ(滅菌済ヌクレアーゼフリー)
  - (サ) チューブ立て(RNase 用)
  - (シ) 高速遠心機
  - (ス) ボルテックスミキサー
  - (セ) アイスボックス
  - (ソ) タイマー
  - (タ) ヒートブロック、またはウォーターバス(60℃)
  - (チ) ハイブリダイゼーションオーブン(65°C)
  - (ツ) アジレントチャンバ用ハイブリダーゼーションローター
- 2. 使用する機器の温度設定を確認しておきます。
  - (テ) ウォーターバスまたはヒートブロックを 60℃に設定 (増幅反応終了後に変更します)
  - (ト) ハイブリダーゼーションオーブンを 65℃に設定(ローターを取り付けておきます)

## 8-7. ハイブリダイゼーションチャンバの種類

使用するアレイのフォーマットに合ったチャンバ消耗品を使用してください。

244K のフォーマットの In-situ オリゴ DNA マイクロアレイは 1 アレイ/1 スライドですので、[G2534-60003] のガスケットスライドを使用します。

2x105K フォーマットのマイクロアレイは 2 アレイ/1 スライドですので、[G2534-60002] のガスケットスラ イドを使用します。

4x44K フォーマットのマイクロアレイ(カタログアレイでは Human、Mouse、Rat、その他) は 4 アレイ/1 スライドですので、[G2534-60011] のガスケットスライドを使用します。

8x15K フォーマットのマイクロアレイ は 8 アレイ/1 スライドですので、[G2534-60014] のガスケットスラ イドを使用します。

**注意** 本チャンバはアジレントのオリゴ DNA マイクロアレイ専用です。アジレントの cDNA マイクロ アレイには使うことが出来ません。また他メーカーのアレイに使用することは出来ません(使 用を想定しておりません)のでご注意ください。

| アレイ フォーマット                  | 8x15K                                  | 4x44K                            | 2x105K                            | 244K                    |
|-----------------------------|----------------------------------------|----------------------------------|-----------------------------------|-------------------------|
| ぃイブリダイゼーション<br>液量 (1アレイあたり) | 40uL                                   | 100uL                            | 245uL                             | 490uL                   |
| ぃイプリダイゼーション<br>ぃ゚ッファの種類     | (8x15K、4x44K、2x105K、244K)<br>2x HI-RPM |                                  |                                   |                         |
| ハイプリダイゼーション<br>回転速度         | (8x15K、4x44K、2x105K、244K)<br>10 rpm    |                                  |                                   |                         |
| ガスヶットスライド                   | G2534-60014<br>(87レイ<br>x 5ス ライド分)     | G2534-60011<br>(4アレイ<br>x5スライド分) | G2534-60002<br>(2アレイ<br>x 5スライド分) | G2534-60003<br>(5スライド分) |
| チャンハー                       | G2534A                                 |                                  |                                   |                         |

#### 8-8. マイクロアレイの取り扱い上の注意

1x244K タイプのアレイ: 1枚のスライドに1つのマイクロアレイ
2x105K タイプのアレイ: 1枚のスライドに2つのマイクロアレイ
4x44K タイプのアレイ: 1枚のスライドに4つのマイクロアレイ
8x15K タイプのアレイ: 1枚のスライドに8つのマイクロアレイ
がそれぞれ載っています。

- マイクロアレイはバーコードラベルに"Agilent"の文字が入っている面に載っています。Agilent の文字が入っている面が Active サイド、数字だけのバーコードラベルが付いている面は Inactive サイドです。ハイブリダイゼーションを行う際は、アレイがプリントされている Active サイドに、必ず溶液をアプライするように注意してください。
- 各オリゴ DNA マイクロアレイのレイアウトやサイズなどの詳細な情報については、付録をご参照くだ さい。
- スライドグラスを取り扱う際は手袋をはめ、スライドグラスの縁を注意深く持って取り扱って下さい。ス ライド表面には両側とも決して触らないで下さい。
- スライドグラスを取り扱う際は、必ずパウダーフリーの手袋を着用してください。
- ハイブリダイゼーション、洗浄のステップでアレイを乾燥させないように注意して下さい。
- ハイブリダイゼーションを行う前に、実験机を整理整頓して下さい。ハイブリダイゼーション器具の周 りはなるべく障害物がない状態を作ってから次ページ以降の操作を行って下さい。
- ハイブリダイゼーションは水平な実験台で行って下さい。下記ハイブリエイドをお持ちの場合は、内蔵の水準器で水平が確認できます。ハイブリダイゼーション作業を始める前に、予めご確認ください。
- 手でアレイスライドをガスケットスライドに乗せるのが難しい場合、オプションとして、ハイブリエイドを 用いてアレイスライドを乗せることが出来ます。

※ ハイブリエイドはハイブリダイゼーション作業を補助するオプションの器具です。

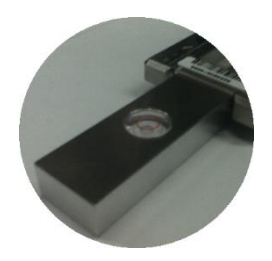

### 8-9. ハイブリダーゼーション溶液の調製

#### 1. 10x Blocking Agent の準備 (必要時間 5分)

軽くスピンダウンしてペレットをチューブの底に集めた後、ヌクレアーゼフリー水 0.5 mL を Blocking Agent に加えます。軽くボルテックスをして、溶解させます。 - 20℃で約 2 ヶ月まで保存できます。 s使用前に凍結した溶液を解かした時には、軽くボルテックスをして完全に溶解してください。 ※ Blocking Agent が完全に溶解しない場合は、37℃で 4-5 分温めて、完全に溶解させて下さい。 ※ Large volume キットをお使いの場合には、ヌクレアーゼフリー水 1.25 mL で溶解してください。

#### 2. フラグメンテーションの準備(必要時間 45分)

1.5 mL のヌクレアーゼフリーチューブを準備します。

お使いになるアレイのフォーマットで、試薬の必要量が変わります。以下のステップは、ご使用になるアレイフォーマット(8x15K、4x44K、2X105K、244K)をよくご確認のうえ、実施ください。

#### フラグメンテーション溶液の調製

 む使いになるアレイのフォーマットを確認し、下記の表に示したcRNA量になるようにラベル化した cRNA溶液を調製し、1.5 mLエッペンチューブに入れます。原液、及びあまった希釈液は-80℃で保 管します。凍結融解を繰り返すと、RNAの品質に悪影響を与えますのでご注意ください。

#### 60mer マイクロアレイフラグメンテーションの準備

| マイクロアレイ フォーマット              | 8x15K  | 4x44K    | 2x105K  | 1x244K  |
|-----------------------------|--------|----------|---------|---------|
| リニア増幅Cyanine 3<br>ラベル化 cRNA | 0.3 ug | 0.825 ug | 0.75 ug | 0.75 ug |
| リニア増幅Cyanine 5<br>ラベル化cRNA  | 0.3 ug | 0.825 ug | 0.75 ug | 0.75 ug |
| 10x Blocking Agent          | 5 uL   | 11 uL    | 25 uL   | 50 uL   |
| ヌクリアーゼフリー水                  | 適量     | 適量       | 適量      | 適量      |
| 25 × Fragmentation Buffer   | 1 uL   | 2.2 uL   | 5 uL    | 10 uL   |
| 最終量                         | 25 uL  | 55 uL    | 125 uL  | 250 uL  |

② ヌクリアーゼフリー水の量はcRNAサンプルの濃度によって異なります。上記の表にある最終量に なるように、ヌクレアーゼフリー水を計算して入れてください。

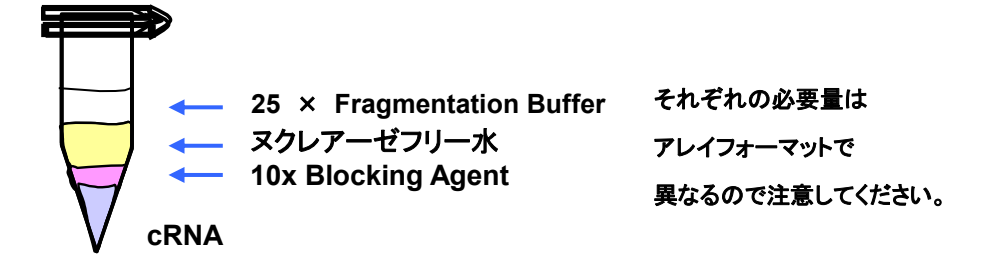

③ ボルテックスしてよく液を混合します。

- ④ 60℃のウォーターバスまたはヒートブロックで30分インキュベーションします。必ず遮光してください。30分を超えてインキュベーションしないでください。
- ⑤ 30分後、ただちにサンプルを氷上に移し、1分間冷却します。その後速やかに、フラグメンテーション をストップさせるために、下記の表を参照して適切な量の 2xGE Hybridization Buffer HI-RPMを 加えます。

各チューブはバッファを加えるまで氷上においておきます。

注意 以前発売していた2x GE Hybridization Bufferと2x GE Hybridization Buffer HI-RPM は別の試薬です。必ず2x GE Hybridization Buffer HI-RPMをご使用下さい。

| マイクロアレイフォーマット                        | 8x15K | 4X 44K | 2X 105K | 1X244K |
|--------------------------------------|-------|--------|---------|--------|
| フラグメンテーションの溶液量                       | 25 uL | 55 uL  | 125 uL  | 250 uL |
| 2X GE Hybridization Buffer<br>HI-RPM | 25 uL | 55 uL  | 125 uL  | 250 uL |
| 最終量<br>(1マイクロアレイあたり)                 | 50 uL | 110 uL | 250 uL  | 500 uL |

- ⑥ ピペットでゆっくりと液を混合させます。泡を立てないように十分に気をつけてください。高速でボル テックスを行うと泡が発生しますので、ボルテックスは使用しないようにしてください。
- ⑦ 高速遠心機でスピンダウン(13,000 rpm、1分、室温)して、蓋や壁についた液を底に集めます。

直ちにハイブリダイゼーションに使用してください。保存はできません。 ハイブリダイゼーションのステップに進んでください。

## 8-10. ハイブリダーゼーションチャンパの組み立て

ハイブリチャンバを組み立てるにあたり、以下のキットが必要になります。 ハイブリダイセーションチャンパ (G2534A)

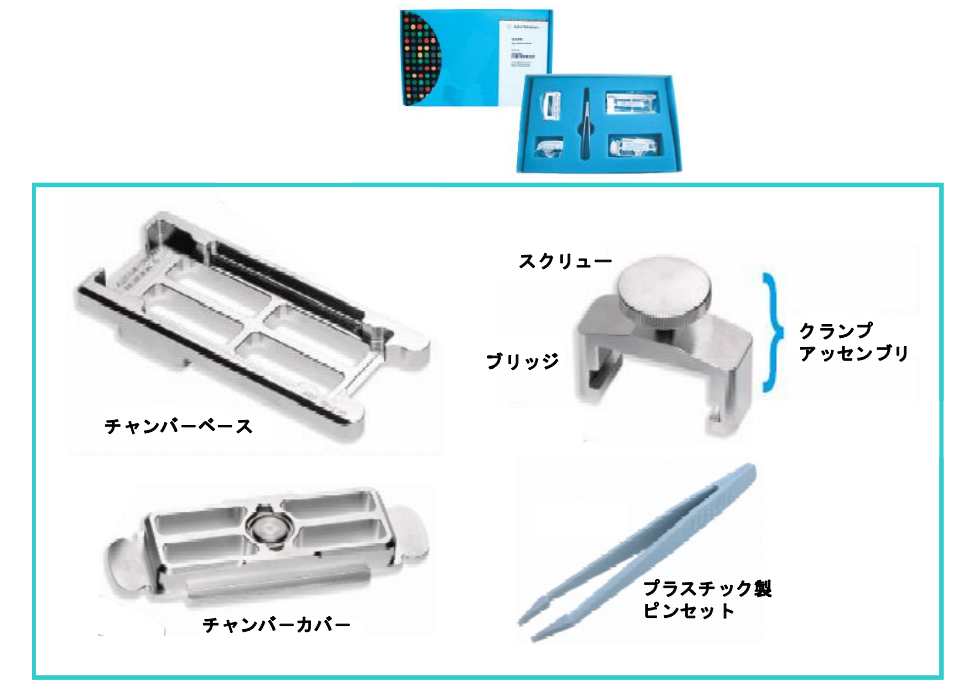

ハイブリダイセーション消耗品: 244K 用 (G2534-60003), 2x105K 用 (G2534-60002), 4x44K 用(G2534-60011), 8x15K 用(G2534-60014)

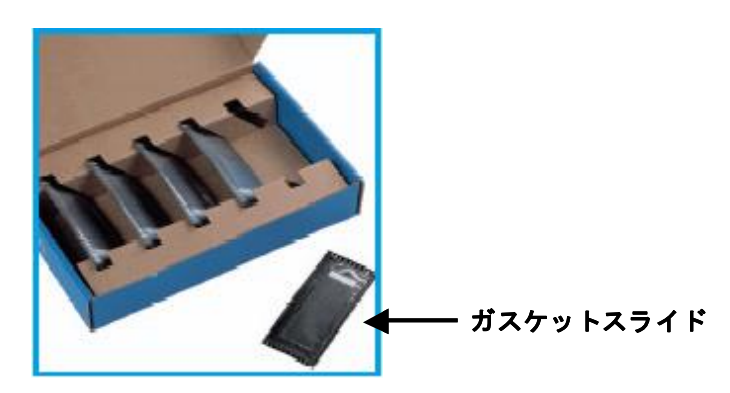

■(オプション)ハイブリエイド

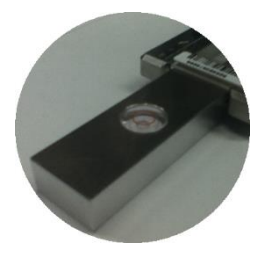

 ピンセットを使ってガスケットスライドのプラスチックカバーの端をつまみ、ゆっくりとはがします。ガス ケットスライドをパッケージから取り出します。この時、スライドの縁以外には触れないようにしてくださ い。必ずパウダーフリーの手袋を着用してください。

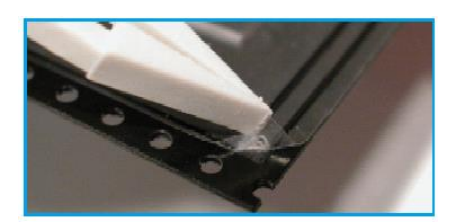

2. チャンバベースの上に、ガスケットスライドを"Agilent"の文字が書かれている面を上にして載せます。 ガスケットスライドは、ハイブリダイゼーション溶液を介して直接アレイに触れますので、ほこり等がつ かないようにすばやくセットしてください。

チャンバベースの4つの突起(図の矢印の部分)にしっかりはまるようにします。

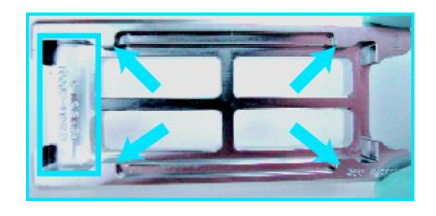

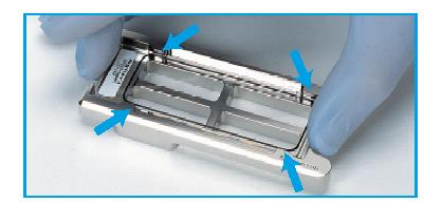

3. ガスケットスライドがしっかりとチャンバベースにセットされているか確認し、正しくされていない場合は、 再度セットし直してください。

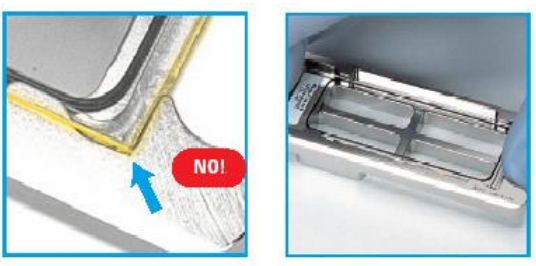

4. ハイブリダイゼーション溶液をガスケットスライド上にアプライします。

| マイクロアレイ フォーマット | ハイブリダイゼーション 液量<br>(1アレイあたり) |
|----------------|-----------------------------|
| 8x15K          | 40 uL                       |
| 4x44K          | 100 uL                      |
| 2x105K         | 245 uL                      |
| 1x244K         | 490 uL                      |

ハイブリダイゼーション溶液がガスケットのふちまで広がらないように、ガスケットの中央部分にア プライしてください。スライドガラス上の全てのウェル間で、液面の高さが揃うように、ゆっくりと均 等に液を配置します。

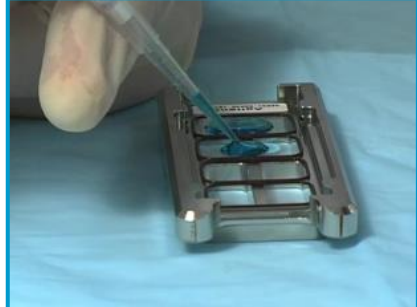

サンプルをアプライしないウェルがある場合、バーコードに近いウェルにサンプルをアプライし、数 値化に Feature Extraction 9.5 をお使いの場合、空白ウェルはバーコードから遠い位置にして下 さい。Feature Extraction 9.1 をお使いの場合、空白ウェルはスライド中央の2アレイに設定して 下さい。

空白ウェルには、水で1xの濃度に希釈をした GE Hybridization Buffer HI-RPMを、アレイの フォーマットに応じて、上の表の量、アプライして下さい。

(オプションのハイブリエイド用いる場合、ここで次ページの【参考手法】を参照下さい)

- アレイ面(Agilent と書かれているバーコード面)を下して(数字が書かれている方のバーコード面は上に)、マイクロアレイスライドをチャンバベースにセットされているガスケットスライド上に載せます。このとき、アレイスライドの縁またはバーコードシール部分を持つようにしてください。マイクロアレイスライドを水平に保ったままガスケットスライドにのせます。
   アレイを正しくセットした後、チャンパや重なっているスライドグラスを動かさないようにしてください。
   ハイブリダイゼーション溶液が漏れる原因になります。
  - 注意 2 枚のスライドのバーコードが、正しい位置で重なり合うようにセットしてください。 チャンバベースの 4 つの突起(図の矢印の部分)にしっかりはまるようにします。

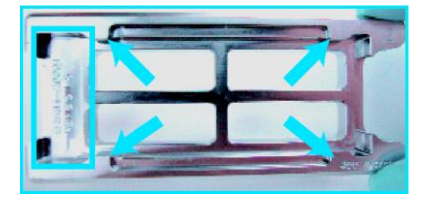

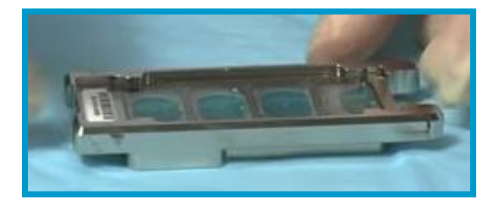

注意 1スライドに複数のアレイが搭載されているタイプで、チャンバカバーをセットする前、"サ ンプル溶液が接しているアレイ"と"接していないアレイ"があるように見える場合がありま すが、問題ありません。アレイスライドを乗せた後は、位置の微調整などは行わず、すぐ チャンバカバーを乗せて下さい。
#### ※参考手法

ハイブリエイドを用いることにより、手作業では水平に降ろしづらいマイクロアレイスライドを、サンプルを アプライしたガスケットスライド上に安定して乗せることが出来ます。 使用器具: ハイブリエイド (HYB-100)

- ガスケットスライドにサンプルをアプライし終わった時点でチャンバベースの両端から各ハイブリエイドを差し込み、突き当たるまで動かします。ガスケットスライドの端を、ハイブリエイドの突起部分が覆うような形となります。
- ② アレイ面(Agilent と書かれているバーコード 面)を下にして(数字が書かれている方のバ ーコード面は上に)、マイクロアレイスライドを ハイブリエイド上に乗せます。アレイスライド の縁またはバーコードシール部分を持つよう にして下さい。バーコードシール側を先にハ イブリエイドの上に置き、そこを押さえながら もう片方をゆっくり下に倒すと作業が容易で す。チャンバベースの4つの突起に当たらな いように注意して下さい。この時、アレイスラ イドはハイブリエイドに支えられてハイブリ液 には接していません。
- ③ 左右のハイブリエイドを同時に引き抜いて下 さい。アレイスライドが水平に落ち、ガスケッ トスライドと正しい位置で重なります。アレイ スライドを乗せた後は、位置の微調整などは 行わず、すぐチャンバカバーを乗せて下さ い。引き抜く先に障害物などが無いようにし て下さい。

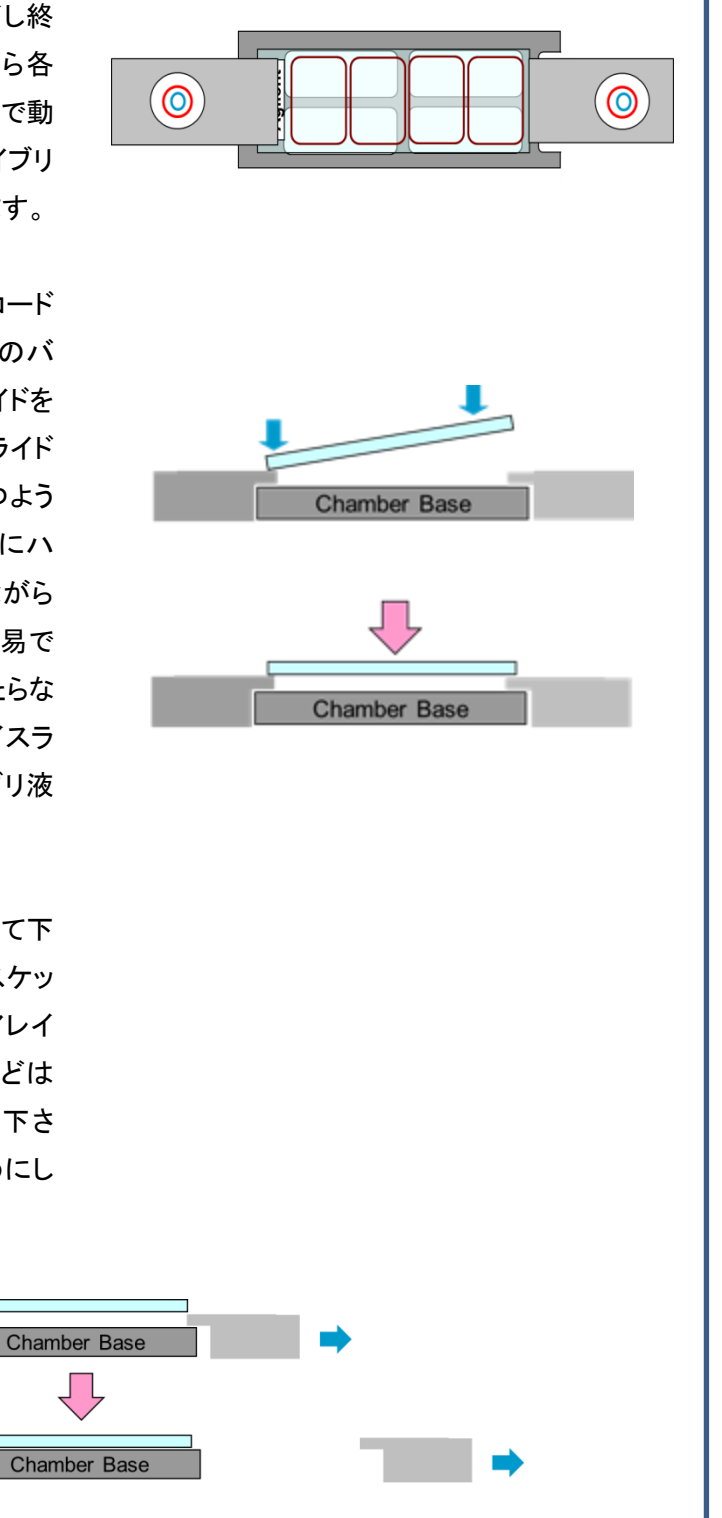

6. チャンバカバーを、チャンバベースの上にセットします。カバーの向きを間違えないように注意して ください。

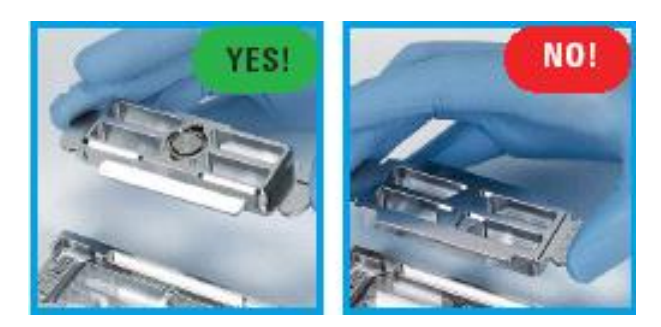

7. クランプアッセンブリを、チャンバベースの丸くなっているコーナー側から差し込み、完全にストップ する位置まで移動させます。ストップする位置は、ちょうどチャンバの中央部になります。

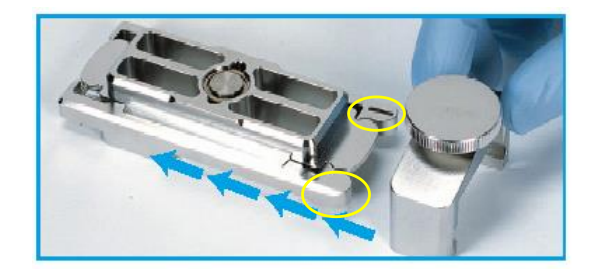

8. チャンバが水平に保たれていることをご確認した後、手でスクリューをしっかり締めます。チャンバ にダメージを与える可能性があるので、ペンチなどの道具は決して使用しないでください。

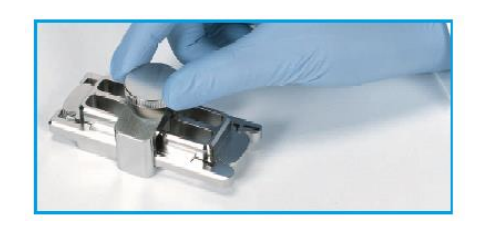

9. 組み立て終了後、チャンバを垂直方向にして 2,3 回、回転させて、ハイブリ溶液がスライドガスケットの全面に行き渡るようにします。次に、チャンバ内の泡が自由に動くことができるか確認してください。ハイブリ溶液が行き渡っていない部分や、固定している泡により、ハイブリむらが起きる場合があるので、泡が動かない場合には、チャンバを手で軽く振り、泡を移動させます。

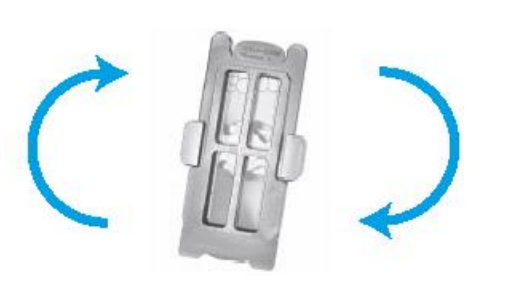

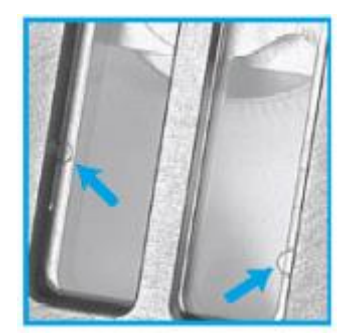

10. 残りのスライドも同様に、上記の作業を行ってください。

チャンバの組み立てがすべて終わりましたら、予め 65℃にセットしたオーブンのローターに差し込みます。ハイブリダイゼーション中に外れることがないように、両端をしっかりと差し込んで固定してください。チャンバが奇数の場合は、必ずブランクのチャンバをセットしてバランスをとるようにしてください。

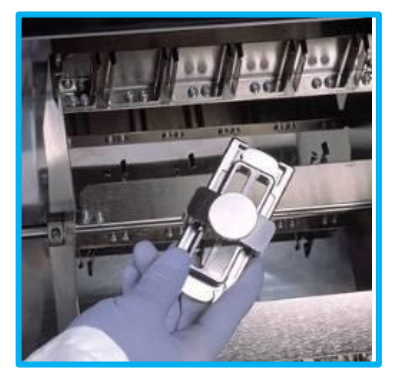

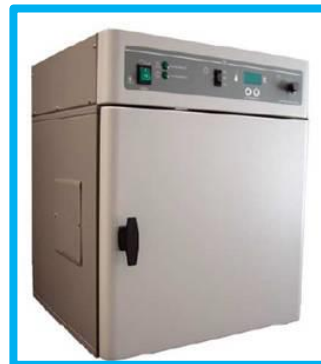

Agilent ハイブリダイゼーション オーブン (G2545A)

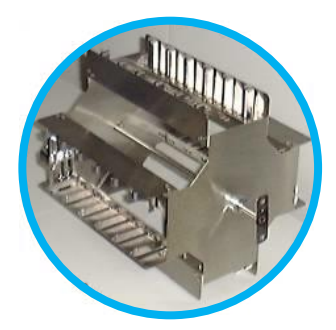

ハイブリダイゼーション オーブンロータ (G2530-60029)

- 12. ハイブリダイゼーションオーブンの扉を閉め、回転数を 10 rpm(8x15K, 1x244K, 2x105K, 4x44K) に設定します。
- 13. 65℃で17時間ハイブリダイゼーションさせます。
- 洗浄前日から、Gene Expression 洗浄バッファ 2 とスライドグラス洗浄用ガラス容器(1 個)を 37℃で保温しておきます。

#### 8-11. 洗浄の準備

#### 1.Triton X-102 の Gene Expression Wash Buffer への添加

最終濃度 0.005%になるように、Triton X-102を Gene Expression Wash Buffer1 と2に添加することで、マイクロアレイの洗浄におけるアーティファクトの可能性を軽減することができます。

10% TritonX-102 は Gene Expression Wash Pack(5188-5327)に含まれています。単体でもご購入 いただけます(50mL、5185-5975)。

Gene Expression Wash Buffer 1 と2 の開封時に、以下の方法で 10%Triton X-102 を加えます。 Triton X-102(5185-5975)は単品で購入することも出来ますが、Gene Expression Wash Pack (5188-5327)に付属で必要量が納品されます。

#### この操作は、Wash Buffer1にも2にも行います。

開封時に添加すれば、その後洗浄時に添加する必要はありません。

- 1-1).ダンボール箱中の容器の、外蓋と中蓋を注意深く開ける
- 1-2).ピペットで 2mLの 10% Triton X-102 を容器中の Wash Buffer に加える
- 1-3).中蓋・外蓋をきっちり戻し、5・6回容器全体を転倒混和して、注意深くかつしっかり混ぜる。
- 1-4).中蓋・外蓋を外し、Bufferに添付の蛇口を取り付ける
- 1-5).Wash Buffer の容器に『Triton X-102 添加済』と記載し、日付を記録する

Gene Expression Wash Buffer 中の Triton X-102 の最終濃度が 0.005%になれば、開封済みのより 少ない量の Buffer にも添加することができます。

注意 洗浄前日から、Gene Expression 洗浄バッファ 2 とスライドグラス洗浄用ガラス容器(1 個) を 37℃で保温しておきます。洗浄バッファ 2 を別容器に移して少量温める場合は、蒸発を防 ぐため密閉容器を使用してください。

≪ガラス容器およびチャンバの洗浄法≫

洗浄に使用するガラス容器やラック、回転子等はマイクロアレイの洗浄専用にしてください。使用後 は洗剤を使わずに水洗いをしてください。洗剤が残っている器具を使用すると、マイクロアレイに洗 剤が付着し蛍光を発する場合があります。

- 1. チャンバ、ガラス容器、回転子およびラックを水道水ですすぎます。汚れが気になる場合は、洗 剤がついていないスポンジでこすってください。
- 2. 超純水でよくすすぎます。5回ほどすすいでください。
- 3. 埃がつかないように乾燥させます。

#### 9.2日目:実験の前準備

机の上に、以下のものがあるかどうかをご確認ください。

- (ナ) スライドグラス洗浄ディッシュ(3 または 5)
- (二) ステンレス製スライドラック(Thermo Shandon 109)
- (ヌ) スターラー(2 または 4)
- (ネ)回転子(ラック小(サーモエレクトロン 109)の場合 3.0cm 程度のもの 2

ラック中(サーモエレクトロン 113)の場合 4.5cm 程度のもの 2)

※回転子の大きさが十分でない場合、洗浄力が弱くなる恐れがあります。

- (ノ) Agilent Gene Expression 洗浄バッファ1
- (ハ) Agilent Gene Expression 洗浄バッファ2 (37℃で保温したもの)
- (ヒ) 99.8% アセトニトリル (Sigma-Aldrich 社 271004、オプション)
- (フ) Agilent Stabilization and Drying Solution (5185-5979、オプション)
- (へ) タイマー
- (ホ) ピンセット
- (マ) パウダーフリーの手袋

パウダーフリーの表示があっても、蛍光を持つ粒子が手袋についている場合があります。事前に、確実に手袋から微粒子が発生しないことをご確認ください。ビーカーに入れた Wash1の溶液で手袋を事前に洗い、手袋から垂れる Wash 溶液が白濁していないこと、および手袋をあらった後の、ビーカー内の溶液に微粒子がないことを確認してください。手袋から発生する微粒子は、アレイの表面に吸着して結果に大きな影響を及ぼします(手袋から粒子が生じる場合の解体方法は p.39 をご参考ください)。

## 実験:2日目

#### スライドガラスの洗浄

- 1. 以下の洗浄バッファを用意します。
  - A : 洗浄液 1: Agilent Gene Expression 洗浄バッファ1
  - B : 洗浄液 2: Agilent Gene Expression 洗浄バッファ 2

37℃のウォーターバスまたはオーブンで溶液を加温します。洗浄直前時まで 37℃で保温して下さい。 弊社では、37℃で保温可能なスターラー付恒温槽(アズワン株式会社、品番:1-5088-01、写真参照) の利用を推奨しております。本実習では、スターラー付恒温槽を利用します。

#### C : アセトニトリル:下記 S&D 溶液を使う場合のみ使用します。ドラフト内で扱ってください。

#### D : S&D 溶液: Agilent Stabilization and Drying Solution ドラフト内で扱ってください。

取り扱い方法

Agilent S&D 溶液はアセトニトリルに溶解させたオゾン除去剤を含みます。オゾン除去剤は飽和状態になっているため、沈殿物を生じる場合があります。目に見える沈殿があった場合には、以下の 手順で溶液を加温して、沈殿物を再溶解してください。

- 注意 Agilent S&D 溶液は、揮発性、引火性の溶液ですので、取り扱いに注意を要して下さい。
- 警告 警告に従わず火事、爆発による個人的な傷害を負った場合、アジレントの補償対象外になり ますので、充分注意して取り扱って下さい。
- 警告 S&D 溶液の加温は必ず下記の方法に従って行ない、インキュベーター(孵卵器)などでは行わないでください。インキュベーター(孵卵器)などを使用して密閉空間で加温すると溶剤であるアセトニトリルが気化して充満し、爆発事故や高濃度のアセトニトリルの吸引による健康被害の原因となる可能性があります。

#### S&D 溶液加温手順

必ず下記手順に従って加温してください。

- **注意** S&D 溶液を扱う際は、火気は厳禁です。また電子レンジ(オーブン)は使用しないで下さい。 温度を急激に上げないで下さい。さらに、引火性物質を近くに置かないで下さい。
- ・1 ヒュームフード(ドラフト)内で 37-40℃のウォーターバスを用いてゆっくりと溶液を加温します。S&D 溶液はビニル袋に入れてからウォーターバスに入れると、ラベルがはがれません。十分な空気の ヘッドスペース容量がある容器に溶液をいれ、密閉した状態で加熱してください。
- 注意 出荷時に S&D 溶液が入っていたオリジナル容器は加温にお使いいただけます。オリジナル 容器は 700 mL サイズで、500 mL の溶液が入っています。オリジナルと異なる容器を使う場 合には、この空気部分のヘッドスペースと溶液の割合がオリジナル時以上になることをご確 認ください。沈殿物を完全に再溶解させるのに必要な時間は、沈殿物の量によって異なりま す。沈殿量が多い場合には、オーバーナイトでの加温が必要になることもあります。S&D 溶 液は決してろ過しないでください。
- ② 溶液を均一に溶解するために、緩やかな攪拌が必要になる場合があります。必要に応じて、ヒュ ームフード(ドラフト)内で火気を避けて行ってください。
- ③ 沈殿が溶解しましたら、室温に戻してから使用してください。洗浄に使用する際は、マニュアルの
   詳細に従って、ヒュームフード(ドラフト)内で行って下さい。
- 2. 洗浄の準備

ヒュームフード(ドラフト)内で、下記の通り、4つのディッシュを準備します。

アセトニトリルおよび S&D 溶液を使わない場合はヒューム・フォード内で扱う必要はありません。

- **注意** ハイブリダイゼーションチャンバの分解を始める前に、すべての必要な洗浄液とディッシュの 準備を行ってください。洗浄・乾燥のステップは、できるだけ効率的に行って下さい。
- 注意 注意深く洗浄プロトコルに従ってください。また指定の器具を使用してください。洗浄時間を守ることは非常に重要です。洗浄時間がプロトコルの時間から外れた場合には、結果がばらついてしまう場合があります。また、スライド洗浄を行う際の攪拌には、シェーカーを使わずに、必ずマグネットスターラを使用して下さい。

3. 洗浄バッファ1を入れたスライドグラス洗浄ディッシュを2つ用意します。

ディッシュ 1: ガスケットの解体用。

ディッシュ 2: スライドラックと回転子を中に入れておきます。

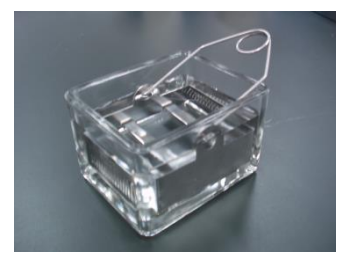

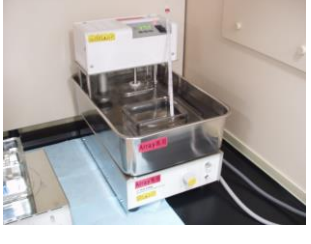

スタラー付恒温槽

- 4. 37℃で保温してあるスターラー付恒温槽に、洗浄バッファ2を入れるスライド洗浄ディッシュ(ディッシュ)
   ユ 3)を1つ用意します。回転子を中に入れておきます。そして、37℃で保温してある洗浄バッファ2を注いで下さい(写真参照)。
  - **注意** スターラー付恒温槽を利用しない場合、洗浄バッファ1の洗浄が開始するまで、37℃で保温 してある洗浄バッファ2を加えないで下さい。
- 5. (オプション) アセトニトリルを入れたスライド洗浄ディッシュを別に1つ用意します。回転子を中に入れ ておきます。
- 6. (オプション) S&D 溶液を入れたスライド洗浄ディッシュを別に1つ用意します。回転子を中に入れてお きます。このディッシュは、S&D 溶液専用にされることをお勧めします。
  - 注意 ハイブリダイゼーションチャンバを分解する前に、必ず上記洗浄バッファ、洗浄液の入った4 つのディッシュ全てを準備してください。洗浄の各ステップは、途切れなく効率的に行うことが 重要です。洗浄の途中に準備不足のための待ち時間が発生しないように注意してください。
- オーブンからハイブリダイゼーションチャンバを取り出します。複数のアレイをハイブリダイゼーションしている場合も、チャンバは必ず1つずつ取り出すようにしてください。泡が形成されているか、また泡が自由に動いているか確認してください。
  - **注意** チャンバをオーブンから取り出し、室温で静置すると、放置時間に応じて、ハイブリ液の覆っ ている部分と気泡の部分で、シグナル強度に差異を生じます(下図参照)。オーブンから取り

出したチャンバは、必 ずすぐに解体し、アレ イスライドをWash1中 のスライドラックに移 すことが重要です。ま た複数枚のスライドを 一度にwashする場合 も、1 スライドずつ取り 出し、解体の直前まで、

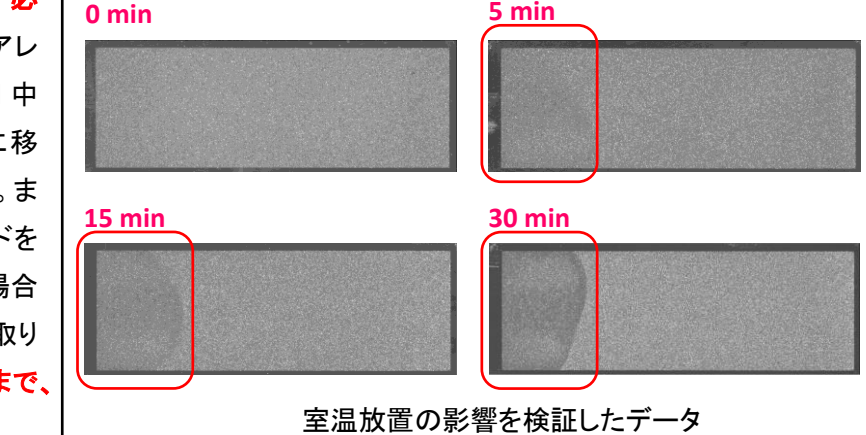

オリゴ DNA マイクロアレイキット 2 色法プロトコル操作実習テキスト

規定の温度に保温されていることが重要です。

- 8. チャンバを水平な台の上に置き、スクリューを逆時計回りにまわしてゆるめます。
- 9. クランプアッセンブリを外し、チャンバカバーを取り除きます。
- 10. チャンバベースから、重なっている 2 枚のスライドを同時に取り出します。この時、スライドの両端を しっかりつかむようにしてください。すぐに、アレイスライドを上にした状態で、スライドが重なってい る状態で洗浄バッファ 1 をいれたディッシュ 1 に浸けます。
  - 注意 必ずパウダーフリーであることを確認した手袋をご使用ください。パウダーフリーの表示が あっても粒子がついている場合があります。これらの粒子が洗浄バッファに混入すると、洗 浄中にアレイに吸着し、強い黄緑色のスペックルとしてアレイに残る恐れがあります。
- 11. スライドが完全に洗浄バッファ1に浸かった状態で、スライドのバーコード側から2枚のスライドを離 します。
  - (ア) ピンセットの先端を2枚のスライドの間に差し込み、ゆるやかにピンセットを上側または下側に 回転させてスライド同士を離します。
  - (イ) ガスケットスライドのみをスライドグラス洗浄ディッシュの底に 落としてください。
- 12. アレイスライドをすばやく取り出し、室温の洗浄バッファ1がはいったディッシュ2にセットされているラックにそっと差し込みます。

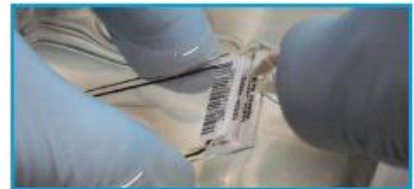

注意 スライドグラスを扱う時は、バーコード部分かスライドグラスの縁を持つようにします。決して マイクロアレイに触れることがないように注意してください。アレイが空気に触れる時間を最 小限に押さえてください。

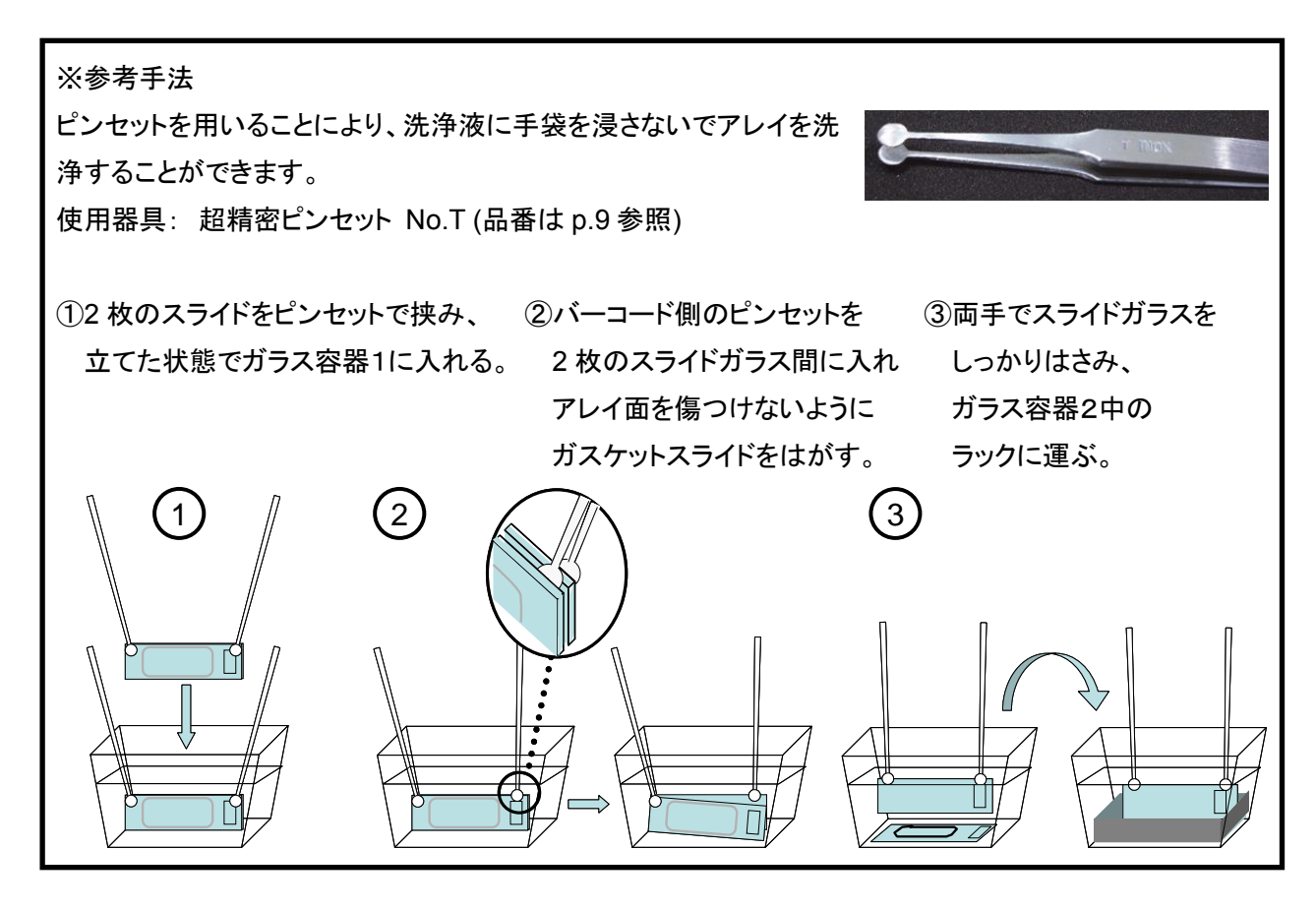

オリゴ DNA マイクロアレイキット 2 色法プロトコル操作実習テキスト

- 13. 残りのチャンバも同様に解体して、すべてのスライドをラックに差し込みます。一度に洗浄するアレイ は8枚以下にするようにしてください。
  - 注意 スライドグラスをラックに差し込む際は、洗浄の効率を保つ持つために端は3つ以上、スライドグラス間は2つ以上空けてください。19スライドラックは最大5枚、30スライドラックは 最大8枚洗浄可能です。全てのスライドで、アレイ面がラックの中心を向く向きに揃えます。

19 スライドラック(Thermo Shandon109)

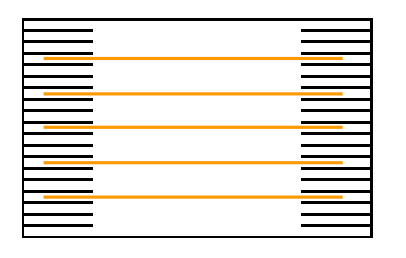

30 スライドラック(Thermo Shandon113)

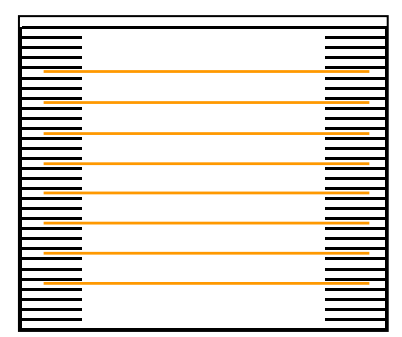

- 注意 全てのスライドを洗浄バッファ1で満たされたディッシュ2中のスライドラックにセットした後、 37℃で保温状態の洗浄バッファ2を入れたディッシュ3、アセトニトリルを入れたディッシュ4、 S&D 溶液を入れたディッシュ5のスターラーをあらかじめスタートして、回転子を回しておき ます。その際、洗浄液2が入っているディッシュ3の回転速度は中程度(ラックがない状態 で渦ができる程度の回転させてください。)、アセトニトリル、S&D 溶液が入っているディッシ ュ4、5の回転速度は中程度あるいはそれよりも強い程度にしておきます。
- 14. スターラーで洗浄バッファ1を攪拌します。中程度の回転数で、室温のまま1分間 攪拌します。
  - **注意** スターラー付恒温槽を利用しない場合、洗浄バッファ1でスライドガラスを洗浄している間、 ディッシュ3に37℃で保温してある洗浄バッファ2を注ぎます。
- 15. スライドラックを洗浄バッファ2の入ったディッシュ 3 にすばやく移します。中程度の回転数で 1 分間 攪拌します。実験を成功させるために、この洗浄時間を厳守してください。

※ S&D 溶液以外のオゾンによる Cy5 蛍光退色の対策が行われている場合

16. スターラーの回転速度を最低速まで落とし、回転させたままの状態で、スライドラックを極めてゆっくりかつ一定の速度で洗浄バッファ 2 から引き上げます。スライドラックをできるだけ水平に保ったまま、5-10 秒ほどかけてゆっくりと一定の速度でスライドラックを引き上げてください。このステップで洗浄は終了です。ステップ 20 以降をご覧ください。

※ オゾンによる Cy5 蛍光退色の対策として S&D 溶液を用いる場合

- 17. 洗浄バッファ 2 からスライドラックを取り出します。この時、少しだけスライドラックを傾け、ラックから 洗浄バッファ 2 をできるだけ除きます。洗浄バッファ 2 のアセトニトリル、S&D 溶液への持ちこみは 最小限にして下さい。アセトニトリル、S&D 溶液を含むディッシュ4、5は、あらかじめスターラーが開 始している状態にしておきます。できるだけすばやくスライドラックをアセトニトリルが入ったディッシ ュに移動させることが重要です。ラックの移動は10秒未満で行うようにして下さい。その後、ラックを 移したアセトニトリル中で、室温、10 秒間攪拌します。回転速度は中程度あるいはそれよりも強い 程度にします。
- 18. アセトニトリルからスライドラックを取り出します。できるだけすばやくスライドラックを S&D 溶液が入ったディッシュに移動させて下さい。その後、ラックを移した S&D 溶液中で、室温、30 秒間攪拌します。回転速度は中程度あるいはそれよりも強い程度にします。
  - **注意** ラックを S&D 溶液の中に置いた時、白濁が数秒の間生じる可能性があります。これはラッ クから持ちこされた洗浄バッファ 2 によるもので、パフォーマンスには影響しません。
  - 注意 次のステップで、スライドラックをゆっくりかつ一定の速度と方向で取り出します。
- 19. スターラーの回転速度を最低速まで落とし、回転させたままの状態で、スライドラックを極めてゆっくりかつ一定の速度で S&D 溶液から引き上げます。スライドラックをできるだけ水平に保ったまま、 5-10 秒ほどかけてゆっくりと一定の速度でスライドラックを引き上げてください。スライドラックを溶液から出したり戻したりしないように注意して下さい。スライドラックを取り出すのが早すぎる場合、スライドガラス上に白い粒子が生じることがあります。その場合には、直ちにスライドラックを S&D 溶液中に沈めて、再度極めてゆっくりかつ一定の速度で取り出してください。
  - 注意 S&D 溶液の滴がスライドラック下側のスライドガラスの端に残る場合がありますが、オリゴ DNA がプリントしてあるアレイエリア内に液滴がなければ、問題ありません。決してスライド を振らないで下さい。スライドガラスのアレイエリア内に滴がついている場合は、すぐにスラ イドラックを S&D 溶液に再度浸し、それから再度極めてゆっくりとかつ一定の速度で取り出 してください。
- 20. この操作でスライドガラスは乾燥しますので、その後ただちにスキャンを行うことができます(窒素ガ スによる乾燥は必要ありません)。スキャンの操作は P.43 をご覧ください。 すぐにスキャンをしない場合には、窒素パージして暗所で保管してください。
  - 注意 S&D 溶液には、オゾン除去剤が含まれていますが、長時間のオゾン暴露によりシグナルは 退色していきます。オゾン暴露を最小限にするために、洗浄とスキャンは早朝またはタ方 の遅い時間に行ってください。大気中のオゾン濃度は日中、特に交通量が多い時間帯に最 大になります。Agilent 社のスキャナーをお使いいただく場合には、一度にセットするスライ ドガラスを 10 枚までにしてください。このようなスキャニグ操作を行うことで、大気中のオゾ ン暴露を最小限にすることが可能です。

- 21. 蛍光色素の光脱色を防ぐため、スキャン後、スライドグラスはポリプロピレンスライドボックスに入れ (コルクなどの詰め物をしないでください。)、真空デシケータまたは窒素パージボックスに入れて暗 所で保存します。真空デシケータの方が色素の退色が見られるため、窒素パージボックスをお勧め しています。
- 20. S&D 溶液およびアセトニトリルの繰り返し利用回数は3回までになります。ただし繰り返し利用できる回数は、洗浄バッファ2の持ちこみ量によって異なります。

≪S&D 溶液の保存≫

ヒュームフード(ドラフト)内で、手袋を用いて、S&D 溶液を褐色または透明なガラス容器に移します。液 を移した後、少なくとも 30%以上のヘッドスペースがある大きさのガラス容器をお使いください。漏斗を使 用すると、簡単に溶液を移すことができます。S&D 溶液を移した褐色あるいは透明なガラス容器は、暗 所で保存して下さい。S&D 溶液は初回使用後、2回まで、合計 3回まで繰り返し使用できます。S&D 溶 液の繰り返し使用を終了した後は、HPLC 廃液およびフェノール廃棄と同様の方法にて揮発性の溶剤と して処分して下さい。

≪S&D 溶液を使用したガラス容器およびチャンバの洗浄法≫

洗浄に使用するガラス容器やラック、回転子等はマイクロアレイの洗浄専用にしてください。

アセトトリルあるいは S&D 溶液と接した器具は、ヒュームフード(ドラフト)内で手袋を必ず用いて、水溶 性の有機溶媒(アセトニトリル、アセトン、エタノール)を使って洗浄します。その後、チャンバや洗浄バッ ファ用のガラス容器と同様に、超純水でさらによく洗浄して下さい。

使用後は洗剤を使わずに水洗いをしてください。洗剤が残っている器具を使用すると、マイクロアレイに 洗剤が付着し蛍光を発する場合があります。

- 1. チャンバ、ガラス容器、回転子およびラックを水ですすぎます。汚れが気になる場合は、洗剤がつい ていないスポンジでこすってください。
- 2. 超純水でよくすすぎます。5回ほどすすいでください。
- 3. 埃がつかないように乾燥させます。

## 10. Agilent スキャナを用いたスキャニング

レーザーを安定させるために、スキャンを開始する 20 分前までにスキャナの電源を入れます。 PC を起動した後にスキャナの電源を入れ、スキャナコントロールソフトを立ち上げます。

## 1. スキャニングの準備

 スライドをスライドホルダにセットします。スライドホルダをカローセルにセットした際に、数字のバー コード面が見えるような向きで挿入します。

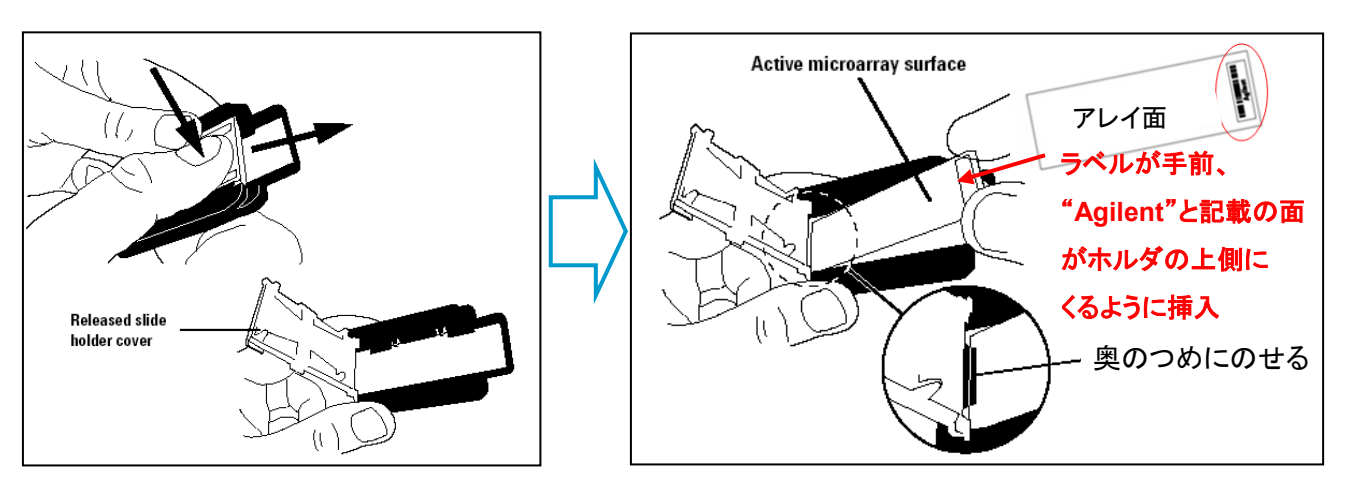

2. スライドホルダをスキャナのカローセルにセットします。

## <u>2. スキャナコントロールソフト ver.7 をお使いの場合</u>

- 1. 画面下の"Scanner status"が『Scanner ready』になっていることを確認します。
- 2. スライドを入れたスロット番号を、"Start slot"と"End slot"で指定します。
- 3. 設定を変更するスライドをテーブル内で選択してください(複数枚選択できます)。選択されると青くハ イライトされます。
- 4. "eXtended Dynamic Range Scan Mode"にチェックを入れ、"Hi"を 100%に、"Lo"を 10%にします。
- 5. "Edit Slot Values>>"をクリックしてメイン画面を拡張します。

| rreni carcusel settings<br>Iperator:<br>Igat slot: 1 • Epd | slot 48 V Check Car                     |            | D -×DR<br>Hi   | rended Dynamic Range<br>Red PMT  % | Scan Mode   | ΦR Green PMT (%)<br>Hi: 100 ⊻ Lα | 10 💌           |
|------------------------------------------------------------|-----------------------------------------|------------|----------------|------------------------------------|-------------|----------------------------------|----------------|
| Slot # Slide ID /Barcode                                   | Scan Region(mm)                         | Red PMT(%) | Gieen PMT(≋)   | Scan Resolution(um)                | Dye Channel | 0 utput Path                     | <u> </u>       |
|                                                            | 5 can Area (61 x 21 6mm)                | 101        | 100            | 10                                 | Bed&Green   | 0.4                              |                |
|                                                            | Span Area (61 x 21.6mm)                 | 100        | 100            | 10                                 | Red&Green   | DA                               |                |
|                                                            | Span Area (61 x 21.6mm)                 | 100        | 100            | 10                                 | Red&Green   | DA                               |                |
|                                                            | Scan Area (61 x 21.6mm)                 | 100        | 100            | 10                                 | RediGreen   | DΛ                               |                |
| 5                                                          | Sican Area (61 x 21.6mm)                | 100        | 100            | 10                                 | Red&Green   | D:A                              |                |
| 6                                                          | Span Area (61 x 21.6mm)                 | 100        | 100            | 10                                 | Red&Green   | D:A                              |                |
| 7                                                          | Span Area (61 x 21.6mm)                 | 100        | 100            | 10                                 | RediGreen   | D:A                              |                |
| 8                                                          | Sican Area (61 x 21.6mm)                | 100        | 100            | 10                                 | Red&Green   | D:A                              |                |
| 9                                                          | Sican Area (61 x 21.6mm)                | 100        | 100            | 10                                 | RediGreen   | D:A                              |                |
| 10                                                         | Scan Area (61 x 21.6mm)                 | 100        | 100            | 10                                 | RediGreen   | D:A                              |                |
| 11                                                         | Sican Area (61 x 21.6mm)                | 100        | 100            | 10                                 | Red&Green   | DΛ                               |                |
| 12                                                         | Sican Area (61 x 21.6mm)                | 100        | 100            | 10                                 | Red&Green   | D:A                              |                |
| 13                                                         | Scan Area (61 x 21.6mm)                 | 100        | 100            | 10                                 | RediGreen   | D:A                              |                |
| Tion option: Use selectin                                  | ed coan region for the dides in the car | cusel      | Бул scanning п | node: Single Pase                  | Re          | set Selection                    | NOT YOUCE 1231 |

オリゴ DNA マイクロアレイキット 2 色法プロトコル操作実習テキスト

6. 拡張された画面で、下の表に従って各種設定変更を行います。

| 5 lot #                              | Side ID /Barcode                                                                              | 5 can Region(mm)                                                                              | Fied PMT(%)                           | Green PMT(%)                                                 | Scan Resolution(µm)                                                         | Dye Channel     | 0 utput Path |                                |
|--------------------------------------|-----------------------------------------------------------------------------------------------|-----------------------------------------------------------------------------------------------|---------------------------------------|--------------------------------------------------------------|-----------------------------------------------------------------------------|-----------------|--------------|--------------------------------|
| 1                                    | No chip                                                                                       |                                                                                               |                                       |                                                              |                                                                             |                 |              |                                |
| 2                                    | No chip                                                                                       |                                                                                               |                                       |                                                              |                                                                             |                 |              |                                |
| 3                                    |                                                                                               | Sican Area (61 x 21.6mm)                                                                      | 100                                   | 100                                                          | 10                                                                          | Red&Green       | DA           |                                |
| 1                                    | No chip                                                                                       |                                                                                               |                                       |                                                              |                                                                             |                 |              |                                |
| i                                    | No chip                                                                                       |                                                                                               |                                       |                                                              |                                                                             |                 |              |                                |
| 1                                    | No chip                                                                                       |                                                                                               |                                       |                                                              |                                                                             |                 |              |                                |
|                                      |                                                                                               |                                                                                               |                                       |                                                              |                                                                             |                 |              | 2                              |
| ican re<br>it slot v                 | gion options  Use selected s                                                                  | can region for the slides in the car                                                          | Red Gre                               | Sym scanning m                                               | nade.  Single Pass                                                          | Res             | et Selection | Hide Editing (                 |
| can re<br>it slot v<br>ot            | gion option: Use selected s<br>values<br>Side [D/Barcode                                      | can region for the slides in the can<br>Scan region ( <u>m</u> m)                             | Red Gree<br>PMT(X) PM                 | Sym scanning m<br>sen Scan<br>T(X) rexolytik                 | node. Single Pass<br>on(jum) <u>D</u> ye channel                            | Rec<br>6        |              | HideEdking <u>(</u>            |
| can re<br>it slot v<br>ot            | gion options  Use selected s<br>values<br>5 lide [D7Barcode                                   | can region for the slides in the can<br>Scan region ( <u>m</u> m)<br>Scan Area (61 x 21.5mm)  | Red<br>Bed<br>PMT(2) PM<br>I 100 V 10 | Sym scanning m<br>sen Scan<br>T(%) rexolytic<br>0 <b>y</b> 5 | node: Single Pass<br>or(jum) Dye channel<br>V Green                         | Res<br><b>6</b> |              | Hide Editing _ <<br>Set ¥olues |
| can re<br>it slot v<br>lot<br>Fireac | gion option: Use selected s<br>values<br>5 ide (D/Barcode<br>1<br>1 Barcode from Carouse)     | can region for the slides in the can<br>Scan region ( <u>m</u> m)<br>Scan Area (61 x 21.6mm)  | Red<br>Bed<br>PMT(2) PM<br>¥ 100 ¥ 10 | Sym scanning m<br>ren Scan<br>T(%) recelyti<br>0 1 5         | nade: Single Pass<br>ar(jum) <u>Dy</u> e channel<br>V Green<br>Description: | <br>▼           |              | ∐<br>HideEdking⊥<<br>Set⊻okues |
| can re<br>it slot v<br>at<br>Read    | gion options   Use selected s<br>values<br>1 Barcode from Canause  <br>1 Barcode from Canause | can region for the slides in the can<br>5 can region ( <u>m</u> m)<br>Scan Area (61 x 21.6mm) | Bed<br>PMT(x) PM<br>¥ 100 ¥ 10        | Sum scanning m<br>nen Scan<br>rezolution<br>0 1 5<br>Brogse  | node: Single Pass<br>on(um) <u>Dy</u> e channel<br>V Green<br>Description:  | <br>▼           | e Selection  | Hide Editing (4                |

注意 Scan resolution が 5 ミクロンになっていることを必ず確認してください。

|                        | For 1x244K, 2x105K Formats | For 4x44K, 8x15K Formats |
|------------------------|----------------------------|--------------------------|
| Scan region            | Scan Area (61 x 21.6 mm)   | Scan Area (61 x 21.6 mm) |
| Scan resolution (µm)   | 5                          | 5                        |
| 5µm scanning mode      | Single Pass                | Single Pass              |
| eXtended Dynamic range |                            | (selected)               |
| Dye channel            | Red&Green                  | Red&Green                |
| Green PMT              | 100%                       | XDR Hi 100%              |
|                        |                            | XDR Lo 10%               |
| Red PMT                | 100%                       | XDR Hi 100%              |
|                        |                            | XDR Lo 10%               |

- 7. "Output path"で、スキャン画像を出力したいフォルダを指定します。
- 8. 設定が終了したら、"**Set Values**"をクリックします (Set values をクリックしないと変更が反映されません)。テーブル内の設定値が変更されたことを確認してください。
- 9. スキャン設定が確認できたら、"Scan Slot n-m"をクリックするとスキャンが開始します。
- 11.スキャンが終了したら、Scan Progress 画面の右下にある Close ボタンをクリックします。

スキャナのロックがはずれ、スライドホルダを取り出せるようになります。

10. コントロールソフトを閉じた後にスキャナおよび PC の電源を消してください。

## 【参考】XDR スキャン

※eXtended Dynamic range:XDRスキャンは、1枚のスライドグラスを、異なったPMT(4x44Kフォーマットの場合、高 PMT:XDR Hi 100%、低 PMT:XDR Lo 10%)に変え、自動的に連続スキャンする機能です。Feature Extraction 9.1 以降はこの2つのスキャンを自動的に1つにまとめ、広いダイナミックレンジが得られる結果を自動的に出力することが可能です。

## ≪スキャンのデフォルト設定変更法≫

- 1. スキャナコントロールソフトを立ち上げ、ツールバーの Settings > Modify Default Settings を選択 します。
- 2. 表示された Default Setting ボックス内で、変更したい項目を変更し、OK をクリックします。

| efault Settings                                             |                                    |
|-------------------------------------------------------------|------------------------------------|
| Scan configuration                                          |                                    |
| Scan region                                                 | Dye <u>c</u> hannel: Red&Green     |
| Region (mm): Scan Area (61 x 21.6mm)                        | Scan resolution (µm): 10 💌         |
| Options                                                     | PMT sensitivity level              |
| Attempt to retrieve from XML (GEML) files                   | E extended Dynamic Range scan mode |
|                                                             | Bed (%) Green (%)                  |
| Set XML (GEML) File Path                                    |                                    |
|                                                             |                                    |
|                                                             | XDR Hị 100 🔻 100 💌                 |
| 5µm scanning mod <u>e</u> : Single Pass 💌                   | XDR Lo 10 🔻 10 👻                   |
| _                                                           |                                    |
| Description:                                                |                                    |
|                                                             |                                    |
|                                                             | ¥.                                 |
| Scanimaga file banding                                      |                                    |
|                                                             | P                                  |
| Output path: JCN                                            | Browse                             |
| Automatic file naming (the format is: Prefix1_Prefix2_scann | umber.TIF)                         |
| Prefix1                                                     |                                    |
| Instrument Serial Num   Customized:                         |                                    |
| D-62                                                        |                                    |
|                                                             |                                    |
| Slot Number  Customized:                                    |                                    |
|                                                             |                                    |
| 🔲 Split and rotate TIFF image 👘 Compress TI                 | FF image                           |
|                                                             |                                    |
| Help                                                        | 0K. Cancel                         |
|                                                             |                                    |

## <u>3. スキャナコントロールソフト ver.8 をお使いの場合</u>

- 1. 画面下の"Scanner status"が『Scanner ready』になっていることを確認します。
- 2. スライドを入れたスロット番号を、"Start slot"と"End slot"で指定します。

| Slot | Slide ID        | Chansels | Scar Region               | Repolution | TIFF    | R PMT | GPME | XDR       | Output Path   | Description |
|------|-----------------|----------|---------------------------|------------|---------|-------|------|-----------|---------------|-------------|
| 1    | cluto detecto   | 8+6      | Aglevt HD (61 x 21.6nm)   | 5 uni      | 20 bit  | 100%  | 1000 | diabete   | D:\ScanData   |             |
| 2    | cluto detecto   | R+G      | Aglent HD (K1 x 21. Snan) | 5un        | 20 bit  | 100%  | 100% | distant.  | D: \ScarDate  |             |
| 2    | cluito delecti- | R+G      | Aglent HD (\$1 x 21.5nm)  | 5un        | 20.68   | 100%  | 1001 | (Na)OPb   | D (ScarDate   |             |
| 4    | (Jute delect)   | R+G      | Aglent HD (\$1 x 21.5nm)  | 5un        | 20.68   | 100%  | 1001 | disconto. | D. VScarDate  |             |
| 5    | Auto detects    | Pi+6     | Aglent HD (81 x 21.6nm)   | 5un        | 20 bit  | 105%  | 1001 | -(No20%)  | D.VScanDate   |             |
| 6    | (Auto delact)   | B+6      | Agilent HD (51 x 21.5nm)  | Sum        | 20 bit  | 108%  | 100% | (No)@Po   | D. (ScanData  |             |
| 7    | (Auto delact)   | 8+8      | Agilent HD (81 x 21.5nm)  | Sum        | 20 bit. | 106%  | 100% | (No)(DPD  | D.\ScanData   |             |
| 8    | Ukuto detecti   | 8+6      | Agilent HD (61 x 21, 5nm) | 5um        | 20.6è   | 100%  | 100% | (Ne)(DR)  | D.\ScanData   |             |
| 9    | Clatto delecti  | R+6      | Agilent HD (51 x 21.6nm)  | Sum        | 20 bit  | 100%  | 100% | (NeX0R)   | D. \ScanDate  |             |
| 10.  | clare detecti-  | R+6      | Aglent HD (B1 x 21,5hm)   | 5 um       | 20.64   | 108%  | 100% | NEDER     | D. \ScenDiete |             |

3. "Profile"リストから、既存のプロファイルを選択します。

| <トール後に現れるデフォルト設定 |
|------------------|
| 遺伝子発現アレイ2カラー     |
| 遺伝子発現アレイ1カラー     |
| CGH/ChIP マイクロアレイ |
| miRNA マイクロアレイ    |
|                  |

4. 選択したプロファイルの項目で、個別に変更する必要があればプルダウンで変更します。

#### 変更できる項目

**1).** <u>Dye Channel</u>: Red(1カラー(Cy5)) Green(1カラー(Cy3)), <u>Red+Green(2カラー)</u>

2). <u>Scan Region</u>: Full Slide <u>Agilent HD (アジレントアレイ)</u>

**3).** <u>Scan Resolution</u>: 2um, 3um, <u>5um</u>, 10um, double path (2um, 3um, 5um)

4). TIFF file dynamic range: 20bit, 16bit

5). <u>R/G PMT gain</u>: 100% ~ 1%
6). <u>XDR ratio</u>: 0.5, 0.33, 0.2, 0.1, 0.05, NoXDR

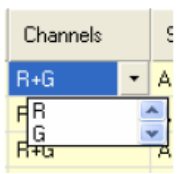

| Scan Region                                                                        |   | I |
|------------------------------------------------------------------------------------|---|---|
| Agilent HD (61 x 21.6mm)                                                           | - | 3 |
| A Full Slide (71 x 21.6mm)<br>Agilent HD (61 x 21.6mm)<br>Agilent HD (61 x 21.6mm) |   | 3 |

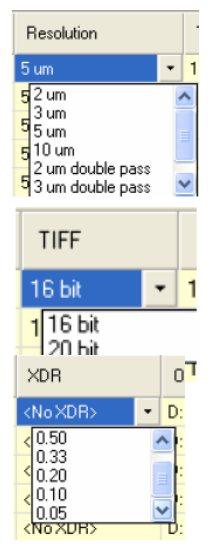

#### 7). Output Path:

※変更した設定は Profile に保存することができます。 [Profile > Save as]

- 5. スキャン設定が確認できたら、"Scan Slot n-m"をクリックするとスキャンが開始します。
- 6.スキャンが終了したら、Scan Progress 画面の右下にある Close ボタンをクリックします。 スキャナのロックがはずれ、スライドホルダを取り出せるようになります。

7. コントロールソフトを閉じた後にスキャナおよび PC の電源を消してください。

【参考】 16bit スキャンと 20bit スキャン

※TIFF ファイルに保存されるシグナル強度範囲を指定します。
20bit スキャンは、1回のスキャンで5桁のダイナミックレンジでシグナル強度を保存できます。XDR スキャンは不要なため、20bit スキャンを選択すると XDR 機能はオフになります。
16bit スキャンは、1回のスキャンでは遺伝子発現のダイナミックレンジをカバーしきれないため、XDR 機能を使って2回の PMT gain の異なる連続スキャンを行ない、その結果を統合して使います。この場合、XDR ratio を指定する必要があります。遺伝子発現のデフォルトの XDR ratio は 0.1 です。
20bit で1回スキャンしたデータと16bit で XDR スキャンをしたデータは、結果にほぼ違いはありません。

# 11. ハイブリダイゼーション後のマイクロアレイの画像化

## Image Work Window

Image Work Window は、下図のような画面構成をしています(この画面は、tif イメージファイルをデスクト

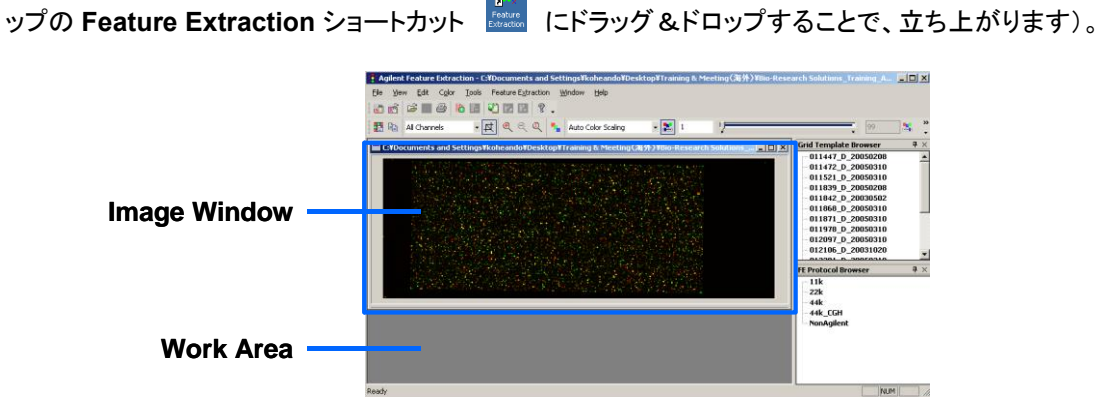

実習では、アジレントマイクロアレイスキャナーを使用した画像化と、イメージの簡単な確認法をご紹介し ます。より詳細については、スキャナーに付属の日本語簡易版マニュアルまたは英語版イメージアナリ シス・マニュアルをご覧ください。

今回は、Image Work Window 内の操作で、アジレントマイクロアレイスキャナーで出力した tif 形式のマ イクロアレイイメージ画像を用いて、イメージの簡単な確認を行っていきます。

① Feature Extraction ソフトウェアの起動

スキャンした画像ファイルを開きます。

tifイメージファイルをデスクトップのFeature Extractionショートカット 🗾 にドラッグ&ドロップ。

② バックグランドのむらの確認

ログスケール表示によりバックグランドのむらを確認します。

| 1 | ログスケール<br>リニアスケール<br>切り着えボタン |
|---|------------------------------|
|   |                              |

オリゴ DNA マイクロアレイキット 2 色法プロトコル操作実習テキスト

#### ③ イメージデータのスケールの確認

両チャンネルのデータレンジを確認します。

注意 ここでの確認はイメージデータ全体に対するものとなります(スポット以外のエリアも含みます)。 スポットレベルで確認する(例:コントロールスポットを除く全遺伝子スポットに対してデータスケールを確認す る)ためには、スポット定量が必要になりますので御注意ください。

③-1:カラーレンジの設定 Set Data Range X Red Green ち をクリック。 Minimum: 44 40 イメージデータ全体に対し、1%から99%の設定(デフォルト) Maximum: 10240 2664 における最大値・最小値を確認します。 All values less than the minimum value will be clipped to the minimum value. All values greater than the maximum value will be clipped to the maximum value Low Percent High Percer Auto Scale Image 🛛

③-2: ヒストグラムの作成

 を
クリック。
Cropping Mode を
Off にします。

アレイの左上隅で右クリックし、 そのままポインタをアレイの 右下隅までドラッグさせます。

上述のカラーレンジの設定と 併せて、両チャンネルの分布が 極端に異ならないか確認します。

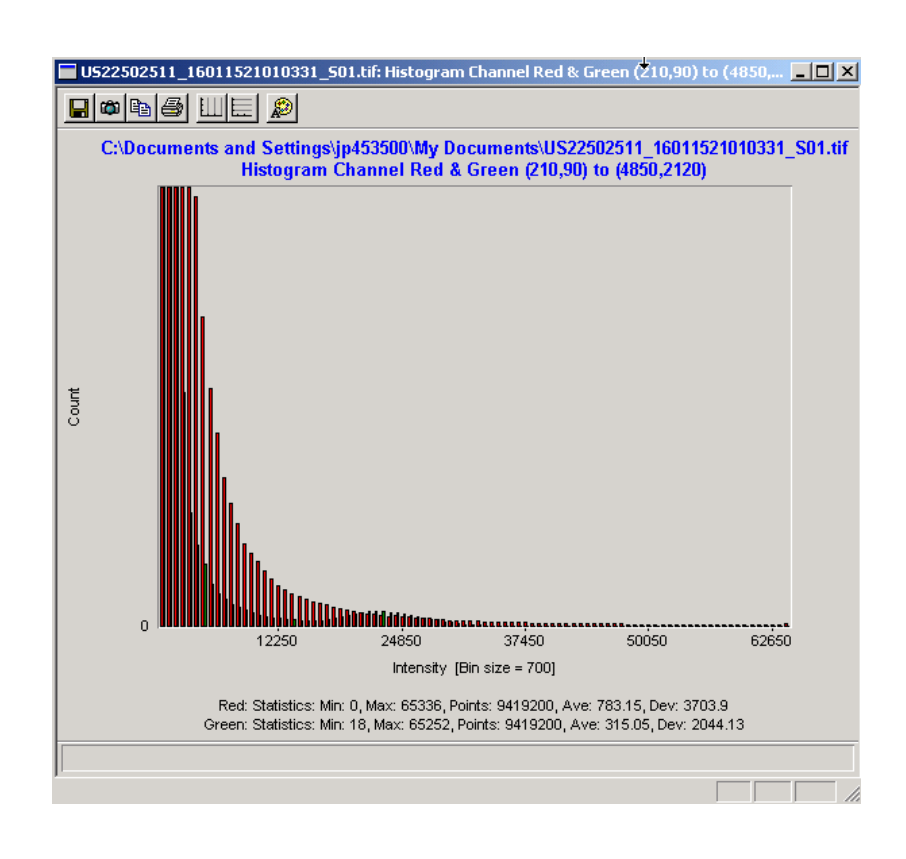

ΟK

Cancel

<u>④ クロップモードの ON/OFF</u>

クロップモードが ON の場合、ポインタの横にひし形のマークが表示されます。イメージをクロップすると 新しいウィンドウで切り取った画像が表示されます。OFF の場合、クロップ時にその大きさに合わせてウ ィンドウが拡大表示されます。

☆ をクリックすることで ON/OFF の切り替えができます。

オリゴ DNA マイクロアレイキット 2 色法プロトコル操作実習テキスト

⑤ カラースワップの確認

色素交換を行ったアレイがある場合、2枚のアレイイメージを比べて大まかなスワップ傾向が見られるかを調 べます。

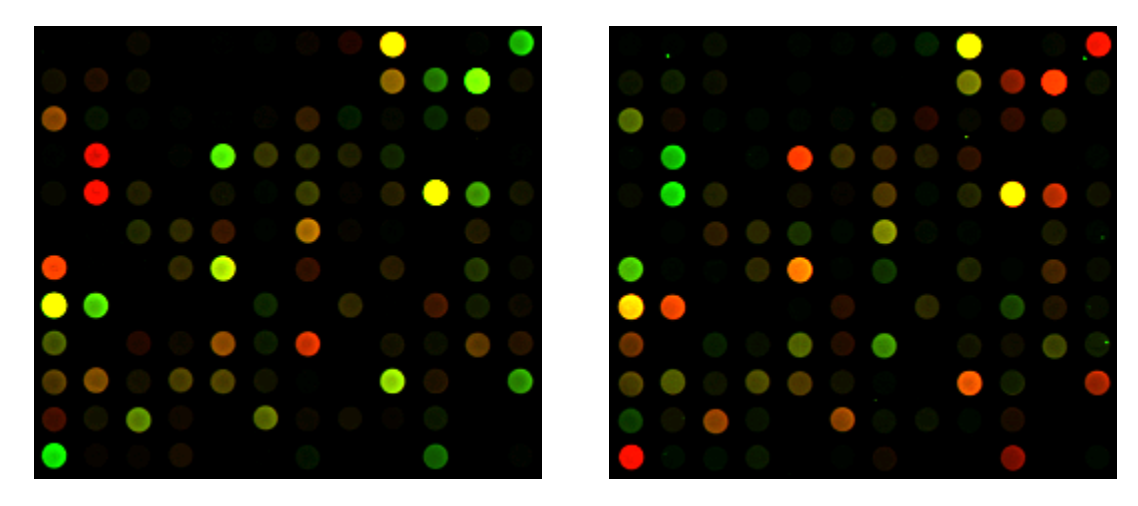

この傾向を適正に見る為に、カラーレンジの設定を 1%から 99%の 設定(デフォルト)にしてください。 設定に応じて、Cy3 の発現量が多い場合に緑色、Cy5 の発現が多い場 合に赤色になるように表示されます。

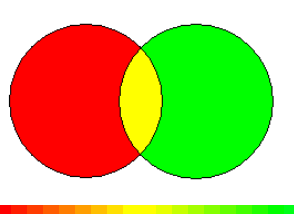

#### <u>⑥ ラインプロット</u>

スポットの形状を確認します。

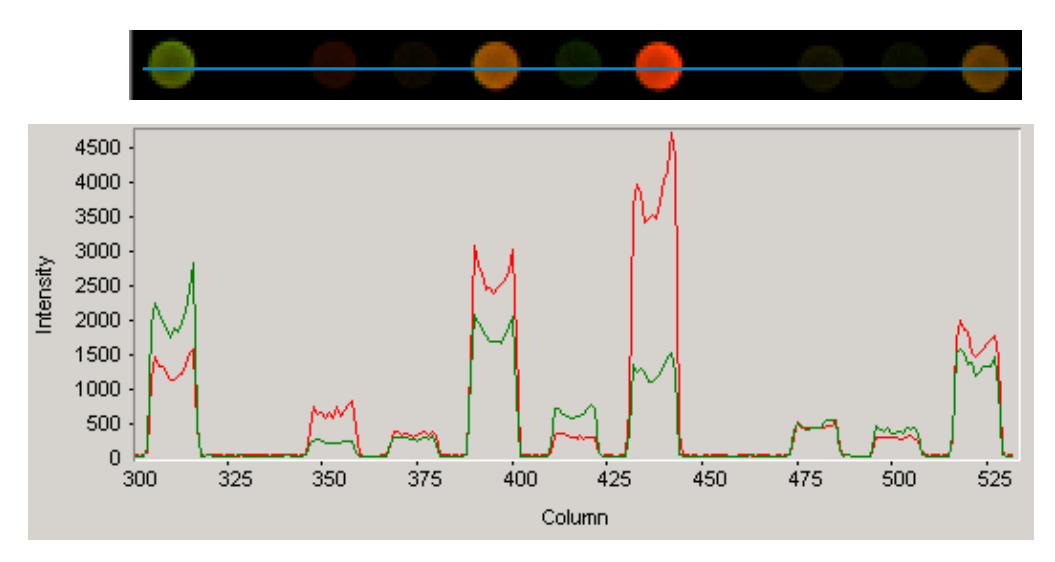

ラインプロットを見たい領域の左上隅で左クリックし、そのままポインタを領域の右下隅までドラッグさせます。 次に、ラインプロットを見たい位置(上の図の場合、青線上のどこでも構いません)にポインタを合わせてダブ ル左クリックします。

このように、Feature Extraction する前に、ヒストグラムやラインプロットを使ってデータ抽出の妨げの可 能性となる異常スポットやバックグランドの確認をすることができます。

# スポット数値化と解析

DNA マイクロアレイの解析には2種類のソフトウェアを使用します。

まずスキャンで得た TIFF イメージからスポットの数値化を行うソフトウェアが必要になります。ここで はスポットのシグナル強度、ローカルバックグランドのシグナル強度などが算出されます。 Agilent ス キャナに付属する Feature Extraction ソフトウェアはこれに加えてバックグランドの引き算、色素補 正を行い、最終的な2サンプルの発現比(LogRatio)および統計処理されたエラー値とP値を決定し ます。

上記のスポット解析を行った数値データを用いて、高度なデータ解析を別のソフトウェアで行います。 一番身近なものではエクセルが挙げられますが、エクセルはアレイごとの結果を解析するのには適 していますが、複数アレイの結果の比較(クラスター解析など)には適していません。データ解析を行 うソフトウェアは数多く製品化されていますが、本トレーニングではエクセルで基本的な解析を行い 数値化のアウトプットデータを理解した上で、Agilent GeneSpring GX を使ったデモを行い、さらに生 物学的意義を付け加えていきます。

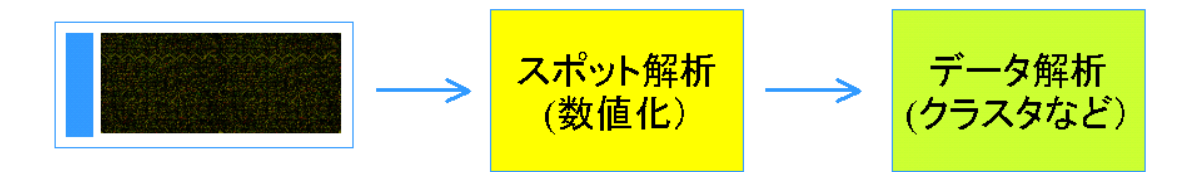

Agilent Feature Extraction など

Agilent GeneSpring GX など

図1.スポット解析、データ解析の流れ

スポットの数値化は以下の手順で行われます。

- ① スポットのシグナル強度計算
- ② バックグランドのシグナル強度計算
- ③ バックグランド補正
- ④ 色素補正
- ⑤ 発現差計算

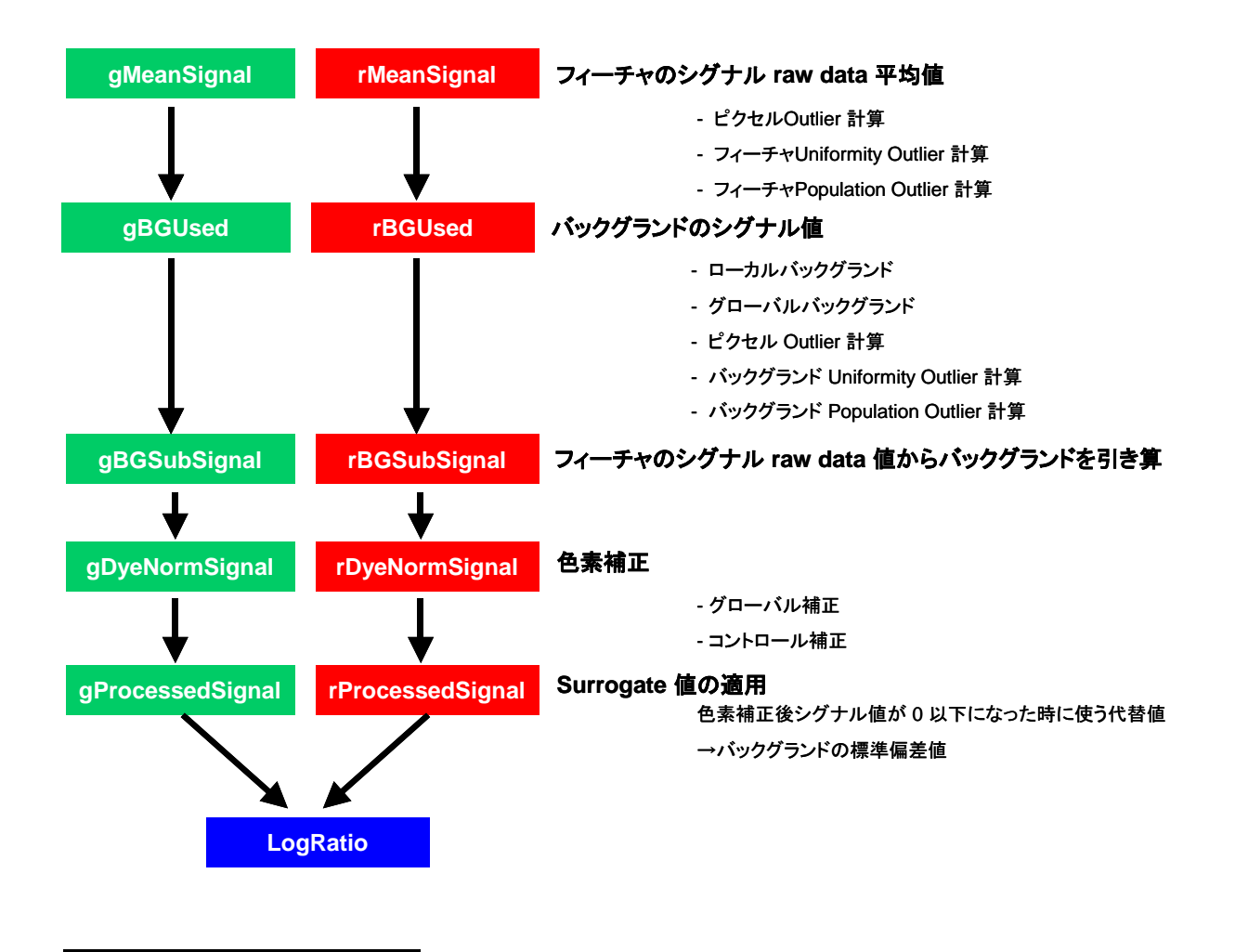

# バックグランド補正、色素補正について

各スポット、バックグランドのシグナル強度を算出した後に行う2つのステップです。

## バックグランド補正

アレイのイメージ結果によって、以下の減算法が挙げられます。

- **ローカルバックグランド**
- 全ローカルバックグランドの平均値
- ネガティブコントロールのバックグランド
- アレイイメージの最低シグナル値(スポット、バックグランド含む)
- スポットの最低シグナル値

ローカルバックグランドはスポットの周囲でプローブがスポットされていない部分になります。

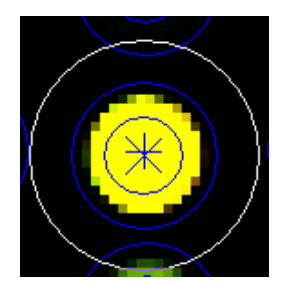

例:ローカルバックグランドの使用

また、以下の補正法が挙げられます。

- Spatial Detrend
- Global Adjustment

### 色素補正

Cyanine3、Cyanine5 色素の cRNA への取り込み率の違い(色素バイアス)を解消するために色素補正を行います。色素補正は次の2つのステップから成ります。

- ① 色素補正に使うスポット(遺伝子)の選択
- ② 色素補正法の選択
- ① 色素補正に使うスポット(遺伝子)の選択には以下の3方法があります。
  - グローバル補正:フラグがたっていない全てのスポット(遺伝子)
     Up、または Down と判定される遺伝子の数が少ない場合、または Up、Down と判定 される遺伝子の数が同じぐらいであると予想される場合はグローバル補正(全スポット)を使います。
  - グローバル補正: Rank Consistency 法を使ってスポット(遺伝子)を選択 基本的にはグローバル補正ですが、全スポットを使用するのではなく、スポットのなか でも Cyanine3 と Cyanine5 が central tendency に載っているスポットを選択して、 補正に使用します。選択されるスポットはアレイによって異なります。
  - コントロール補正:「ハウスキーピング」遺伝子
     実験系で発現変動がないとわかっている「ハウスキーピング」遺伝子セットがある場合は、コントロール補正を使います。

② 色素補正法には以下の3方法があります。

- Linear 法 バックグランドをひいたシグナル強度に色素バイアス係数をかけて計算します。
- Linear&LOWESS 法(Locally Weighted Linear Regression)
   Linear 法を適応した後、シグナル強度ごとに色素バイアス係数を計算します。
- LOWESS 法
   シグナル強度ごとに色素バイアス係数を計算します。

## 12. Feature Extraction ソフトウェアで数値化を行う前に

## - Feature Extraction 画面(ウインドウの構成)の説明

Feature Extraction Ver.8 以降の画面は、Project Work Window(スポットの数値化の画面)と Image Work Window(イメージ確認の画面)があります。

Project Work Window の画面構成(デスクトップ上の Feature Extraction ショートカット から立ち上げた場合の初期画面)

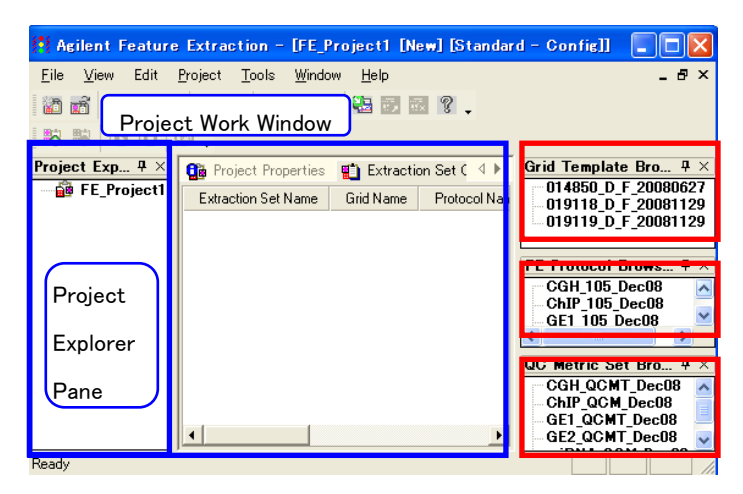

<u>Grid Template Browser</u> インストール済みの Design File または Grid File のリスト表示。

FE Protocol Browser 各数値化ステップの アルゴリズムのパラメータを含む、アプリケー ションごとのファイル。ダブルクリックで開いて 変更・保存可能。

<u>QC Metric Set Browser</u> 各アプリケーション での QC メトリックのセット。

 ※ Agilent カタログアレイの Design File、Agilent が推奨している Default 設定の Protocol は、Feature Extraction をインストールする際に、自動的にインストールされます。しかしながら、最新版の Design File、 Agilent が推奨している Default 設定の Protocol は更新される場合があります。最新版 Design File、 Protocol の後述の弊社 Web サイトからのダウンロードが可能です(p.65-66)。

## <u>Grid Template Browser 内に、新規 Design File を加える場合</u>

ダウンロードした Design File を解凍し、XML ファイルを"日本語が入らないパス"のフォルダに保存します。 Grid Template Browser Pane 上で右クリック→Add...を選択後、目的の Design File を選択して下さい(ま たは、Tools > Grid Template > Add...を選択後、目的の Design File を選択)。

※ 圧縮ファイルを解凍する際は、Winzip あるいは Windows XP 以降に付属のソフト(解凍するファイル上で 右クリック>Open with(プログラムから開く)>Compressed(zipped)Folders と選択)を使用してください。

## <u>各 Design File に Default の Protocol を設定する方法</u>

Grid Template Browser Pane に格納されている目的の Design File を選択します。 **左ダブルクリック**(または、Tools > Grid Template > Properties を選択)後、FE GridTemplate Properties (左図)の window が開きます。Default Protocol、Default One Color Protocol に適切な Protocol を指定します。

| E GridTemplate Properties     |                           |
|-------------------------------|---------------------------|
| 🖻 General                     |                           |
| Grid Template Name            | 012106 D 20050601         |
| Design ID                     | 012106                    |
| Vendor                        | Agilent                   |
| Pattern Date                  | Wed, Jun 01, 2005         |
| Array Geometry                |                           |
| Array format                  | Rectilinear               |
| Zone format                   | Single hybridization      |
| Total spots                   | 22575                     |
| Subgrids                      | columns = 1, rows = 1     |
| Spots per subgrid             | columns = 215, rows = 105 |
| Nominal spot diameters (in mi | cron)                     |
| Horizontal                    | 135.0                     |
| Vertical                      | 135.0                     |
| 🚽 Uther                       |                           |
| Default protocol              | GE2_22k_1205              |
| Default OneColor protocol     | 5E1_22k_1205              |
| Default Dyallorm Cone List    | 4k_CGH_0605               |
|                               | CGH_11kx2_1005            |
| Default OneColor protocol     | CGH_22k_1005              |
|                               | CGH_22k_Axon_1005         |
|                               | CGH_44k_1005              |
|                               | CGH_44k_Axon_1005         |
|                               | GE1_11kx2_1205            |
|                               | GE1_22K                   |

## FE Protocol Browser 内に、新規 Protocol を加える場合

**FE Protocol Browser Pane**上で右クリック → Import...を選択後、目的の Protocol を選択して下さい。 (または、Tools > FE Protocol > Import...を選択後、目的の Protocol を選択)

オリゴ DNA マイクロアレイキット 2 色法プロトコル操作実習テキスト

## 13. Agilent Feature Extraction ソフトウェアによる数値化

## Step 1— Feature Extraction ソフトウェアの起動

Project Work Windowを以下の方法で立ち上げて、スポットの数値化を行います。

- デスクトップのFeature Extractionショートカット Feature Extraction ソフトウェアをインストールした時に自動的に作成されます。
- Start>Programs>Agilent >Feature Extraction からソフトウェアを開始させます。

## Step 2—FE projectへ数値化するイメージ(.tif)を追加

- 1. ツールバーにあるAdd New Extraction Set(s)のアイコン 
  じ をクリックします。あるいは、
  Project Explorer内で、右クリックをします。そして、Add Extraction...を選択します。
- 2. tif.ファイルを選択して、**Open**をクリックします。複数のファイルを指定するときには、ShiftまたはCtrlキーを押しながら選択します。
- ※ XDR設定でスキャンしたtif画像は、2種類(1<sup>st</sup>(H)および2nd(L))のScan Fileがイメージファイルとして認識 されます。その際、<u>1stおよび2ndのScan Fileが、同一フォルダ内に存在する必要</u>があります。
- Project Explorer内のProject下の階層にExtraction Setが、さらにExtraction Set下の階層にImage File、Grid Template(あるいはGrid File)、Protocolが現われることを確認して下さい。必要に応じて、 適切なGrid TemplateとProtocolを選択してください。

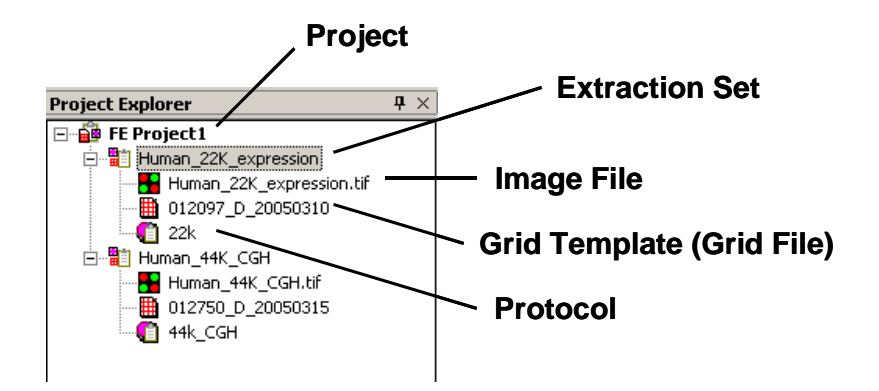

- **Project**: Feature Extraction の Run 設定全体をまとめた情報です。1 つ以上の Extraction Set から構成されています。
- **Extraction Set**: 解析する tif 画像ごとに作成されます。Image File、Grid Template (Grid File)、Protocol から構成されています。

Image File: 解析対象のマイクロアレイ画像のことです。

Grid Template (Grid File) : Grid 情報です。Agilent アレイのお客様は、Design File を意味します。

Protocol : イメージの数値化の際、適用する解析アルゴリズムの設定です。

# Step 3—Project PropertiesおよびExtraction Set Configurationタブシートでの設定 および確認

1. Extraction Set Configurationタブシートの確認をします。

- Extraction Set Configurationタブシートを選択。
- Extraction Setで用いる構成(イメージ、Design File、Protocolなど)を設定、確認します。
- ※ Protocol は8x15K, 4x44K, 2x105K, 1x244K フォーマットアレイの2色法の数値化には、FE9.1では GE1-v5\_91\_日付、FE9.5ではGE2-v5\_95\_日付、FE10.5ではGE2\_105\_日付を選択してください。
   Design FileについてはP.65, ProtocolについてはP.66をご参照ください。

|                              |              |                   | Extractio     | n Set Config    | urationタブシート           |              |
|------------------------------|--------------|-------------------|---------------|-----------------|------------------------|--------------|
| 📴 Project Properties         | 🛍 Extraction | Set Configuration |               |                 |                        | 4 ⊳          |
| Extraction Set Name $\nabla$ | Grid Name    | Protocol Name     | Output Name   | Scan File Name  | XDR 2nd Scan File Name | Scan File Pa |
| US45102874_25120974          | _D_20060331  | GE1-v1_91         | US45102874_25 | US45102874_2512 | <none></none>          | C:\Ando\GE T |
| US45102874 25120974          | D 20060331   | GE1-v1 91         | US45102874 25 | US45102874 2512 | <none></none>          | C:\Ando\GE T |

※ XDR設定でスキャンしたtif画像は、2種類(1<sup>st</sup>(H)および2nd(L))のScan Fileがイメージファイルと して認識されます。その際、<u>1stおよび2ndのScan Fileが、同一フォルダ内に存在する必要</u>があり ます。

プルダウンメニューにgrid templateがない場合に、grid templateをGrid Template Browserに追加して ください。Grid Template Browserの枠内で右クリックをして、Addを選択します。追加したいデザインフ ァイル(.xml)をブラウズし、Openをクリックしてデータベースにインポートします。最新のgrid template にアップデートする場合には、オンラインアップデートをご利用ください。Grid Template Browserの枠 内で右クリックをして、Online Updateを選択します。

## 2. Project Propertiesタブシートでの設定確認、および設定を行います。

するファイル種類の設定など)。

- Project Propertiesタブシートを選択する、あるいは、Project Explorer内の解析に用いるProjectをダブ ルクリック。
- Projectの設定を確認、変更をします(解析結果ファイルのOutputフォルダの設定、結果としてOutput
   たるファイル 基本の可いつない)

| Į | 9 | p Project Properties          | traction Set Configuratic N |
|---|---|-------------------------------|-----------------------------|
| I | Ξ | General                       |                             |
| I |   | Operator                      | Unknown                     |
| I | Ξ | Input                         |                             |
| I |   | Number of Extraction Sets I   | 0                           |
|   | Ξ | <b>Output and Data Transf</b> | er                          |
|   | Ξ | Outputs                       |                             |
|   |   | ■ MAGE                        | None                        |
|   |   | JPEG                          | None                        |
|   |   | TEXT                          | Local file only             |
|   |   | Visual Results                | Local file only             |
|   |   | Grid                          | None                        |
|   |   | QC Report                     | Local PDF file only         |
|   |   | FTP Send Tiff File            | False                       |
| 1 | Ξ | Local File Folder             |                             |
| I |   | Same As Image                 | True                        |
| I |   | Results Folder                |                             |
| I | Ŧ | FTP Setting                   |                             |
| I | Ξ | Automatic Protocol Ass        | ignment                     |
| I |   | Highest Priority Default Pro  | Grid Template Default       |
| I |   | Project Default Protocol      |                             |
| I | Ξ | Automatic Grid Templat        | e Assignment                |
| I |   | Use Grid file if available    | False                       |
| I |   | External DyeNorm List File    |                             |
| I |   | Overwrite Previous Results    | False                       |

①出力方法の設定

出力方法は以下の4つから選択することができます。

None (出力しない) Local file only (ハードディスクに出力する) FTP send only (外部にファイルを転送する) Both local file and FTP send (両方に出力する)

本実習では、TEXT、Visual Results、QC Reportの結果を出力します。これらの項目の設定を、Local file onlyと選択します。また、それ以外の項目(MAGE、JPEG、Grid)は、Noneを選択します。

③ 出力ファイルの設定

| MAGE        | アレイの結果をXML形式で出力。解析にロゼッタ社のリゾルバー/ルミネーターを使用する場                        |
|-------------|--------------------------------------------------------------------|
|             | 合、Array Expressにデータを転送する場合などに必要。                                   |
| JPEG        | 各アレイ画像をJPEG形式で出力。この画像ファイルからは数値化はできないので注意。                          |
| <u>TEXT</u> | アレイの結果をタブ区切りテキスト形式で出力。解析にGeneSpring、エクセルなどを使用する                    |
|             | 場合に必要。                                                             |
|             | ※ TEXTファイルのOutput設定は、以下のOutput Package設定が可能です。                     |
|             | Full : 数値化項目全ての結果を出力します。                                           |
|             | Compact : 数値化項目の一部(通常、データ解析に用いると考えられる項目)の結果を                       |
|             | 出力します。Fullに比べ、約1/3のファイルサイズとなります。                                   |
|             | GeneSpring, DNA Analyticsを使用する場合はCompact推奨。                        |
| Visual Re   | esults 数値化結果のTIFF画像へ重ね描きするのに必要な.shpファイルを出力。                        |
| <u>Grid</u> | グリッド合わせの詳細(スポット位置情報など)をCSV形式で出力。                                   |
| QC repo     | <u>t</u> 実験の成否をチェックするための項目を含んだレポートを出力。                             |
|             | ※ QC reportはPDFファイルあるいはHTMLファイルで出力できます。                            |
|             | PDFファイルは"Local PDF file only"を、HTMLファイルは""Local HTML file only"を選択 |
|             | してください。HTMLファイルの場合は数値化後、必ずQCReport_Graphsというフォルダ                   |
|             | と同じフォルダにHTMLファイルを保存してください。                                         |

Feature Extraction 9.xでQC metricsを出力するにはQC Metric Setの項目GE2\_QCMT\_日付を選択しておきます。Feature Extraction 10.x以降はデフォルト設定で出力されます。

|                            | 😫 Project Properties 🔛 Extraction Set Configuration 🛛 🖉 |                       |          |  |  |
|----------------------------|---------------------------------------------------------|-----------------------|----------|--|--|
| 🖸 Output and Data Transfer |                                                         |                       |          |  |  |
| 🗆                          | Outputs                                                 |                       |          |  |  |
|                            |                                                         | None                  |          |  |  |
|                            | JPEG                                                    | None                  |          |  |  |
|                            | TEXT                                                    | Local file only       |          |  |  |
|                            | Visual Results                                          | Local file only       |          |  |  |
|                            | Grid                                                    | None                  |          |  |  |
|                            | QC Report                                               | Local PDF file only   |          |  |  |
|                            | FTP Send Tiff File                                      | False                 |          |  |  |
| 🗆                          | Local File Folder                                       |                       |          |  |  |
|                            | Same As Image                                           | True                  |          |  |  |
|                            | Results Folder                                          |                       |          |  |  |
| l 🗉                        | FTP Setting                                             |                       |          |  |  |
| 🗆                          | Automatic Protocol Assignment                           |                       |          |  |  |
|                            | Highest Priority Default Protocol                       | Grid Template Default |          |  |  |
|                            | Project Default Protocol                                |                       |          |  |  |
| 🗆                          | Automatic Grid Template Assignment                      |                       |          |  |  |
|                            | Use Grid file if available                              | False                 |          |  |  |
| llo                        | Other                                                   |                       |          |  |  |
|                            | QC Metric Set                                           | GE2_QCMT_Jan09        | <b>_</b> |  |  |
| -                          | External DyeNorm List File                              |                       | 1        |  |  |

- 3. 設定を確認したら、Projectの保存を行います。
  - File > Save As後、Save Asのダイアログ画面が出てきますので、FE Project Data Files (.fep)ファイ ルを保存するための適切なフォルダを選択および作成して下さい。
  - フォルダ指定後、名前を付けて保存して下さい。

## Step 4—Feature Extraction Projectをスタート

#### Project > Start Extractingを選択すると、Projectがスタートします。

スタート後、Summary ReportタブとRunning Monitorが現われます。

|                                                       | Summary Reportタブシート |     |
|-------------------------------------------------------|---------------------|-----|
| 😭 Project Properties 🛛 🔛 Extraction Set Configuration | Summary Report      | 4 ⊳ |
| Project Run Summary                                   |                     |     |
| Project started on Wed, Jun 01, 2005 at 11:55:19.     |                     |     |
|                                                       |                     |     |

進行状況は、Running Monitorに表示されます。Project終了後、Summary Reportタブを選択していると、 Project Work Windowに、Project終了を示すSummaryが現われます。

**Running Monitor** 

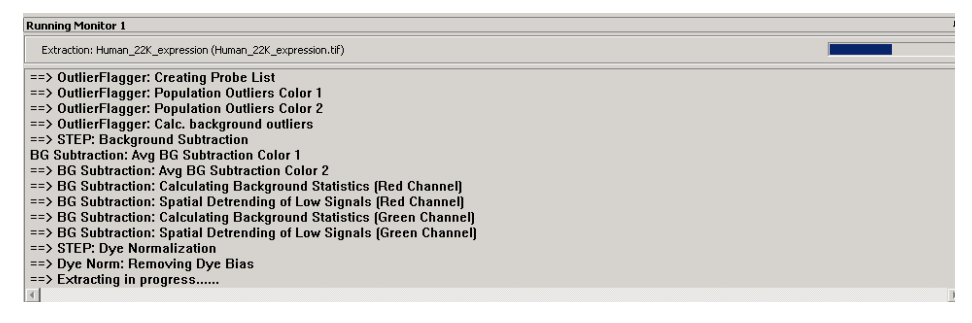

# Project 終了後

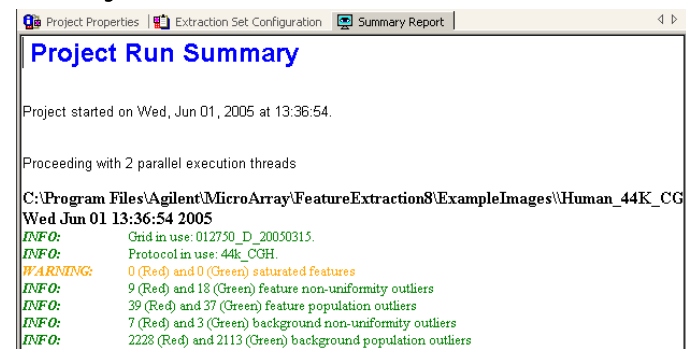

※ 4x44K フォーマットの出力結果は、ファイル名末尾 "…\_1" ~ "…\_4"の4つのデータが得られます。 8x15K フォーマットの出力結果は、ファイル名末尾"…\_1\_1" ~ "…2\_4"の8つのデータが得られます。 それぞれ、下図の位置のアレイに対応しています(バーコードラベルを左側、Inactiveサイトが手前の状態)。

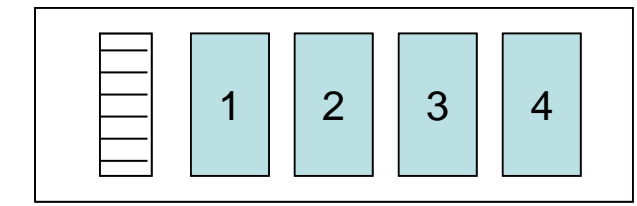

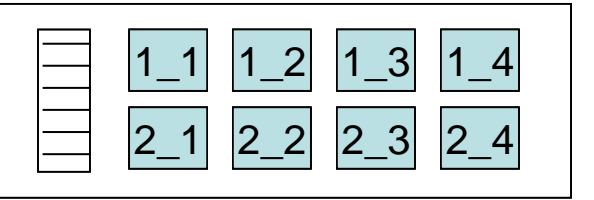

## Step 5—QC Reportの確認

- 1. 出力された結果ファイルに、"pdf形式のQCReportファイル"があることを確認して下さい。
- 2. "pdf形式のQCReportファイル"を開いて下さい。QC Reportを確認することができます。

| e                                                                                                 |                                                                                                    |                                                                                                    |                                |                                                                                                    |                                                 |
|---------------------------------------------------------------------------------------------------|----------------------------------------------------------------------------------------------------|----------------------------------------------------------------------------------------------------|--------------------------------|----------------------------------------------------------------------------------------------------|-------------------------------------------------|
| >ate:                                                                                             | Wednesday, May 1                                                                                                    | 8, 2005 - 09:54                                                                                                    | BGM                            | lethod:                                                                                                    | No Background                                   |
| mage:                                                                                             | Human_22K_expre                                                                                                    | ssion                                                                                                    | Spat                           | ial Detrend:                                                                                                    | On                                              |
| rotocoli                                                                                          | 22k (Read Only)                                                                                                    |                                                                                                    | Glob                           | al Adjust:                                                                                                    | Off                                             |
| lser:                                                                                             | uytruong                                                                                                    |                                                                                                    | Dye                            | Norm:                                                                                                    | Linear Lovess                                   |
| E:                                                                                                | 8.1.1.1                                                                                                    |                                                                                                    | Line                           | ar DyeNorm Factor:                                                                                                    | 7.6 (Red) 23.3 (Green)                          |
| irid:                                                                                             | 012097_D_200503                                                                                                    | 10                                                                                                    | Addi                           | tive Error:                                                                                                    | 52 (Red) 149 (Green)                            |
| Spot Fin                                                                                          | ding of the Four Co                                                                                                    | rners of the Array                                                                                                    | Net Signal s                   | tatistics                                                                                                    |                                                 |
|                                                                                                   |                                                                                                    |                                                                                                    |                                | Agilent S                                                                                                    | ipikeIns:                                       |
| · *                                                                                               | * * * * * *                                                                                                    | · · · · · ·                                                                                                    |                                | Red                                                                                                    | Green                                           |
| - 😔                                                                                               | 🖶 🔮 🖶 👘 🌻                                                                                                    | * * * *                                                                                                    | NumSat                         | 0                                                                                                    | 0                                               |
|                                                                                                   |                                                                                                    |                                                                                                    | 99%                            | 24937                                                                                                    | 11904                                           |
| *                                                                                                 | * * * *                                                                                                    |                                                                                                    | 50%                            | 2361                                                                                                    | 750                                             |
|                                                                                                   | ***                                                                                                    |                                                                                                    | 1%                             | 160                                                                                                    | 112                                             |
|                                                                                                   | 💿 + 📀 + 🛛 🐃                                                                                                    |                                                                                                    |                                | N 6                                                                                                    |                                                 |
|                                                                                                   |                                                                                                    |                                                                                                    |                                | Non-Lontr                                                                                                    | or probes:                                      |
|                                                                                                   | Feature Lo                                                                                                    | ical Background                                                                                                    |                                | Keu                                                                                                    | Sieen                                           |
|                                                                                                   | Red Green Re                                                                                                    | ed Green                                                                                                    | NumSat                         | 16                                                                                                    | 1                                               |
|                                                                                                   |                                                                                                    |                                                                                                    | 0001                           | 1050                                                                                                    |                                                 |
|                                                                                                   |                                                                                                    |                                                                                                    | 99%                            | 6850                                                                                                    | 1758                                            |
| Non Unifor                                                                                        | m 80 57 0                                                                                                    | 0                                                                                                    | 99%<br>50%                     | 82                                                                                                    | 1758                                            |
| Non Unifor<br>Population<br>Spatial D                                                             | m 80 57 0<br>50 24 47<br>istribution of All O                                                                                                    | 0<br>0<br>utliers on the Array                                                                                                    | 50%<br>1%                      | 82<br>40                                                                                                    | 1758<br>64<br>48                                |
| Non Uniform<br>Population<br>Spatial D<br>0<br>20<br>40<br>40<br>80<br>100                        | m 80 57 0<br>50 24 47<br>istribution of All 0<br>30 60 90 12                                                                                                    | 0<br>outliers on the Array<br>0 150 180 210                                                                                                    | 99%<br>50%<br>1%<br>Red and Gr | 82<br>40<br>•een Background Correc<br>10000 00<br>100.00                                                                                                    | L798<br>68<br>eted Signals (Non-Control Inliers |
| Non Uniform<br>Population<br>Spatial D<br>0<br>20<br>40<br>50<br>80<br>100<br>7<br>7<br>80<br>100 | No 57 0<br>istribution of All D                                                                                                    | 0<br>utiliers on the Array<br>0 150 180 210<br>0 150 180 210<br>0 150 180 180 210<br>0 150 180 180 180 180 180<br>0 150 180 180 180 180 180 180 180 180 180 18                                                                                                    | 89%<br>50%<br>1%<br>Red and Gr | 850<br>40<br>een Background Correc<br>10000 00<br>1000 00<br>1000 00                                                                                                    | L798<br>68                                      |
| Non Uniform<br>Population<br>Spatial D<br>0<br>20<br>40<br>80<br>100<br>* Feat                    | m         80         57         0           50         24         41           istribution of All D         1         30         60         90         12           i         30         60         90         12         1         1         1         1         1         1         1         1         1         1         1         1         1         1         1         1         1         1         1         1         1         1         1         1         1         1         1         1         1         1         1         1         1         1         1         1         1         1         1         1         1         1         1         1         1         1         1         1         1         1         1         1         1         1         1         1         1         1         1         1         1         1         1         1         1         1         1         1         1         1         1         1         1         1         1         1         1         1         1         1         1         1         1         1                                                                                                    | 0<br>outliers on the Array<br>0 150 180 210<br>outliers on the Array<br>n = 104 (0.47 %)<br>liers)                                                                                                    | Red and Gr                     | 850<br>40<br>een Background Correc<br>10000 00<br>1000 00<br>1000 00<br>100 00                                                                                                    | L78<br>64                                       |
| Non Uniform<br>Population<br>Spatial D<br>0<br>20<br>40<br>80<br>100<br>* Feat                    | No.         S7         0.           istribution of All D         24         41           istribution of All D         30         60         90         12           istribution of All D         0         60         90         12         1         0           istribution of All D         0         0         1         0         60         90         12           istribution of All D         0         0         0         1         0         0         1           istribution of All D         0         0         0         1         0         0         0         1           istribution of All D         0         0         0         0         0         0         0         0         0         0         0         0         0         0         0         0         0         0         0         0         0         0         0         0         0         0         0         0         0         0         0         0         0         0         0         0         0         0         0         0         0         0         0         0         0         0         0         0                                                                                                    | 0<br>utiliers on the Array<br>0 150 180 210<br>utiliers on the Array<br>n) - 104 (0.47 %)<br>ters)<br>Green                                                                                                    | 50%<br>50%<br>1%<br>Red and Gr | 600<br>40<br>een Background Correc<br>1000 00<br>100 00<br>10.00<br>1.00                                                                                                    | L798<br>48                                      |
| Non Uniform<br>Population<br>Spatial D<br>0<br>0<br>20<br>40<br>80<br>80<br>100<br>* Feat         | m         0         57         0           50         24         0         1           istribution of All Dr         30         60         90         12           i         30         60         90         12         1           i         30         60         90         12         1           i         40         40         40         40         40           i         40         40         40         40         40           i         40         40         40         40         40           i         40         40         40         40         40           i         40         40         40         40         40           i         40         40         40         40         40           i         40         40         40         40         40           i         40         40         40         40         40           i         40         40         40         40         40           i         40         40         40         40         40           i         40 <td< td=""><td>0<br/>0 150 180 210<br/>0 150 180 210<br/>0 150 180 210<br/>0 100 100 210<br/>0 100 200<br/>0 100 200<br/>0 100<br/>0 100 200<br/>0 100 200<br/>0 100 0000000000</td><td>Red and Gr</td><td>6930<br/>40<br/>een Background Corres<br/>1000 00<br/>1000 00000000</td><td>L798<br/>64<br/>ested Signals (Non-Control Inlers</td></td<> | 0<br>0 150 180 210<br>0 150 180 210<br>0 150 180 210<br>0 100 100 210<br>0 100 200<br>0 100 200<br>0 100<br>0 100 200<br>0 100 200<br>0 100 0000000000 | Red and Gr                     | 6930<br>40<br>een Background Corres<br>1000 00<br>1000 00000000 | L798<br>64<br>ested Signals (Non-Control Inlers |
| Non Uniform<br>Population<br>Spatial D<br>0<br>20<br>40<br>40<br>80<br>100<br>* Feat              | m         00         57         0           50         24         0         0           istribution of All D         0         00         10           30         60         90         12           400         60         90         12           400         60         90         12           400         60         90         12           400         60         90         12           400         60         90         12           400         7         7         10                                                                                                    | 0<br>0<br>150 180 210<br>0<br>0 150 180 210<br>0 150 180 210<br>0 150 180 20<br>0 150 180 20<br>0 150 180 180 180<br>0 150 180 180 180<br>0 150 180 180 180<br>0 150 180 180 180<br>0 150 180 180 180<br>0 150 180 180 180<br>0 150 180 180 180<br>0 150 180 180 180<br>0 150 180 180 180<br>0 150 180 180 180<br>0 150 180 180 180 180<br>0 150 180 180 180 180<br>0 150 180 180 180 180 180 180 180 180 180 18                                                                                                    | 99%<br>50%<br>1%<br>Red and Gr | 000<br>40<br>een Background Corre<br>1000 00<br>1000 00<br>1000 00<br>1000 00<br>1000 00<br>1000 00<br>1000 00                                                                                                    | L798<br>48<br>eted Signals (Non-Control Inliers |

QC Reportは、以下の項目を示します。

(各項目の詳細は、Help > Reference Guide で確認することができます。)

- QC Report Header
- Spot Finding of Four Corners
- Outlier Stats
- > Spatial Distribution of All Outliers
- Net Signal Statistics
- Plot of Background-Corrected Signals
- Negative Control Stats
- > Spatial Distribution of Up- and Down-Regulated Features
- Local Background Inliers
- Foreground Surface Fit
- Plot of LogRatio vs Average Log Signal
- Reproducibility Statistics (%CV Replicated Probes)
- Microarray Uniformity (2-color only)
- > Sensitivity
- Spike-in Signal Statistics
- Reproducibility Plot (Spike-ins)
- LogRatio Plot for Spike-ins

## Step 6—Visual Resultの確認

Step3で選択したVisual Resultファイルを使ってフラグ等の確認をします。

- 1. Feature Extraction内に、XDRスキャンをした1stの画像(ファイル名の末尾に\_Hが付いた画像)を表示さ せます。
- 2. メニューバーのFeature Extraction > Load Visual Resultを選択します。
- 3. 該当するVisual Resultファイル(.shp)を選択します。このとき表示させている画像に対応するファイルを 選択してください。
- 4. 画像にVisual Resultが重ね描きされます。
- 5. クロップモードやズームイン機能、ログスケール表示機能を使って表示を調節します。

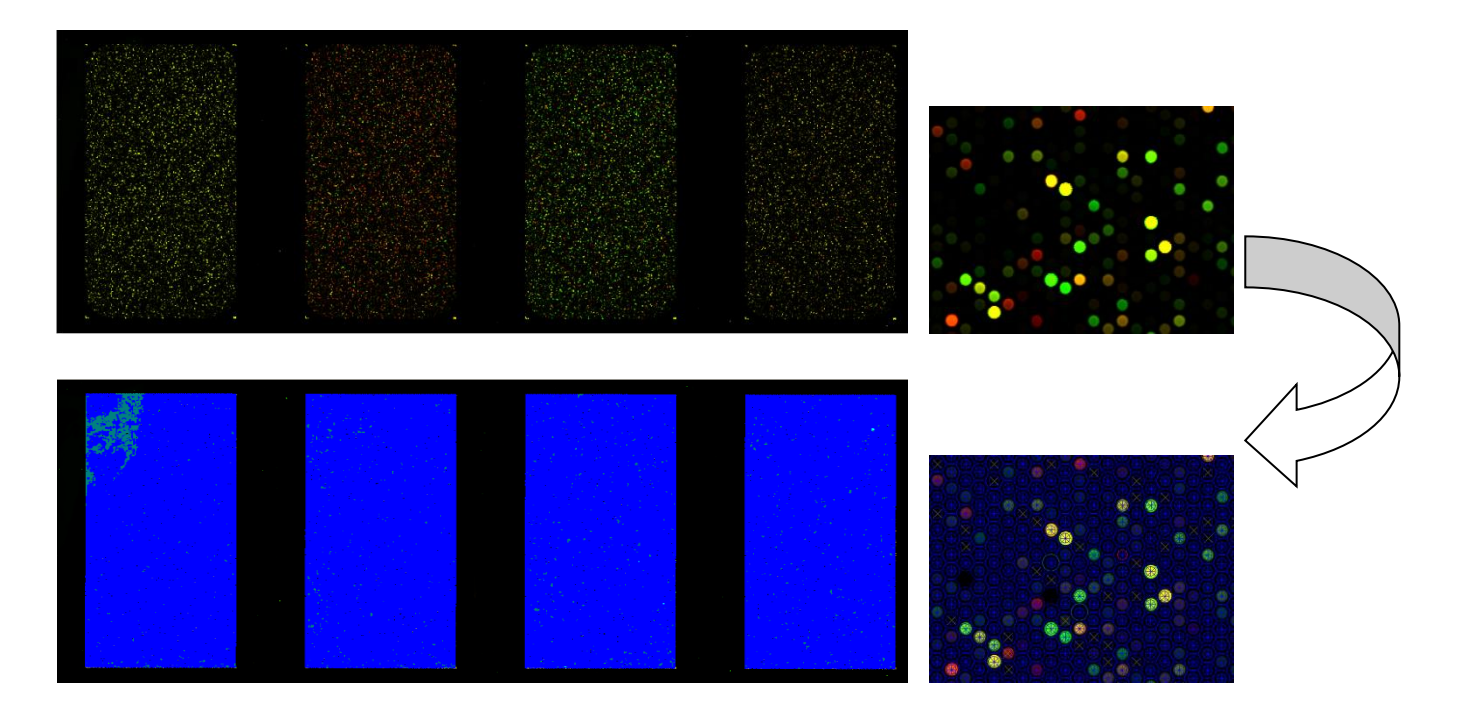

6. View > Extraction Results からVisual Resultsの表示法を選択できます。

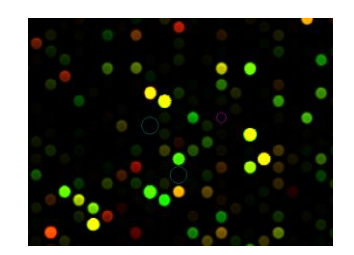

View outliers onlyにチェックが入っている状態

Help > Feature Extraction Output Quick Referenceで各リングの色が示すアウトライヤーを確認できます。

# Step7. テキストファイルの確認

以下の表は、Compact 設定で出力されたテキストファイルの主な項目です。

通常データ解析では g/rProcessedSignal をシグナル値、ProbeName を ID として使用します。

| Features (Green)   | Feature ( Red)     | Types | Options         | Descriptions                         |
|--------------------|--------------------|-------|-----------------|--------------------------------------|
| FeatureNum         |                    | 整数    |                 | フィーチャ番号                              |
| Row                |                    | 整数    |                 | フィーチャ位置:行                            |
| Col                |                    | 整数    |                 | フィーチャ位置:列                            |
| SubTypeMask        |                    | 整数    |                 | コントロールフィーチャのサブタイプを定                  |
|                    |                    |       |                 | 義する数字コード                             |
| ControlType        |                    | 整数    |                 | フィーチャのコントロールタイプ                      |
|                    |                    |       | 0               | コントロール以外のタイプ                         |
|                    |                    |       | 1               | ポジティブコントロール                          |
|                    |                    |       | -1              | ネガティブコントロール                          |
|                    |                    |       | -20000          | Not プローブ(ブランクスポットなど)                 |
|                    |                    |       | -30000          | Ignore(数値化されていないフィーチャ)               |
| ProbeName          |                    | テキスト  |                 | マイクロアレイ上で合成されたプローブに                  |
|                    |                    |       |                 | 対して Agilent が定義したプローブ名               |
| SystematicName     |                    | テキスト  |                 | プローブがハイブリするよう設計されたタ                  |
|                    |                    |       |                 | ーゲット配列の ID。可能な限り、公的デー                |
|                    |                    |       |                 | タベースの ID を使用 (Arabidopsis の場合        |
|                    |                    |       |                 | は TAIR)。Gene name および Systematic     |
|                    |                    |       |                 | name が異なる場合にのみレポート(2色                |
|                    |                    |       |                 | 法)。                                  |
| gProcessedSignal   | rProcessedSignal   | 浮動少数  |                 | 全ての FEプロセス後のシグナル。1色法                 |
|                    |                    |       |                 | では Multiplicative Detrend されたバック     |
|                    |                    |       |                 | グランド補正シグナル(Detrend が選択さ              |
|                    |                    |       |                 | れて適用された場合)。Detrend が適用さ              |
|                    |                    |       |                 | れない場合はバックグランド補正シグナ                   |
|                    |                    |       |                 | ル。                                   |
| gProcessedSigError | rProcessedSigError | 浮動少数  |                 | Feature Extraction 全プロセス終了後の         |
|                    |                    |       |                 | ユニバーサルまたは伝搬エラー。2 色法                  |
|                    |                    |       |                 | ではエラーモデルを適用、ユニバーサル                   |
|                    |                    |       |                 | エラー(UEM)または伝搬エラーモデルのう                |
|                    |                    |       |                 | ち大きい方を採用。Multiplicative              |
|                    |                    |       |                 | detrending が適用される場合、                 |
|                    |                    |       |                 | ProcessedSignalError は detrending 由来 |
|                    |                    |       |                 | の伝搬エラーを含む(エラーを補正後の                   |
|                    |                    |       |                 | MultDetrendSignal で割る)。              |
| gBGSubSigal        | rBGSubSigal        | 浮動少数  | g(r)BGSubSignal | バックグラウンド補正シグナル。異なるバ                  |
|                    |                    |       | =g(r)MeanSignal | ックグランドシグナル、spatial detrend の         |
|                    |                    |       | – g(r)BGUsed    | 設定および global background adjust を用    |
|                    |                    |       |                 | いてこの変数を計算するのに使用される                   |
|                    |                    |       |                 | 値は180頁の表 27を参照。                      |

## <u>Feature Extraction 由来のフラグ</u>

- コントロールスポットの排除: ControlType→Oにします。
   (Agilent コントロールは1または-1で表示されています)。
- サチュレーションのフラグ: glsSaturated、rlsSaturated
  - サチュレーションしたスポットは1、していないスポットは0で表示されています。
- 各種フラグ:
  - スポットのフラ glsFeatNonUnifOL、glsFeatPopnOL
    - rlsFeatNonUnifOL、rlsFeatPopnOL
  - バックグランドのフラグ glsBGNonUnifOL、glsBGPopnOL

## rlsBGNonUnifOL、rlsBGPopnOL

- NonUnifOL は各スポット(バックグランド)内のむら、均一性をみた項目です(1がフラグ、 Oがフラグのたっていないスポット)。
- PopnOL はあるプローブが複数アレイにプリントされている場合、それらのプローブスポット間で均一性があるかをみる項目です(1がフラグ、0がフラグのたっていないスポット)。
- バックグランドと有意差がないシグナルスポットのフラグ: 両側 t 検定により有意差判定を行います。
   glsPosAndSignif、rlsPosAndSignif
   シグナルが有意である場合は1、差がない場合は0で表示されています。
- ある閾値よりも低いシグナルスポットのフラグ:
   BGSubSignal の値が、バックグランドの標準偏差\*を各アレイフォーマットの最適値倍(2.6 あるいは 13xBGSD:低密度フォーマットは 2.6、高密度フォーマットは 13 が Default)した値よりも大きいか小さいか、で判定を行います。
  - \* 標準偏差は、1)低密度フォーマット:ピクセルレベルのばらつきを考慮した値、2)高密度 フォーマット:エラーモデルから算出された値を用いております。

## glsWellAboveBG、glsWellAboveBG

(このクライテリアよりもシグナルが高い場合は1、低い場合は0で表示されています)。 glsPosAndSignif、rlsPosAndSignif よりもクライテリアが高くなり、カットオフされる低シグ ナルのスポット数が多くなります。

# フィーチャエクストラクションの結果解析

サンプル間の発現差を求めるもっとも単純な方法は、Cyanine3 と Cyanine5 の色素強度の比 (FoldChange)になりますが、この方法では以下の図に示したように、Up と Down のスケールが非 対称になってしまいます。コンピュータを用いたデータ解析を進めるためには適切ではありません。

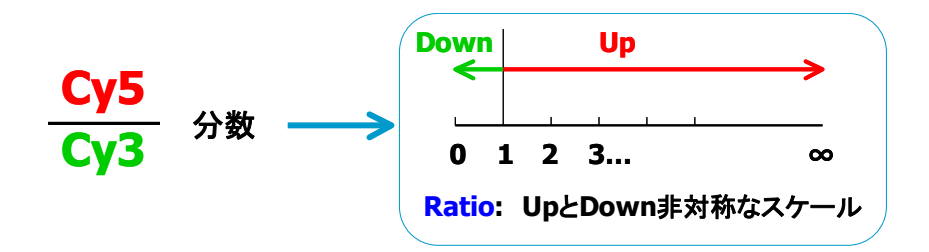

そこで一般的に、UpとDown が対称なスケールになるように、色素強度比の対数(LogRatio)が計算されています。

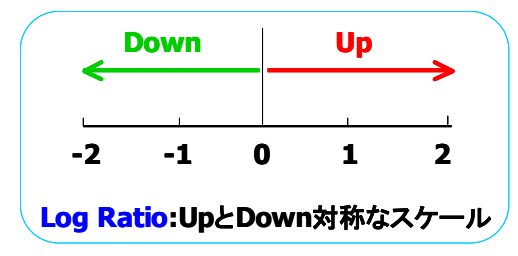

フィーチャエクストラクションでは、LogRatioとして底が 10 の対数(log10)が用いられています。

LogRatio:log10 Cyanine5色素強度 Cyanine3色素強度 キットに付属のデザインファイルには、アレイの各プローブの位置情報(レイアウト)やアノテーション情報が含 まれております。このデザインファイルは、アジレント DNA マイクロアレイスキャナーで読み取った向きを基準 として作成されております。弊社のスキャナーはアレイ面を裏側にから、またバーコードを左位置で読み取る ので、ほとんどの他社製品のスキャナーで読み取ったイメージと向きが異なります。数値化データとプローブ 情報を組み合わせる際には、お使いのスキャナーの読み取り方向にあわせて並び替えたデザインファイルを お選び頂く必要があります。並び替えたデザインファイルもマイクロアレイキットに付属の CD-ROM に含まれ ておりますので、次の点をよくご確認したうえ、適切なデザインファイルをお使いください。

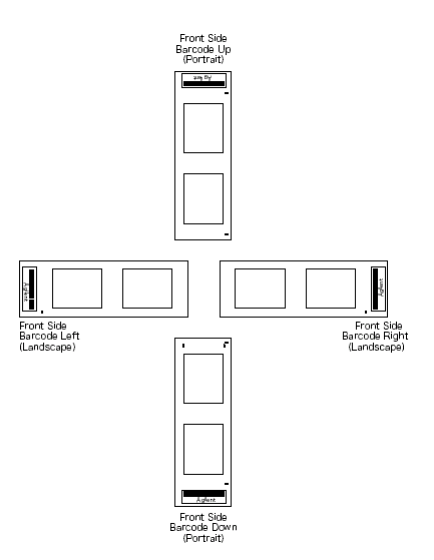

- 1) アレイの表面側(front side)からスキャンしているか。(バーコードにAgilentの文字がある側からスキャン)
- 2) 得られたイメージ画像が、スライドグラスを横方向(landscape)にスキャンしたものか。縦方向(portrait) にスキャンしたものか。バーコードが得られたイメージに対して、上下左右のどこに位置しているかでご判 断ください。

デザインファイル名には、アレイ種類(Design ID)とファイル更新日の情報が含まれております。

デザインファイル名の例:

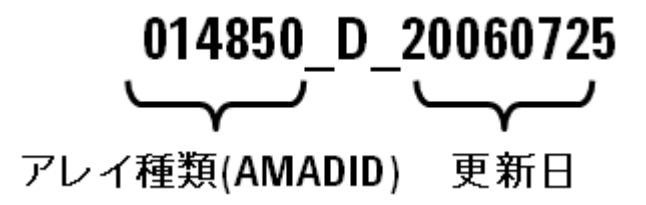

## Appendix1: Feature Extraction 用デザインファイルのダウンロードサイト

デザインファイルは eArray からダウンロードすることができます(ご使用の際、ご登録が必要となります)。 【eArray】 <u>http://www.chem-agilent.com/contents.php?id=29443</u>

1. お使いのマイクロアレイのデザイン番号 (Design ID)を確認します。

デザイン番号: マイクロアレイのラベルに記載されて いる 12 桁の番号の「25」に続く5 桁の番号の頭に「0」 を付けた 6 桁の番号。この 12 桁の番号は Feature Extraction の出力ファイルからも確認できます。 例) 12 桁の番号が **25146931234**5 の場合… [14693] の頭に「0」を付けた <u>014693</u>

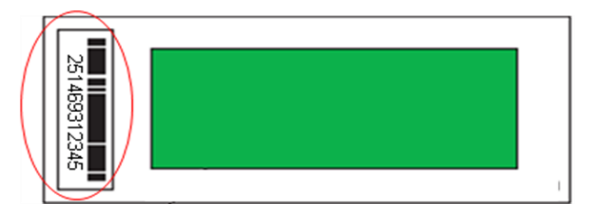

eArray にログイン後、画面右上の
 「Application Type」を Expression に変更。

|         |                     |                              | Expression Switch Application Type |
|---------|---------------------|------------------------------|------------------------------------|
|         | 🦉 https://earray.   | chem.agilent.com 🔳 🗖 🔀       |                                    |
| ds      | <                   |                              | Refresh View All                   |
| roarray | Agi                 | ilent Technologies           |                                    |
| roarray |                     | BATTAY P                     |                                    |
| roarray |                     |                              |                                    |
|         |                     |                              | Next >>                            |
| om De   | Select View Type :  | Expression 👻                 |                                    |
|         | Set as Default View | Expression<br>CHP            |                                    |
| s: No m |                     | CGH                          |                                    |
|         | Ch                  | SureSelect Opture Array      |                                    |
|         |                     | SureSelect Target Enrichment | 1                                  |

 HomeタブでMicroarrayにチェックを入れ、Design ID 欄にデザイン番号を入れてSearch。

| Home     | Microarray                                      | Probe Group                                                                                   | Probe                                                                                                    | My Account                                                                                                    | Dat                                                                                                    |
|----------|-------------------------------------------------|-----------------------------------------------------------------------------------------------|----------------------------------------------------------------------------------------------------|----------------------------------------------------------------------------------------------------|----------------------------------------------------------------------------------------------------|
|          | Rel                                             | eases & Announce                                                                              | ments                                                                                                    |                                                                                                    |                                                                                                    |
| Search   |                                                 |                                                                                               |                                                                                                    |                                                                                                    |                                                                                                    |
| Microa   | array                                           | O Probe                                                                                       | Group                                                                                                    |                                                                                                    | 01                                                                                                    |
| Microar  | ray Name:                                       |                                                                                               |                                                                                                    |                                                                                                    |                                                                                                    |
| Species  | i <u>Info</u> :                                 |                                                                                               |                                                                                                    | Select a                                                                                                    | nd Adc                                                                                                    |
| Design I | D:                                              | 016436                                                                                        |                                                                                                    | Upload                                                                                                    |                                                                                                    |
|          |                                                 |                                                                                               |                                                                                                    |                                                                                                    |                                                                                                    |
|          |                                                 | Search                                                                                        | Res                                                                                                    | et                                                                                                    |                                                                                                    |
|          |                                                 |                                                                                               |                                                                                                    |                                                                                                    |                                                                                                    |
|          | Home<br>Search<br>Microa<br>Species<br>Design I | Home Microarray<br>Research<br>Microarray<br>Microarray Name:<br>Species info :<br>Design ID: | Home Microarray Probe Group<br>Releases & Announce<br>Search<br>Microarray O Probe<br>Microarray Name:<br>Species info :<br>Design ID:<br>016436<br>Search | Home Microarray Probe Group Probe<br>Releases & Announcements<br>Search<br>Microarray O Probe Group<br>Microarray Name:<br>Species Infe :<br>Design ID:<br>016436<br>Search Res | Home     Microarray     Probe Group     Probe     My Account       Releases & Announcements       Search <ul> <li>Microarray</li> <li>Probe Group</li> <li>Microarray Name:</li> <li>Species Info:</li> <li>Design ID:</li> <li>D15436</li> <li>Upload</li> <li>Search</li> <li>Reset</li> </ul> |

## 4. Search 結果から「Download」を選択

Search Results: 1 matching results found

| Move Share             |                     |                |               |                            |              |              |                 |  |
|------------------------|---------------------|----------------|---------------|----------------------------|--------------|--------------|-----------------|--|
| Microarray Name        | Microarray Set Name | Folder Name    | <u>Status</u> | <u>Desiqn</u><br><u>ID</u> | Created Date |              | Actions         |  |
| Human miRNA Microarray |                     | AgilentCatalog | Submitted     | 016436                     | 26-Apr-2007  | Order   Viev | <u>Download</u> |  |

Download

 Internet Explorer の Pop Up Blocker
 を Off にし、「EXTERNALFULGEML」

 (=Feature Extraction 用デザインフ ァイル)をダウンロード

 If you have difficulty downloading the desired file, hold down the <Ctrl> key until a File Download dialog box appears. This bypasses pop-up blocking software.

|   | Category          | File Type        |
|---|-------------------|------------------|
|   | BED               | BED              |
|   | CROSSSPECIESHITS  | CrossSpeciesHits |
| I | EXTERNALFULLGEML  | GEML 1.0         |
|   | EXTERNALFULLGEML2 | GEML 2.0         |
|   | FASTA             | FASTA            |
|   | GAL               | GAL              |
|   | GENELIST          | <u>List</u>      |
|   | GEO               | <u>GEO</u>       |

# Appendix2: Feature Extraction 用 Protocol のダウンロードサイト

弊社スポット数値化ソフトウェア、Feature Extraction によるスポットの数値化を行う際、イメージの数値 化に適用する解析アルゴリズムを設定した Protocol ファイルが必要です。 Agilent が推奨している Default 設定の Protocol ファイルは、下記サイトからダウンロードが可能です。 http://www.genomics.agilent.com/article.jsp?pageId=2037

# **Download Protocols - Feature Extraction Software**

#### How to load Feature Extraction protocols

- 1. Download the desired protocols
- 2. Unzip the protocols
- 3. Start Feature Extraction
- 4. Go to the Tools menu, Feature Extraction protocol submenu, import submenu
- 5. Select the unzipped protocol files to import

#### Download the current version of protocols

| Version 12.0 | Protocol Use | Protocol Revision Table |  |
|--------------|--------------|-------------------------|--|
|              |              |                         |  |

Archives

| Version 11.5               | Protocol Use | Protocol Revision Table |
|----------------------------|--------------|-------------------------|
| Versions 10.7.1 and 10.7.3 | Protocol Use | Protocol Revision Table |
| Version 9.5.3              | Protocol Use | Protocol Revision Table |

## ※ 2017 年 4 月現在、上記の Protocol のダウンロードが可能です。

## ※ プロトコルファイルは、最新のものではなく、お使いの Feature Extraction Software と一致したパ ージョンをお使い下さい。

※ 各 Protocol の詳細は、Protocol Use のリンク先をご参照下さい。

## QC Metric Set のダウンロードサイト

最新の QC Metric Set は下記サイトからダウンロードできます。Feature Extraction 9.1 以降に対応しています。

http://www.genomics.agilent.com/article.jsp?pageId=2041
# Appendix3:弊社の DNA マイクロアレイサポート用ホームページ

弊社の DNA マイクロアレイサポート用ホームページでは、上記のほかにも新製品や最新プロトコル、アプリケ ーションノートなど様々な情報を掲載しております。

(アメリカ本社ウェブサイト) http://www.genomics.agilent.com/en/home.jsp#

本社のサイトに掲載してありますキャンペーンの中には、日本国内ではご利用いただけないものもございま すことをご了承ください。

## アジレントゲノミクス 日本ウェブサイト

http://agilentgenomics.jp 製品 お見積り HOME > 分野別ソリューション > ゲノミクス ゲノミクス DEMAND PRECISION Bring clarity to the complex. Get solutions for oncology, human and reproductive genetics, and life sciences with precision that outperforms. ホットニュース 製品 サービス・サポート イベント 😟 マイクロアレイ リアルタイムPCR 🔛 受託解析サービスプロバイダー - GeneExpression ■ NGS 現場の会 第五回研究会 2017年5月22日(月)~24日(水) 宮城 / 仙台国際センター 展示棟 ★展示 ★スポンサードセッション 🔜 カスタムデザイン CRISPR/Cas - miRNA - SureDesign - CGH 😨 ストラタジーン試薬 - eArray - 機器 - 核酸の精製とサンプルの調製 🔜 実験前に必要な情報のダウンロード - クローニングと ライブラリー 5月22日(月)14:30-15:15 テーマの詳細はこちら SureSelect/HaloPlex サイト - PCR と逆転写酵素 🔜 お客様専用サポートページ 😨 データ解析 - タンパク質の発現、変異導入、 □ 最新のイベント情報 機能解析 😕 トレーニングコース TapeStation - タンパク質の分離、精製、( キャンペーン 🔛 論文・技術資料・アプリケーション - 細胞レベルでの解析と 💽 バイオアナライザ 回 4200 TapeStation システム 研究 支援キャンペーン 🔛 メール配信登録 回 キャンペーン一覧 お問い合わせ先 お重話: 0120-477-111 E-mail: email\_japan@agile GeneSpring 製品のお問合せ ilent.com eArray • genespring\_jp\_support@agilent.com ▶ ゲノミクス製品はこちら 実験に必要なものリスト • ストラタジーン製品はこちら サポートページ 🔜 GeneSpring 製品はこちら

> サポートページにて、最新版の和文マニュアルを ダウンロードすることができます。

## **Copyright Agilent Technologies 2017**

すべての権利は留保されています。著作権法で認められている場合を除き、本書を許可なく複製、改作、 翻訳することは禁止されています。

本和文操作実習テキストの版権は全て Agilent Technologies, Inc.が所有しています。

## ご注意

本書に記載した内容は、予告なしに変更することがあります。

本書は、内容について細心の注意をもって作成いたしましたが、万一ご不審な点や誤り、記載もれ等、

お気づきの点がございましたら当社までお知らせください。

当社では、下記の項目を補償の対象から除外いたします。

ユーザの誤った操作に起因する機器などの損傷、性能上のトラブル、損害

本キットの本来の用途以外の使用に起因する機器などの損傷、性能上のトラブル、損害

本プロトコルに以外の方法または試薬を用いたことによる性能上のトラブル、損害。

#### 分析結果に基づく損失

本書の内容の一部または全部を無断で複写、転載したり、他の言語に翻訳したりすることは法律で禁止 されています。複写、転載などの必要が生じた場合は、当社にお問い合わせください。 本製品パッケージとして提供した本マニュアル、CD-ROM 等の媒体は本製品用にだけお使いください。

#### 保証

本書に記載した内容は、予告なしに変更することがあります。

Agilent Technologies は、本品に関していかなる保証も行いません。これには暗黙の保証、または商品 性および特定目的への適合性が含まれますが、それらに限定されません。

Agilent Technologies は、本書に含まれている誤植、あるいは本品の性能、または使用に関する偶発的ないし間接的な損害に関して責任を負いません。

マイクロアレイに関するサポートお問い合わせ窓口 Tel : 0120-477-111 E-mail : email\_japan@agilent.com \*DNAマイクロアレイのテクニカルな質問と明示ください。 \*価格、納期等のご質問は担当営業にご連絡ください。